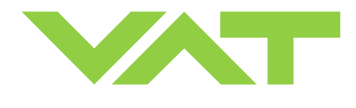

# Butterfly Pressure Control Valve with DeviceNet interface

This manual is valid for the valve ordering number(s):

| 612 GP                   | (1 sensor input)                        |
|--------------------------|-----------------------------------------|
| 612 GQ                   | (2 sensor inputs)                       |
| 612 AP                   | (1 sensor input / ±15V SPS)             |
| 612 AQ                   | (2 sensor inputs / ±15V SPS)            |
| 612 HP                   | (1 sensor input / PFO)                  |
| 612 HQ                   | (2 sensor inputs / PFO)                 |
| 612 CP                   | (1 sensor input / ±15V SPS / PFO)       |
| 612 CQ                   | (2 sensor inputs / $\pm$ 15V SPS / PFO) |
| SPS = Sensor Power Suppl | y PFO = Power Failure Option            |

configured with firmware 612P.1E.00 and (DeviceNet® 264420)

The fabrication number is indicated on each product as per the label below (or similar):

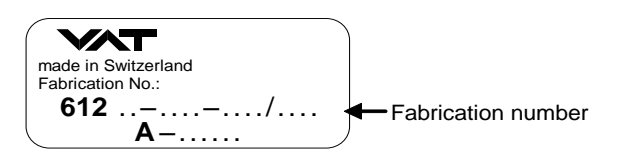

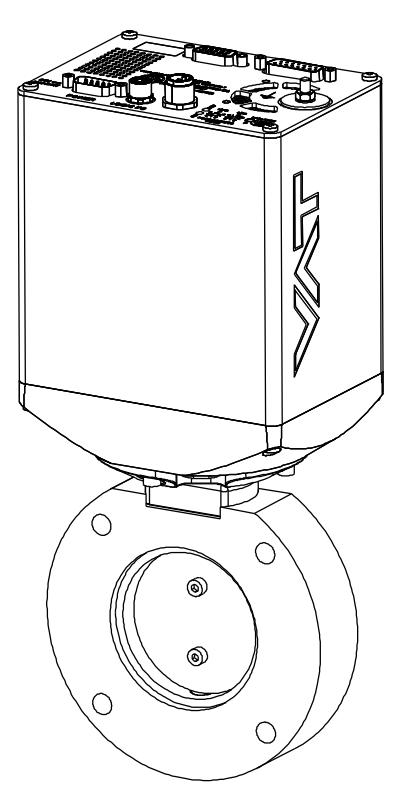

sample picture

Explanation of symbols:

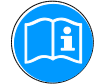

Read declaration carefully before you start any other action!

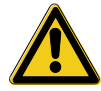

Attention!

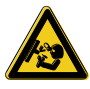

Loaded springs and/or air cushions are potential hazards!

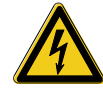

Disconnect electrical power and compressed air lines. Do not touch parts under voltage!

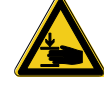

Keep body parts and objects away from the valve opening!

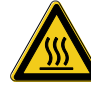

Hot surfaces; do not touch!

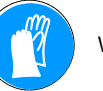

Wear gloves!

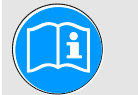

Read these **«Installation, Operating & Maintenance Instructions»** <u>and</u> the enclosed **«General Safety Instructions»** carefully before you start any other action!

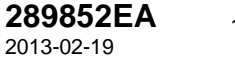

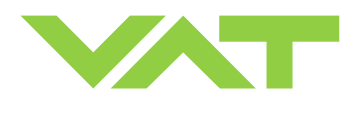

# Imprint

| Manufacturer | VAT Vakuumventile AG, CH-9469 Haag, Switzerland                                                                                                    |                                                                                                    |                                                                                                    |                                                                                                    |  |  |  |
|--------------|----------------------------------------------------------------------------------------------------|----------------------------------------------------------------------------------------------------|----------------------------------------------------------------------------------------------------|----------------------------------------------------------------------------------------------------|--|--|--|
|              | Website<br>www.vatvalve.com                                                                                                    | <b>Phone</b><br>+41 81 771 61 61                                                                                                    | <b>Fax</b><br>+41 81 771 48 30                                                                                                    | <b>Email</b><br>CH@vatvalve.com                                                                                                    |  |  |  |
| Publisher    | VAT Vakuumventile AG                                                                                                    | , CH-9469 Haag, Switze                                                                                                    | rland                                                                                                    |                                                                                                    |  |  |  |
| Editor       | VAT Vakuumventile AG                                                                                                    | , CH-9469 Haag, Switze                                                                                                    | rland                                                                                                    |                                                                                                    |  |  |  |
| Print        | VAT Vakuumventile AG                                                                                                    | , CH-9469 Haag, Switze                                                                                                    | rland                                                                                                    |                                                                                                    |  |  |  |
| Copyright    | © VAT Vakuumventile A<br>No part of these Instruct<br>other reproduction proce<br>distributed without writte<br>The original VAT firmw<br>intended for use with VA<br>license. The VAT firmw<br>permitted to make cop<br>copies of the VAT firmw.<br>The use of trade names<br>third parties to consider<br>accordance with the me | G 2011<br>ctions may be reproduct<br>esses) nor may it be ma<br>en permission from VAT.<br>vare and updated state<br>AT products. The VAT f<br>are may not be used for<br>ies of the VAT firmwar<br>are to other people.<br>, brand names, tradema<br>these names to be unpr<br>aning of the laws and ac | ed in any way (photoco<br>nipulated with electronic<br>Offenders are liable to p<br>of the art versions of<br>irmware contains a limit<br>or purposes other than t<br>re. In particular, it is str<br>arks, etc. in these Instruc-<br>rotected and to use them<br>cts covering brand name | pies, microfilms or any<br>systems, duplicated or<br>bay damages.<br>the VAT firmware are<br>ed, time unlimited user<br>hose intended nor is it<br>rictly forbidden to give<br>tions does not entitle<br>of reely. This is in<br>s and trademarks. |  |  |  |

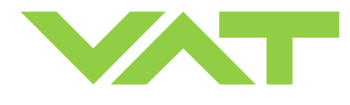

# Series 612 DN 63-250 (I.D. 2.5" - 10"), DeviceNet

#### Contents:

| 1 | 1 Use of product |          |                                                                           |        |            |
|---|------------------|----------|---------------------------------------------------------------------------|--------|------------|
|   | 1.1              | Technie  | cal data                                                                  |        | . 5        |
|   |                  | 1.1.1    | Valve unit                                                                |        | . 7        |
| 2 | Insta            | Illation |                                                                           |        | . 9        |
|   | 2.1              | Unpack   | cing                                                                      |        | . 9        |
|   | 2.2              | Installa | tion into the system                                                      |        | . 9        |
|   | 2.3              | Tiahter  | ing torque                                                                | 1      | 11         |
|   |                  | 2.3.1    | Mounting with centering rings                                             | 1      | 11         |
|   |                  | 2.3.2    | Mounting with Q-ring in grooves                                           | 1      | 11         |
|   | 2.4              | Admiss   | ible forces                                                               | 1      | 12         |
|   |                  | 2.4.1    | Admissible forces for valve body                                          | 1      | 12         |
|   |                  | 2.4.2    | Admissible forces at controller                                           | 1      | 13         |
|   | 2.5              | Require  | ements to sensor connection                                               | 1      | 14         |
|   | 2.6              | Flectric | al connection                                                             | 4      | 14         |
|   | 2.0              | 261      | Ground connection                                                         | 1      | 15         |
|   |                  | 262      | Sensor supply concents                                                    | 1      | 16         |
|   |                  | 263      | Power and sensor connection (+24 VDC sensors)                             | 1      | 17         |
|   |                  | 2.0.0    | Power and sensor connection (+15 VDC sensors) without optional SPS module | ···· • | 10         |
|   |                  | 2.0.4    | To we and sense connection ( $\pm 15$ VDC senses) with extinct SPS module | ···· 1 | 13<br>74   |
|   |                  | 2.0.5    | Power and sensor connection (±15 vDC sensors) with optional SFS module    | ···· 2 | <u>- 1</u> |
|   |                  | 2.6.6    |                                                                           | Z      | 22         |
|   |                  | 2.6.7    |                                                                           | Ż      | 23         |
|   |                  | 2.6.8    | Digital input.                                                            | Ż      | 24         |
|   |                  | 2.6.9    | Digital output                                                            | ż      | 24         |
| _ | ~                | 2.6.10   | Service port connection                                                   | ż      | 24         |
| 3 | Oper             | ration   |                                                                           | ż      | 25         |
|   | 3.1              | Introdu  | ction                                                                     | ż      | 25         |
|   |                  | 3.1.1    | Local operation                                                           | ż      | 26         |
|   |                  | 3.1.2    | Remote operation                                                          | ż      | 26         |
|   |                  | 3.1.3    | Satety mode                                                               | Ż      | 27         |
|   | ~ ~              | 3.1.4    | Service indication                                                        | ż      | 27         |
|   | 3.2              | Operat   | on under increased temperature                                            | ż      | 27         |
|   | 3.3              | Behavi   | bur during power up                                                       | ż      | 27         |
|   | 3.4              | Behavi   | or in case of power failure                                               | ż      | 28         |
|   | 3.5              | Display  | ' information                                                             | ż      | 29         |
|   | 3.6              | Setup p  | rocedure                                                                  | 3      | 30         |
|   |                  | 3.6.1    | DeviceNet <sup>®</sup> configuration                                      | 3      | 31         |
|   |                  | 3.6.2    | Value and sensor configuration                                            | 3      | 32         |
|   |                  | 3.6.3    | ZERO.                                                                     | 3      | 33         |
|   |                  | 3.6.4    | LEARN                                                                     | 3      | 34         |
|   | 3.7              | Close v  | alve                                                                      | 3      | 36         |
|   | 3.8              | Open v   | alve                                                                      | 3      | 36         |
|   | 3.9              | Positio  | n control                                                                 | 3      | 36         |
|   | 3.10             | Pressu   | re control                                                                | 3      | 37         |
|   |                  | 3.10.1   | Pressure control operation with 2 sensors                                 | 3      | 37         |
|   |                  | 3.10.2   | Tuning of control performance                                             | 3      | 38         |
|   | 3.11             | Device   | Net <sup>∞</sup> interface                                                | 4      | 11         |
|   |                  | 3.11.1   | Assembly objects                                                          | 4      | 41         |
|   |                  | 3.11.2   | Assembly object bit map                                                   | 4      | 13         |
|   |                  | 3.11.3   | Explicit messaging control commands                                       | 4      | 15         |
|   |                  | 3.11.4   | Explicit messaging inquiry commands                                       | 4      | 47         |
|   |                  | 3.11.5   | Explicit messaging setup commands                                         | 5      | 53         |
| 4 | Trou             | ble shoc | ting                                                                      | 5      | 58         |
| 5 | Main             | itenance | & repairs                                                                 | 6      | 31         |
|   | 5.1              | Mainter  | nance procedures                                                          | 6      | 32         |
|   | 5.2              | Option   | board                                                                     | 6      | 37         |

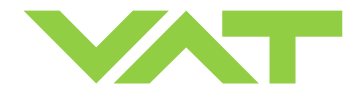

Series 612 DN 63-250 (I.D. 2.5" - 10"), DeviceNet

|   | 5.2.1       | Durability of power fail battery             | 67 |
|---|-------------|----------------------------------------------|----|
|   | 5.2.2       | Retrofit / replacement procedure             | 68 |
| 6 | Drawing     |                                              |    |
| 7 | Spare parts |                                              | 73 |
|   | 7.1 Contro  | and actuating unit                           |    |
|   | 7.2 Seals a | nd grease                                    |    |
|   | 7.3 ISO-F   | /alve unit - aluminum blank. without heating | 74 |
|   | 7.4 Access  | ories                                        | 75 |
|   | 7.4.1       | Centering ring with Viton o-ring             |    |
| 8 | Warranty    |                                              |    |

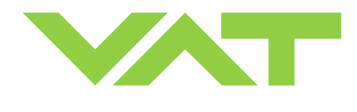

# 1 Use of product

This product is a Butterfly control valve for downstream pressure control in vacuum systems.

Use product for clean and dry indoor vacuum applications under the conditions indicated in chapter «Technical data» only! Other applications are only allowed with the written permission of VAT.

# 1.1 Technical data

| Control and actuating unit                                                                        |                                                                                                    |                                           |  |  |  |  |
|---------------------------------------------------------------------------------------------------|----------------------------------------------------------------------------------------------------|-------------------------------------------|--|--|--|--|
| Power input <sup>1)</sup> (α)<br>[612 <b>A</b> / 612 <b>G</b> ]<br>[612 <b>C</b> / 612 <b>H</b> ] | +24 VDC (±10%) @ 0.5 V pk-pk max. [connector: POWER]<br>38 W max. (operation of valve with max. load) without PFO <sup>4)</sup><br>38 W plus 10 W for PFO <sup>4)</sup> |                                           |  |  |  |  |
| Sensor power supply <sup>2)</sup> (β)<br>[612 Α / 612 C ]<br>Input<br>Output                      | +24 VDC / 1500 mA max.<br>±15 VDC (±5%) / 1000 mA max.                                                                                                    | [connector: POWER]<br>[connector: SENSOR] |  |  |  |  |
| Sensor power supply <sup>2)</sup> (β)<br>[612 G / 612 Η ]<br>Input<br>Output                      | + 24 VDC resp. ± 15 VDC<br>same as input but:<br>2.0 A max. at ± 15 VDC<br>1.5 A max. at + 24 VDC                                                                       | [connector: POWER]<br>[connector: SENSOR] |  |  |  |  |

Calculation of complete power consumption:

#### $P_{tot} = \alpha + \beta$

whereas  $\beta$  depends on sensor supply concept and sensor power consumption.

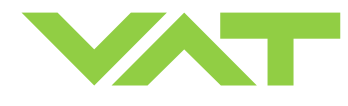

# Series 612 DN 63-250 (I.D. 2.5" - 10"), DeviceNet

|                                                                                      | Control and actuating unit (continuation) |                                                                                                    |                        |  |  |  |
|--------------------------------------------------------------------------------------|-------------------------------------------|----------------------------------------------------------------------------------------------------|------------------------|--|--|--|
| Sensor input<br>Signal input<br>ADC resolution<br>Sampling time                      |                                           | 0-10 VDC / Ri>100 kΩ [connector: SENSOR]<br>0.23 mV<br>10 ms                                                |                        |  |  |  |
| Power input (DeviceNet®)                                                             |                                           | 3 W max. (from DeviceNet®)                                                                                  | [DeviceNet® connector] |  |  |  |
| LOGIC I/O (configurable)                                                             |                                           | 1 digital input<br>1 digital output<br>2 digital output                                                     |                        |  |  |  |
| PFO <sup>4)</sup> battery pack<br>[612 <b>W</b> / 612<br>Charging time<br>Durability | U]                                        | 2 minutes max.<br>up to 10 years @ 25°C ambient;<br>refer to «Durability of power fail battery» for details |                        |  |  |  |
| Ambient temperature                                                                  |                                           | 0 °C to +50 °C max. (<35 °C recommended)                                                                    |                        |  |  |  |
| Pressure control accuracy                                                            |                                           | 5 mV or 0.1% of setpoint, whichever is greater                                                              |                        |  |  |  |
| Position resolution / position                                                       | n control capability                      | 20000                                                                                                    |                        |  |  |  |
|                                                                                      | closing                                   | 0.3 s typ.                                                                                                  |                        |  |  |  |
| Actuating time                                                                       | opening                                   | 0.3 s typ.                                                                                                  |                        |  |  |  |
| Utilizable valve torque 2.5 Nm                                                       |                                           |                                                                                                    |                        |  |  |  |

1) Internal overcurrent protection by a PTC device.

2) Refer to chapter «Sensor supply concepts» for details.

- 3) Refer to chapter «Schematics» for details.
- 4) PFO = Power Failure Option. Refer to «Behavior in case of power failure» for details.

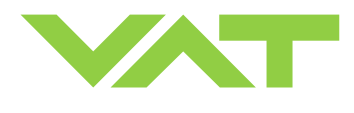

#### 1.1.1 Valve unit

|                                  | Valve unit                   |                                                                                                    |  |  |  |  |
|----------------------------------|------------------------------|----------------------------------------------------------------------------------------------------|--|--|--|--|
| Pressure range at 20°C           |                              |                                                                                                    |  |  |  |  |
| - Aluminum                       | (612 <b>A</b> )              | 1 x 10E-8 mbar to 1.2 bar (abs)                                                                                            |  |  |  |  |
| - Aluminum hard anodized         | (612 <b>H</b> )              | 1 x 10E-6 mbar to 1.2 bar (abs)                                                                                            |  |  |  |  |
| - Aluminum nickel coated         | (612 <b>-</b> . <b>I -</b> ) | 1 x 10E-8 mbar to 1.2 bar (abs)                                                                                            |  |  |  |  |
| - Stainless steel                | (612 <b>E</b> )              | 1 x 10E-8 mbar to 1.2 bar (abs)                                                                                            |  |  |  |  |
| Leak rate to outside at 20°0     | 0                            |                                                                                                    |  |  |  |  |
| - Aluminum                       | (612 <b>A</b> )              | 1 x 10E-9 mbar l/s                                                                                                    |  |  |  |  |
| - Aluminum hard anodized         | (612 <b>H</b> )              | 1 x 10E-5 mbar l/s                                                                                                    |  |  |  |  |
| - Aluminum nickel coated         | (612 <b>I</b> )              | 1 x 10E-9 mbar l/s                                                                                                    |  |  |  |  |
| - Stainless steel                | (612 <b>E</b> )              | 1 x 10E-9 mbar I/s                                                                                                    |  |  |  |  |
| Cycles until first service       |                              | 2'000'000                                                                                                    |  |  |  |  |
| Admissible operating temperature |                              | 10°C to +150°C                                                                                                    |  |  |  |  |
| Mounting position                |                              | Any.<br>Control unit for ISO-KF version needs support when mounted on horizontal<br>piping and control unit does not hang. |  |  |  |  |
| Wetted materials                 |                              |                                                                                                    |  |  |  |  |
| - Body, plate                    | (612 <b>A</b> )              | Aluminum 3.2315 (AA6082)                                                                                                   |  |  |  |  |
| - Body, plate                    | (612 <b>H</b> )              | Aluminum 3.2315 (AA6082) hard anodized                                                                                     |  |  |  |  |
| - Body, plate                    | (612 <b>I</b> )              | Aluminum 3.2315 (AA6082) nickel coated                                                                                     |  |  |  |  |
| - Body, plate                    | (612 <b>E</b> )              | Stainless steel 316L (1.4404 or 1.4435)                                                                                    |  |  |  |  |
| - Shaft                          |                              | Stainless steel 316L (1.4404 or 1.4435)                                                                                    |  |  |  |  |
| - Plate screws                   |                              | Stainless steel 316L (A4)                                                                                                  |  |  |  |  |
| - Shaft seal                     |                              | FKM (e.g. Viton®). Other materials available.                                                                              |  |  |  |  |
|                                  |                              | Seal materials are declared on dimensional drawing of specific valve ordering                                              |  |  |  |  |
| Clide beering for at-ft          |                              |                                                                                                    |  |  |  |  |
| - Silue bearing for shaft        |                              |                                                                                                    |  |  |  |  |

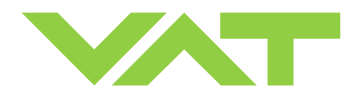

| Valve unit (continuation)                                                   |                                                                                       |                  |                  |                  |                  |  |  |
|-----------------------------------------------------------------------------|---------------------------------------------------------------------------------------|------------------|------------------|------------------|------------------|--|--|
|                                                                             | DN 63<br>2½"                                                                          | DN 80<br>3"      | DN 100<br>4"     | DN 160<br>6"     | DN 200<br>8"     |  |  |
|                                                                             | (612 <b>36</b> )                                                                      | (612 <b>38</b> ) | (612 <b>40</b> ) | (612 <b>44</b> ) | (612 <b>46</b> ) |  |  |
| Max. differential pressure on plate                                         | 1000 mbar                                                                             | 1000 mbar        | 800 mbar         | 300 mbar         | 150 mbar         |  |  |
| Min. controllable conductance ( $C_{min}$ ) [N <sub>2</sub> molecular flow] | 0.45 l/s                                                                              | 0.65 l/s         | 0.85 l/s         | 1.7 l/s          | 2.8 l/s          |  |  |
| Conductance in open position [N <sub>2</sub> molecular flow]                | 360 l/s                                                                               | 850 l/s          | 1400 l/s         | 3800 l/s         | 7800 l/s         |  |  |
|                                                                             | DN 250                                                                                |                  |                  |                  |                  |  |  |
|                                                                             | 10"                                                                                   |                  |                  |                  |                  |  |  |
|                                                                             | (612 <b>48</b> )                                                                      |                  |                  |                  |                  |  |  |
| Max. differential pressure on plate                                         | 100mbar                                                                               |                  |                  |                  |                  |  |  |
| Min. controllable conductance $(C_{min})$ $(N_2 molecular flow)$            | 5 l/s                                                                                 |                  |                  |                  |                  |  |  |
| Conductance in open position [N <sub>2</sub> molecular flow]                | 15000 l/s                                                                             |                  |                  |                  |                  |  |  |
| Dimensions                                                                  | Refer to dimensional drawing of specific valve ordering number (available on request) |                  |                  |                  |                  |  |  |

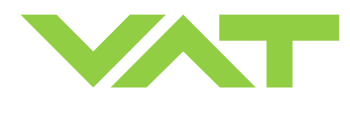

# 2 Installation

# 2.1 Unpacking

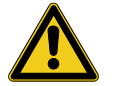

Valves DN63 / 21/2" and larger must not be lifted solely by the actuator.

# 2.2 Installation into the system

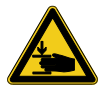

Fingers and objects must be kept out of the valve opening and away from moving parts. The valve plate may start to move just after power is supplied.

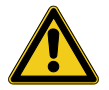

<u>Do not</u> connect or disconnect <u>sensor cable</u> when device is under power.

#### **Connection overview**

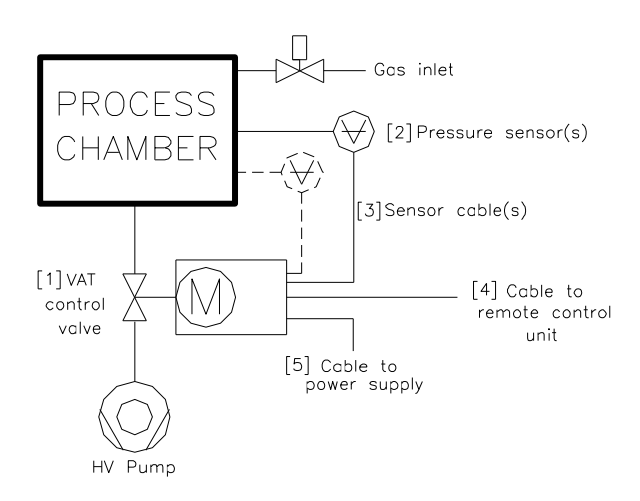

#### **Connectors at controller panel**

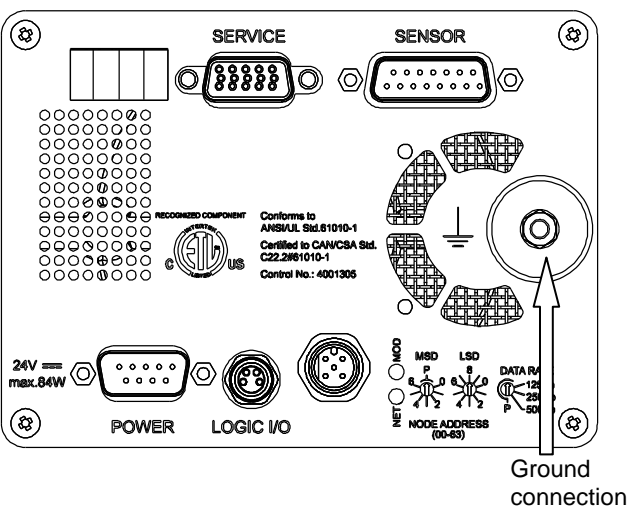

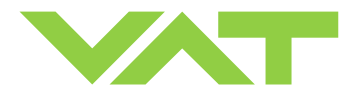

- Install valve [1] into the vacuum system.
   Caution: Do not tighten the flange screws stronger than indicated under «Tightening torque».
   Caution: Do not admit higher forces to the valve than indicated under «Admissible forces».
   Note: Make sure that enough space is kept free to do preventive maintenance work. The required space is indicated on the dimensional drawing.
   Note: Control unit of valves with ISO-KF flanges (612 ... K ...) needs support when mounted on horizontal piping and control unit does not hang.
- 2. Install the ground connection cable at controller. Refer to «Electrical connection»
- 3. Install sensor(s) [2] according to the recommendations of the sensor manufacturer and directives given under «Requirements to sensor connection».
- Connect pressure sensor cable [3] to sensor(s) and then to valve (connector: SENSOR). Refer to chapter «Electrical connection» for correct wiring.
   Note: Input for second sensor is available on 612.... Q .... version only.
- 5. Connect valve to DeviceNet [4] (DeviceNet connector). Refer to «DeviceNet schematics» for correct wiring.
- Connect power supply [5] to valve (connector: POWER). Refer to chapter «Electrical connection» for correct wiring. Note: To provide power to the valve motor pins 4 and 8 must be bridged, otherwise motor interlock is active and the valve enters the safety mode and is not operative. Refer also to «Safety mode».
- 7. This valve may optionally be equipped with a heating device. Connect VAT heating device according to manual of respective heating device.
- Perform «Setup procedure» to prepare valve for operation.
   Note: <u>Without</u> performing the setup procedure the valve will <u>not be able to do pressure control.</u>

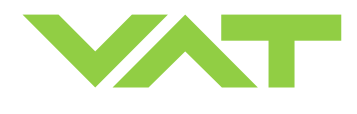

# 2.3 Tightening torque

Tighten mounting screws of the flanges uniformly in crosswise order. Observe the maximum torque levels in the following table. Higher tightening torques deforms the valve body and may lead to malfunction of the valve.

#### 2.3.1 Mounting with centering rings

| Va<br>si | lve<br>ze | max. tightening torque<br>(Nm) | max. tightening torque<br>(lbs . ft) |  |
|----------|-----------|--------------------------------|--------------------------------------|--|
| mm       | inch      | ISO-F                          | ISO-F                                |  |
| 63       | 21⁄2      | 8-10                           | 6-8                                  |  |
| 80       | 3         | 8-10                           | 6-8                                  |  |
| 100      | 4         | 8-10                           | 6-8                                  |  |
| 160      | 6         | 13-15                          | 9-11                                 |  |
| 200      | 8         | 13-15                          | 9-11                                 |  |
| 250      | 10        | 13-15                          | 9-11                                 |  |

Refer to «Spare parts and accessories» for centering rings ordering numbers.

#### 2.3.2 Mounting with O-ring in grooves

| Va<br>si | lve<br>ze | max. t      | ightening<br>(Nm) | torque     | max. t      | ightening (<br>(lbs . ft) | torque     |  |
|----------|-----------|-------------|-------------------|------------|-------------|---------------------------|------------|--|
| mm       | inch      | ISO-F       | JIS               | ASA        | ISO-F       | JIS                       | ASA        |  |
| 63       | 21⁄2      | 20-23       | 35-40             | 35-40      | 15-17       | 26-30                     | 26-30      |  |
| 80       | 3         | 20-23       | 35-40             | 35-40      | 15-17       | 26-30                     | 26-30      |  |
| 100      | 4         | 20-23       | 35-40             | 35-40      | 15-17       | 26-30                     | 26-30      |  |
| 160      | 6         | 40-45       | 35-40             | 35-40      | 30-35       | 26-30                     | 26-30      |  |
| 200      | 8         | 40-45       | 65-70             | 80-90      | 30-35       | 48-52                     | 59-67      |  |
| 250      | 10        | 40-45       | 65-70             | 80-90      | 30-35       | 48-52                     | 59-67      |  |
| Noto     | Maka      | ouro that a | orowe in u        | so aro cap | blo to with | stand appli               | od torquos |  |

Note: Make sure that screws in use are capable to withstand applied torques.

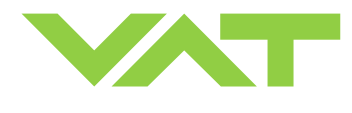

# 2.4 Admissible forces

#### 2.4.1 Admissible forces for valve body

Forces from the weight of other components can lead to deformation of the valve body and to malfunction of the valve. The stress has to be relieved by suitable means. The following forces are admissible:

| Va<br>si | lve<br>ze | Axial te<br>compressiv | nsile or<br>e force «F <sub>A</sub> » | Bending m | oment «M» |
|----------|-----------|------------------------|---------------------------------------|-----------|-----------|
| mm       | inch      | Ν                      | lb.                                   | Nm        | lbf.      |
| 63       | 21⁄2      | 800                    | 176                                   | 32        | 24        |
| 80       | 3         | 850                    | 187                                   | 35        | 26.5      |
| 100      | 4         | 1000                   | 220                                   | 40        | 30        |
| 160      | 6         | 1200                   | 264                                   | 60        | 45        |
| 200      | 8         | 1200                   | 264                                   | 60        | 45        |
| 250      | 10        | 1200                   | 264                                   | 60        | 45        |

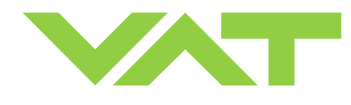

#### 2.4.2 Admissible forces at controller

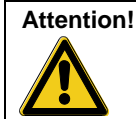

Do not pushing, shocking load, or stressing the valve controller!

Do not deposit anything at valve controller!

The admissible force at valve controller in regards to the pedestal is shown in table below. In case higher force is applied, the pedestal could be permanently damaged!

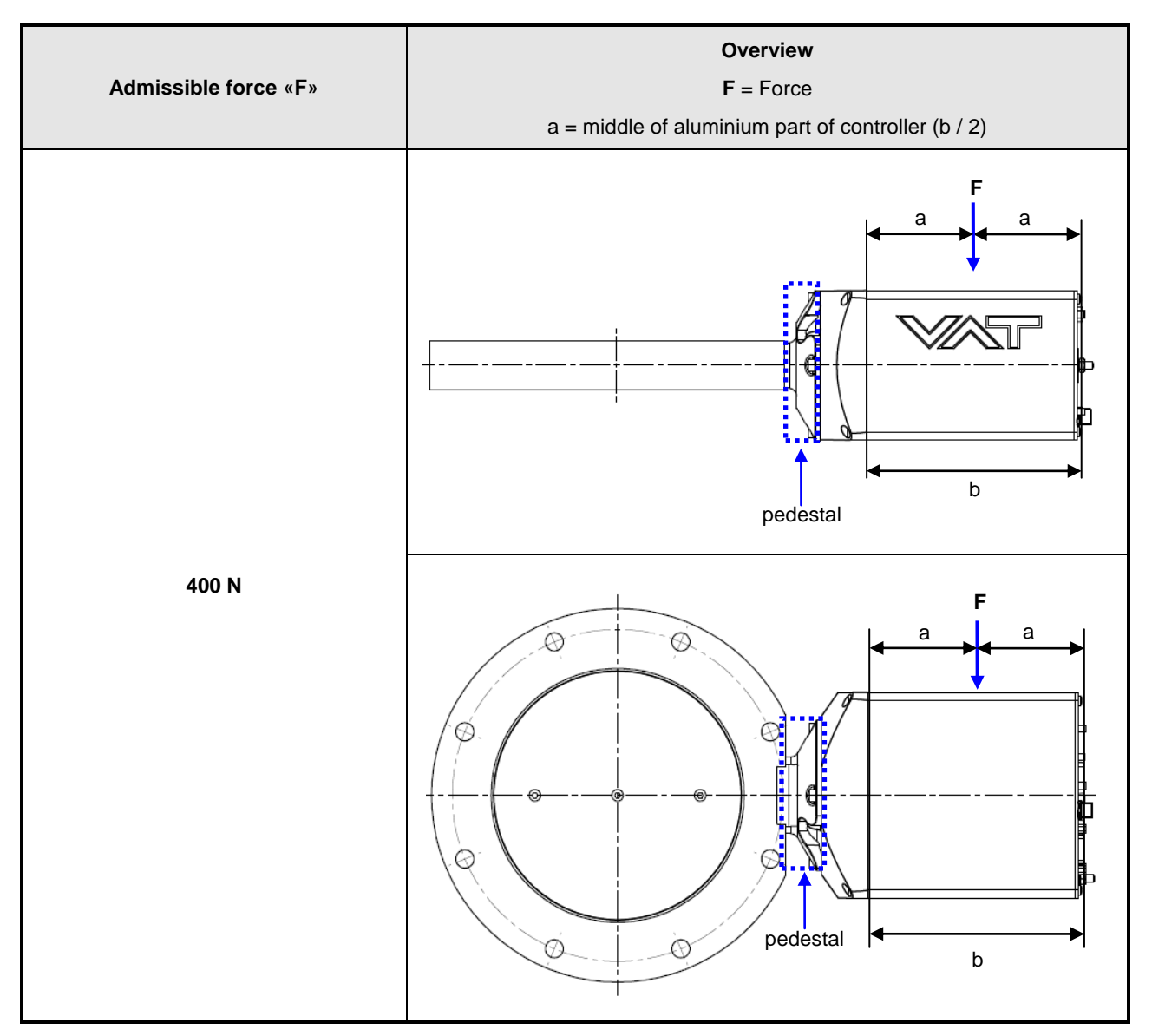

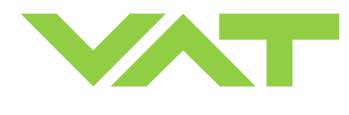

### 2.5 Requirements to sensor connection

To achieve fast and accurate pressure control a fast sensor response is required.

Sensor response time: < 50ms

The sensor is normally connected to the chamber by a pipe. To maintain that the response time is not degraded by this connection it needs to meet the following requirements:

Inner diameter of connection pipe: > = 10 mm Length of connection pipe: < = 300 mm

These conductance guidelines must include all valves and limiting orifices that may also be present.

Make also sure that there is <u>no obstruction in front of</u> <u>sensor connection port inside the chamber</u>.

The sensor should also be mounted free of mechanical shock and vibration.

Dynamic stray magnetic fields may introduce noise to sensor output and should be avoided or shielded.

### 2.6 Electrical connection

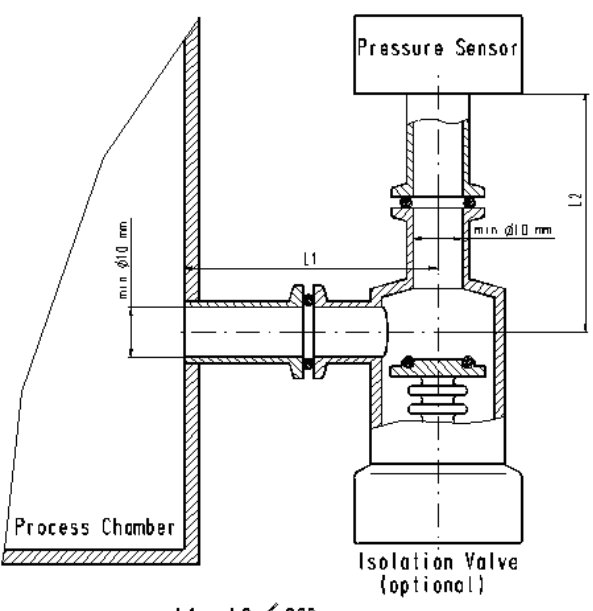

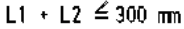

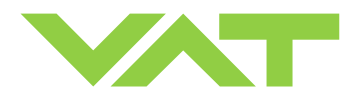

#### 2.6.1 Ground connection

#### Recommendation for ground strap between controller and system (chassis)

| Material      | L (Length max.) | B1 (min.) | B2 (min.) | d1 (Ø) | d2 (∅)     |
|---------------|-----------------|-----------|-----------|--------|------------|
| copper tinned | 200 mm          | 25 mm     | 25 mm     | 4.5 mm | customized |

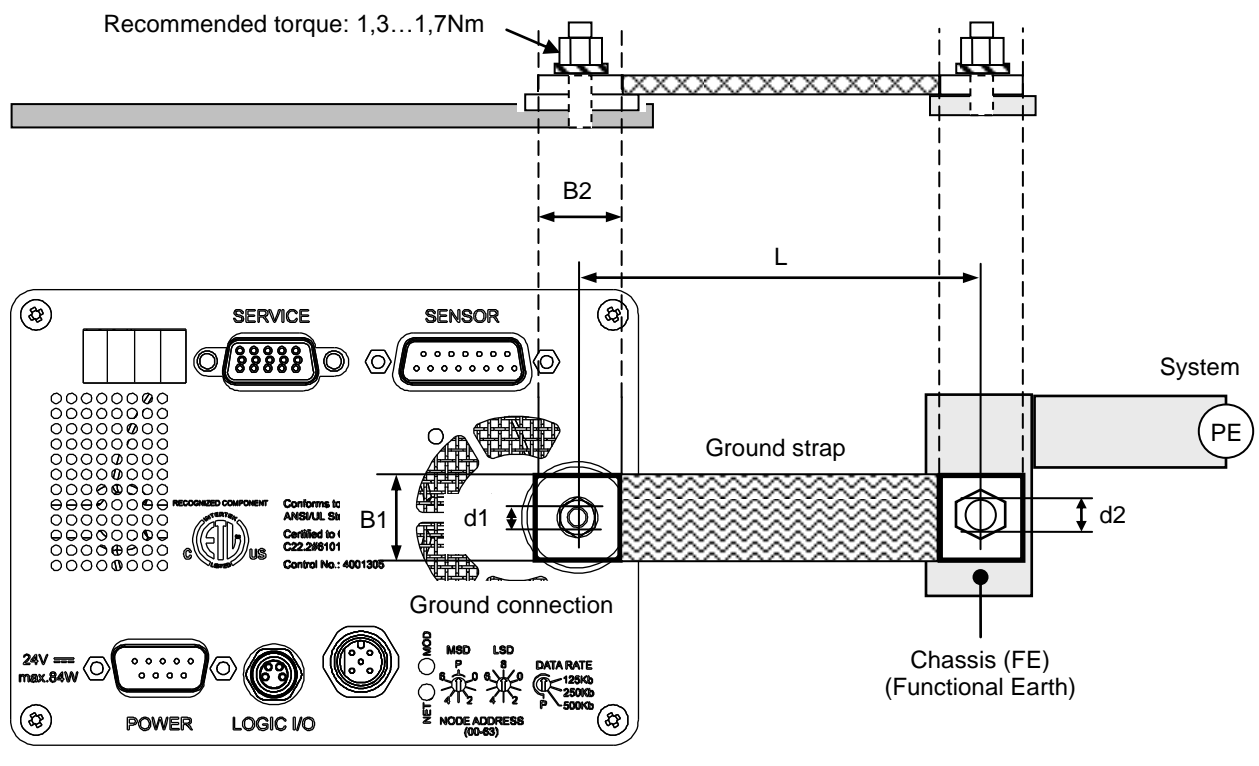

Valve controller

Note: Connection plates of ground strap must be total plane for a good electrical contact!

**Note:** The connection point at chassis (FE) must be blank metal (not coated). It is also possible to connect the ground strap at system chamber if it is well connected to PE.

Note: Avoid low chassis cross section to the system PE connection. (Min. same cross section as ground strap)

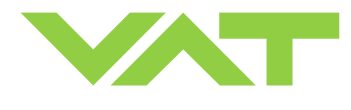

SPS module not included

SPS module included

#### 2.6.2 Sensor supply concepts

This valve offers 3 alternative concepts to supply the sensor(s) with power. This depends on the sensor type and valve version that is used. This valve is available with an optional sensor power supply module (SPS) that converts  $\pm$ 15 VDC from the 24 VDC.

Concepts:

- External + 24 VDC supplied to POWER connector is feed through to SENSOR connector to supply 24 VDC sensors. Refer to chapter «2.6.3 Power and sensor connection (+24 VDC sensors)» for schematic and correct wiring.
- External ±15 VDC supplied to POWER connector is feed through to SENSOR connector to supply ±15 VDC sensors. Refer to chapter «2.6.4 Power and sensor connection (±15 VDC sensors) without optional SPS module» for schematic and correct wiring.
- External + 24 VDC supplied to POWER connector is converted into ±15 VDC by the valve internal SPS and supplied to SENSOR connector to supply ±15 VDC sensors. Refer to chapter «2.6.5 Power and sensor connection (±15 VDC sensors) with optional SPS module» for schematic and correct wiring.

Valve versions:

- 612.....**G**...../612....**H**.....
- 612.....A.-..../612....C.-...

Note: The SPS module can be retrofitted. Refer to chapter «Retrofit / replacement procedure» for instruction.

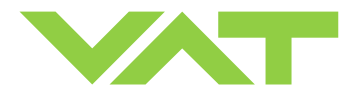

Series 612 DN 63-250 (I.D. 2.5" - 10"), DeviceNet

#### 2.6.3 Power and sensor connection (+24 VDC sensors)

#### 2.6.3.1 Sensor power wiring via controller

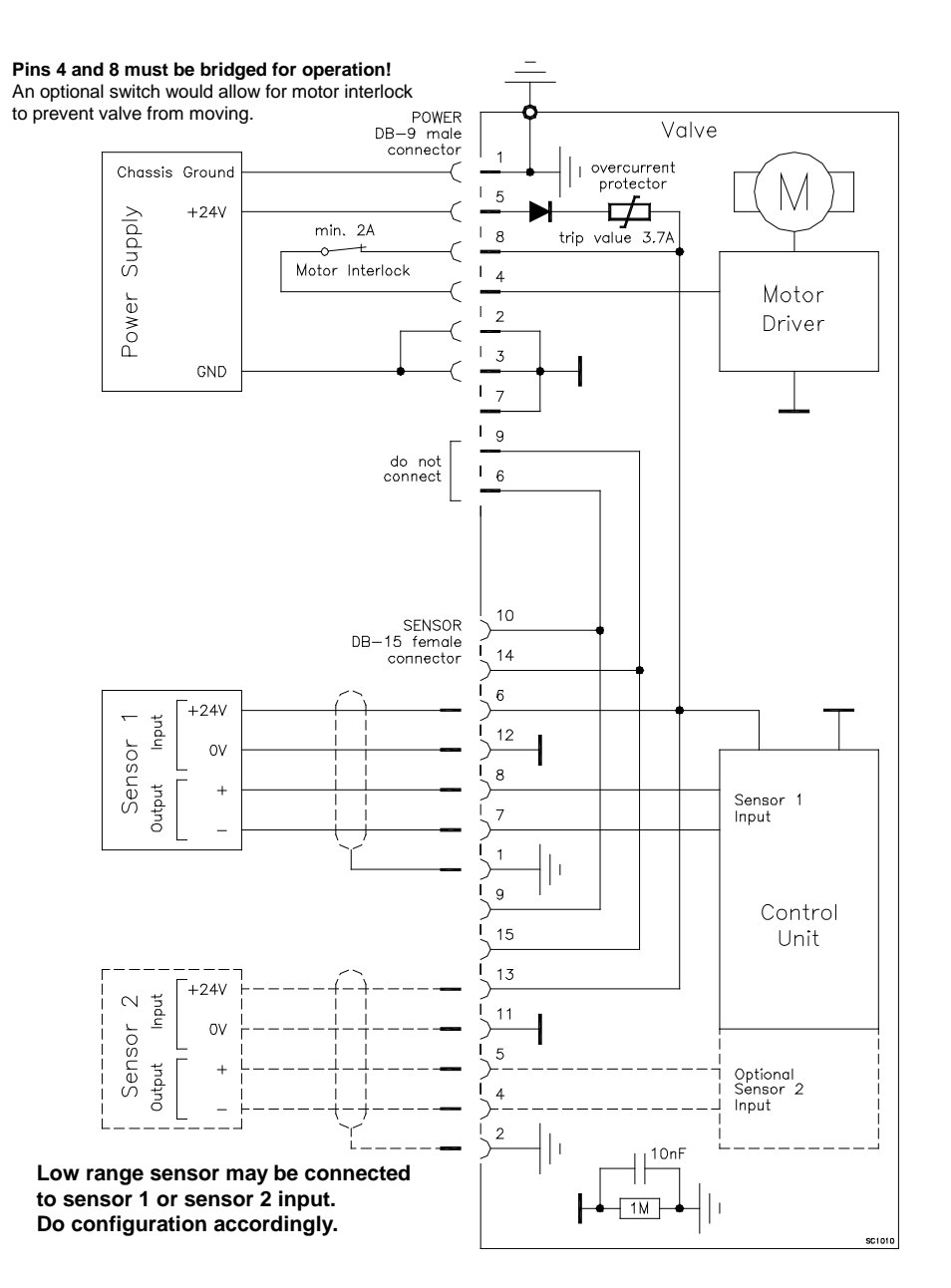

- Use shielded sensor cable(s). Keep cable as short as possible, but locate it away from noise sources.
- Connect the +24 VDC sensors at DB–15 female sensor connector exactly as shown in the drawing above. Do not connect other pins that may damage sensors, power supply or controller!
- Connector: Use only screws with 4-40UNC thread for fastening the connectors!

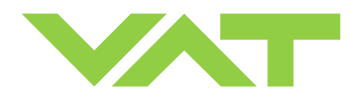

#### 2.6.3.2 Sensor power wiring external

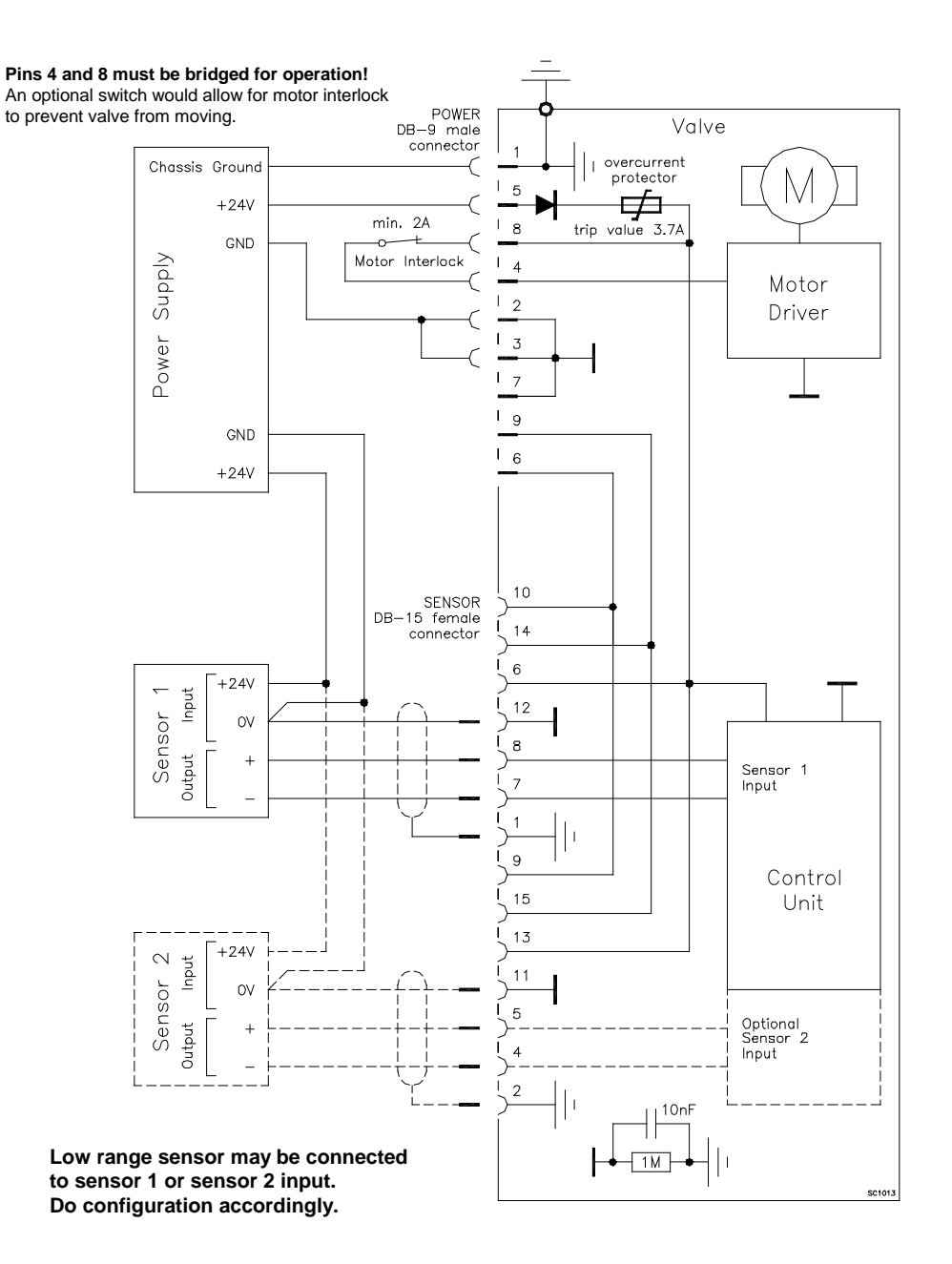

- Use shielded sensor cable(s). Keep cable as short as possible, but locate it away from noise sources.
- Connect the +24 VDC sensors at DB-15 female sensor connector exactly as shown in the drawing above. Do not connect other pins that may damage sensors, power supply or controller!
- Connector: Use only screws with 4-40UNC thread for fastening the connectors!

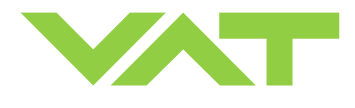

# **2.6.4** Power and sensor connection (±15 VDC sensors) <u>without</u> optional SPS module [612..., **G**..., / 612..., **H**..., versions only]

#### 2.6.4.1 Sensor power wiring via controller

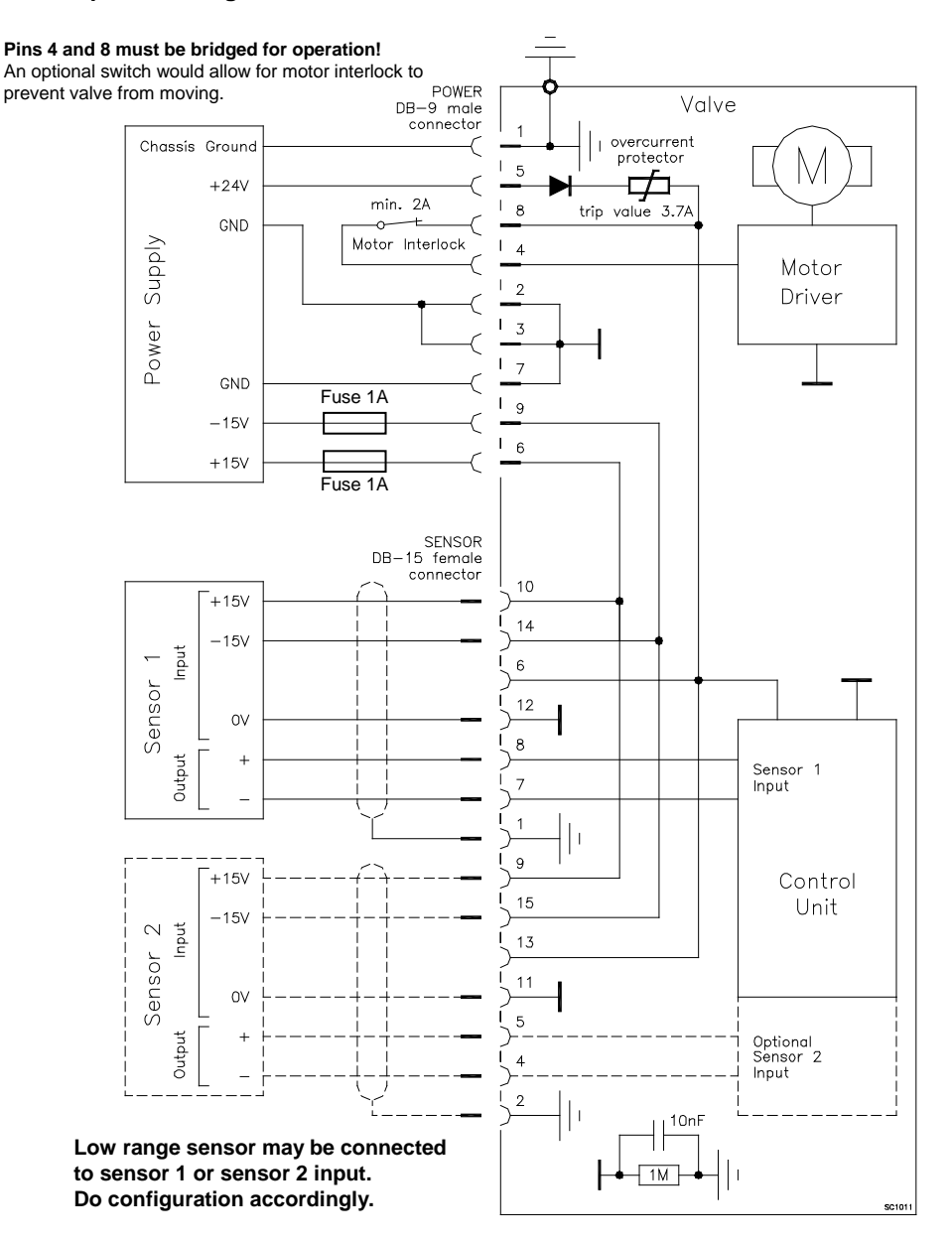

- Use shielded sensor cable(s). Keep cable as short as possible, but locate it away from noise sources.
- Connect the ±15 VDC sensors at DB–15 female sensor connector exactly as shown in the drawing above. Do not connect other pins that may damage sensors, power supply or controller!
- Connector: Use only screws with 4-40UNC thread for fastening the connectors!

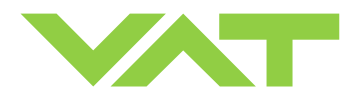

#### 2.6.4.2 Sensor power wiring external

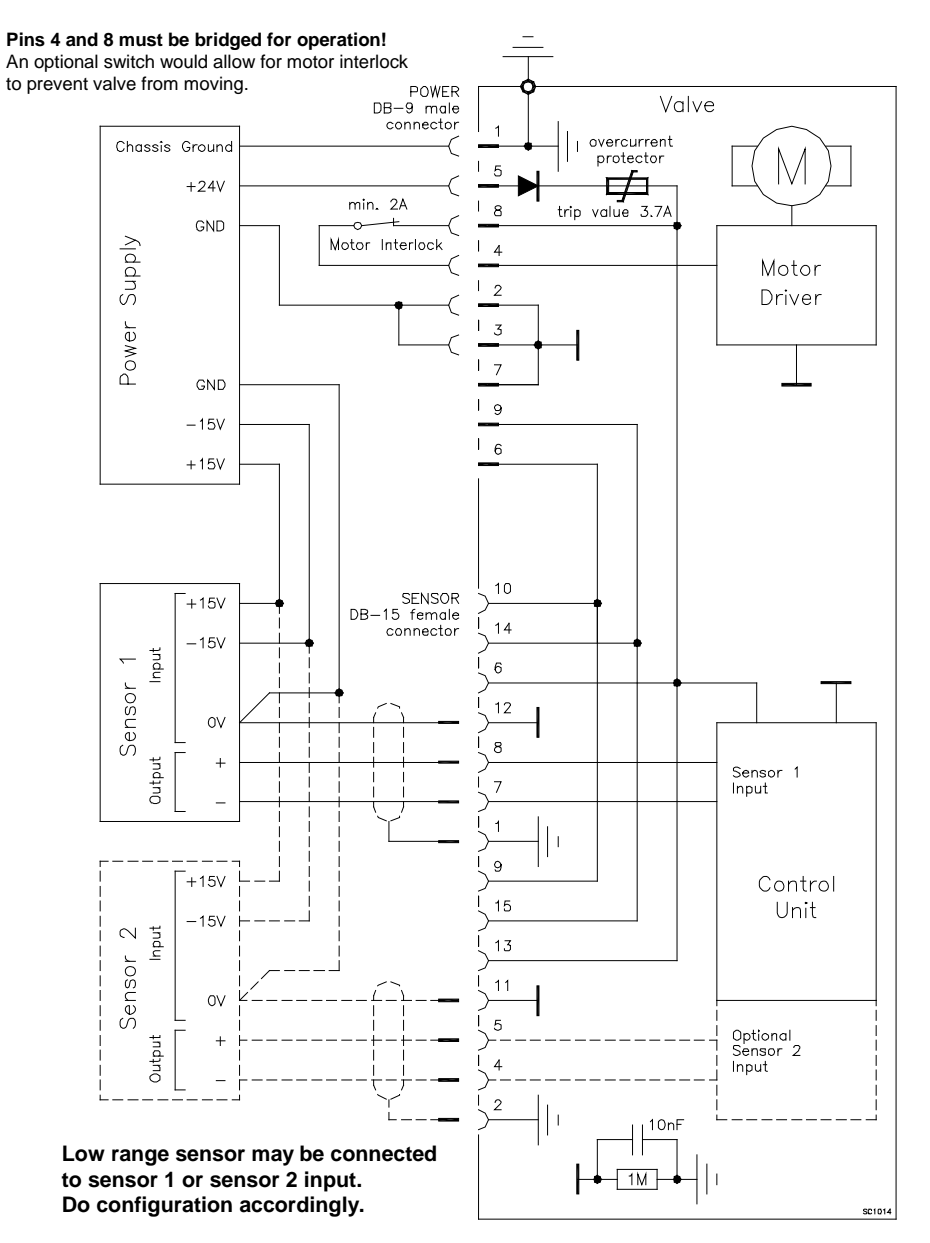

- Use shielded sensor cable(s). Keep cable as short as possible, but locate it away from noise sources.
- Connect the ±15 VDC sensors at DB–15 female sensor connector exactly as shown in the drawing above. Do not
  connect other pins that may damage sensors, power supply or controller!
- Connector: Use only screws with 4-40UNC thread for fastening the connectors!

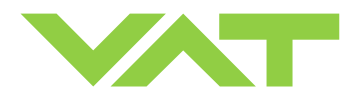

### 2.6.5 Power and sensor connection (±15 VDC sensors) with optional SPS module

[612...-..A.-..../612...-..C.-...versions only]

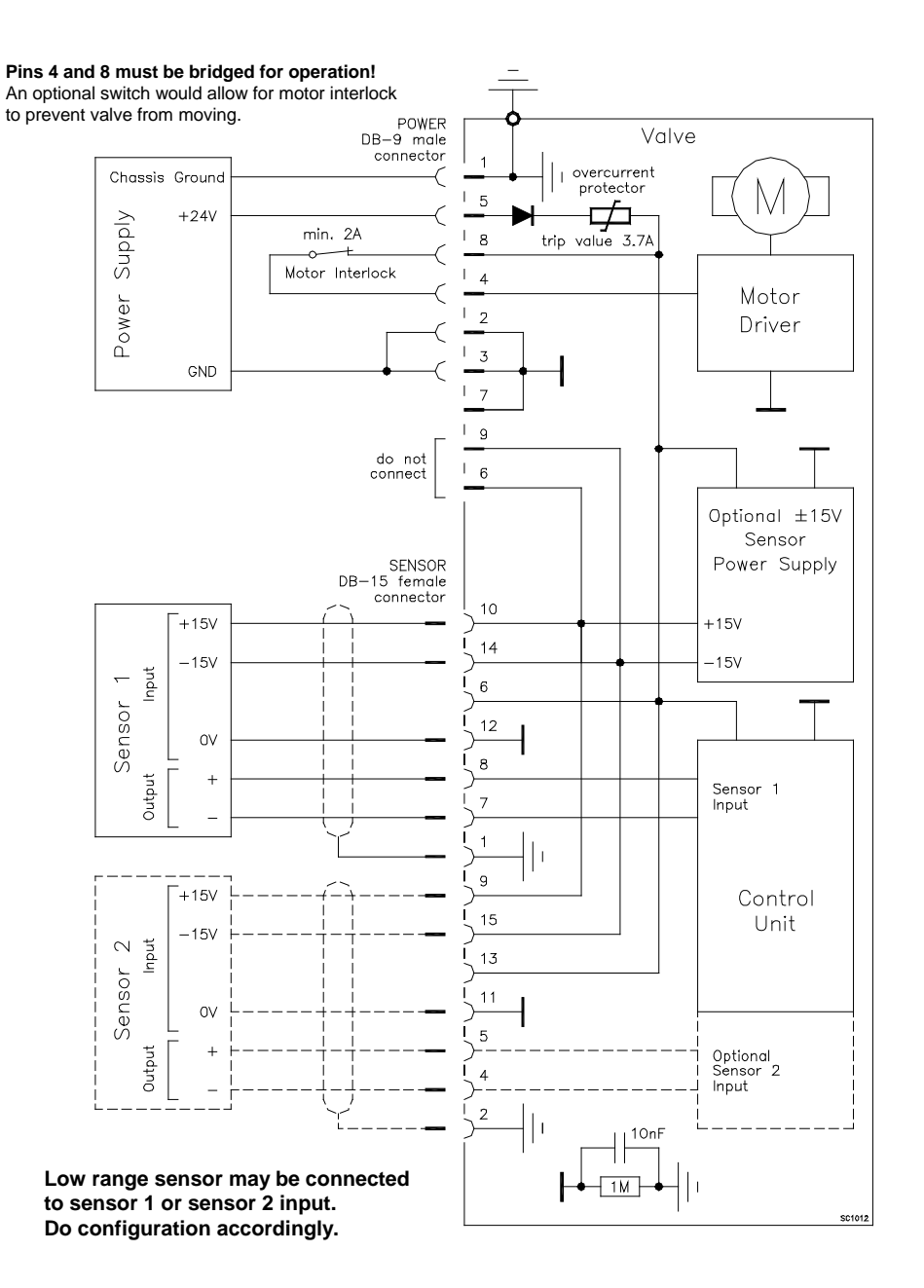

- Use shielded sensor cable(s). Keep cable as short as possible, but locate it away from noise sources.
- Connect the ±15 VDC sensors at DB–15 female sensor connector exactly as shown in the drawing above. Do not connect other pins that may damage sensors, power supply or controller!
- Connector: Use only screws with 4-40UNC thread for fastening the connectors!

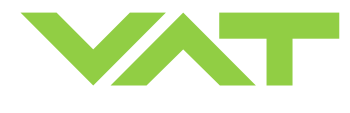

#### 2.6.6 DeviceNet® connection

Connector type: Micro-style male (5 pin), connector is shown on panel refer to chapter «Installation into the system».

| At valve controller |   | DeviceNet cable |            |                                       |  |  |
|---------------------|---|-----------------|------------|---------------------------------------|--|--|
| PIN                 |   | Name            | Wire color | Description                           |  |  |
| 1                   | • | Drain           | Bare       | Shield                                |  |  |
| 2                   | • | — V+            | Red        | DeviceNet <sup>®</sup> power supply + |  |  |
| 3                   | ┥ | — V-            | Black      | DeviceNet <sup>®</sup> power supply - |  |  |
| 4                   | - | CAN_H           | White      | DeviceNet <sup>®</sup> signal         |  |  |
| 5                   | • | — CAN_L         | Blue       | DeviceNet <sup>®</sup> signal         |  |  |

Note: The DeviceNet<sup>®</sup> interface is galvanic isolated from control unit.

#### **Micro Connector Pinout**

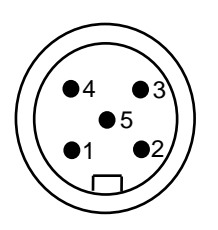

Male (pins) at valve controller

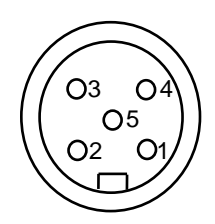

Female (sockets) at DeviceNet cable

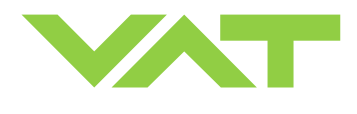

#### 2.6.7 LOGIC I/O

This interface allows for remote operation by means of a command set based on the DeviceNet protocol. In addition there is a digital input and a digital output. Digital input may only be operated by a switch.

Active digital input has:

- higher priority than DeviceNet commands
- higher priority than Local commands

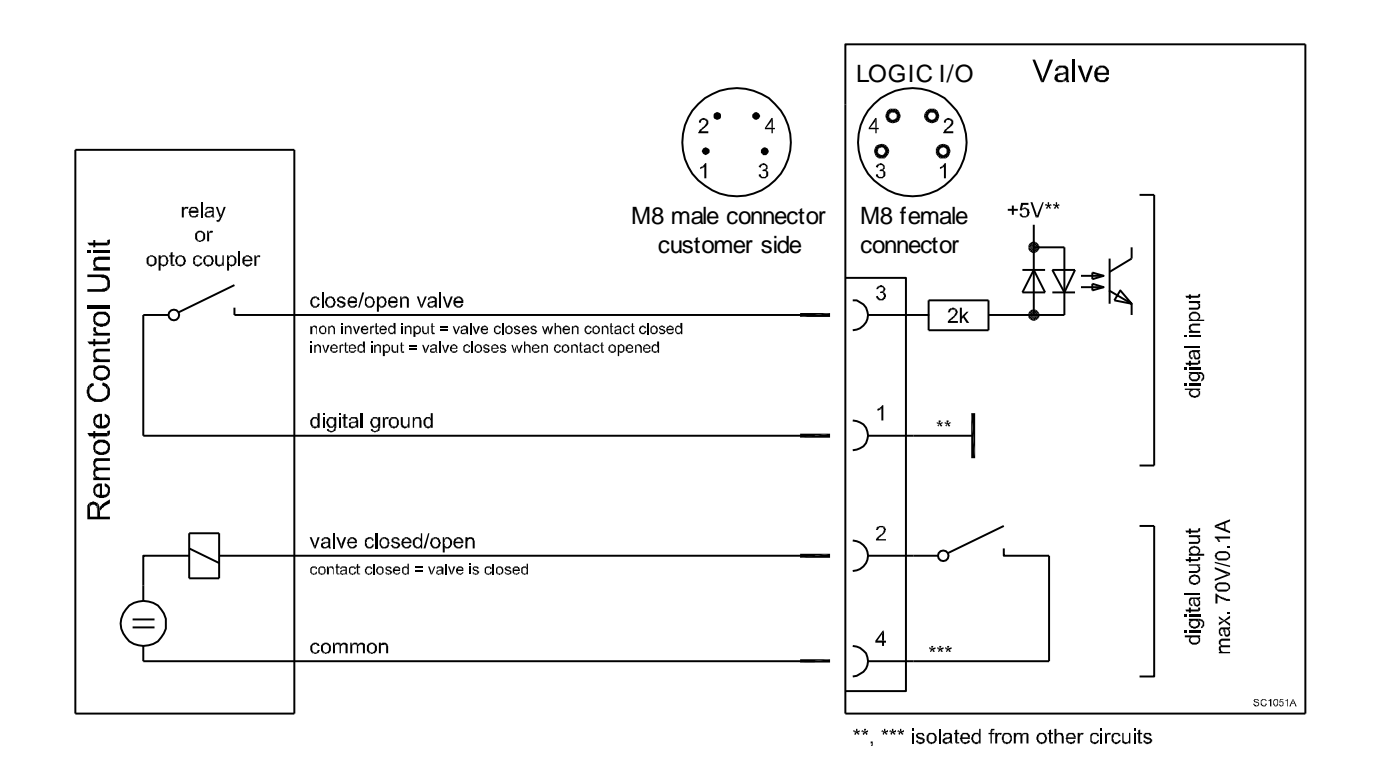

Note: Do not connect other pins than indicated in the schematics above! Example for connector: Type «Binder M8 male, 4-pole, shielded (recommended)» (99-3363-00-04).

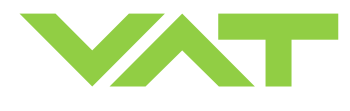

#### 2.6.8 Digital input

| Pin | Signal type        | Description                                                                                                    |
|-----|--------------------|----------------------------------------------------------------------------------------------------|
|     |                    | This function will close / open the valve.<br>Valve will be in interlock mode as long as function is activated.<br>After deactivation of function it will remain effective until converse DeviceNet control command<br>have been received |
| 3   | 3 Digital<br>input | The function is activated when optocoupler is 'on' in <b>non inverted</b> configuration.<br>The function is activated when optocoupler is 'off' in <b>inverted</b> configuration.                                                         |
|     |                    | Configuration can be adjusted in local operation via service port with CV, CPA or Hyper terminal. Refer to chapter: «LOGIC I/O configuration».                                                                                            |
| 1   | Digital ground     | Ground for digital input. Connect switch to ground.<br>See also chapter: «2.6.7 LOGIC I/O».                                                                                                    |

Note: The digital input is digitally filtered. Filter delay is 50ms. This means that digital signal must be applied for at least 50ms to be effective. Refer to chapter: «2.6.7 LOGIC I/O» for details about input circuit.

#### 2.6.9 Digital output

| Pin | Signal type       | Description                                                                                                    |
|-----|-------------------|----------------------------------------------------------------------------------------------------|
| 2   | Digital<br>output | This function will indicate that the valve is closed or open. If the function "ON" is configured the output is continous on. |
| 4   | Digital common    | Common for all digital output. Connect + or – terminal of source with common.<br>See also chapter: «2.6.7 LOGIC I/O».        |

#### 2.6.10 Service port connection

The service port (connector: SERVICE) allows to connect the valve to a RS232 port of a computer.

This requires a service cable and software from VAT. You can either use our freeware 'Control View', which can be downloaded from <u>www.vatvalve.com</u> or purchase our 'Control Performance Analyzer'.

Alternatively the VAT Service Box 2 can be connected to the service port for setup and local operation.

The service port is not galvanic isolated. Therefore we recommend using this only for setup, testing and maintenance and not for permanent control.

Refer also to «Local Operation» for details and to «Spare parts / Accessories» for ordering numbers of service cable, software and Service Box 2.

Connector: Use only screws with 4-40UNC thread for fastening the service port connector!

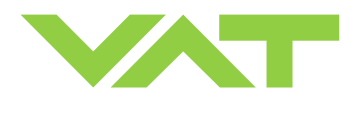

# 3 Operation

# **A** CAUTION

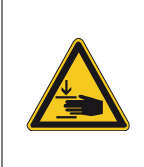

Fingers and objects must be kept out of the valve opening and away from moving parts. Risk of injury.

Do not connect the controller to power before the valve isn't installed complete into the system.

# 3.1 Introduction

This valve is designed for downstream pressure control in vacuum chambers. It can be employed in a pressure control mode or a position control mode.

In both cases local or remote operation is possible.

Valve opening

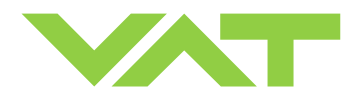

#### 3.1.1 Local operation

Local operation means that the valve is operated via the service port using a computer or the Service Box 2. When using a computer, a service cable and a software from VAT are required. You can either download our freeware 'Control View' from www.vatvalve.com or purchase our 'Control Performance Analyzer'. These software are beneficial especially for setup, testing and maintenance.

**How to start:** Connect service cable, start software and push button 'LOCAL' to enable for operation. Then enter menu Setup/Sensor and do sensor configuration according to your application to make sure that you get the correct pressure displayed.

'Control view' supports:

- parameter setup
- manual control
- numeric monitoring
- basic diagnostic

'Control Performance Analyzer' supports:

- parameter setup
- manual control
- sequence control
- numeric and graphical monitoring
- data recording
- data analysis
- advanced diagnostic

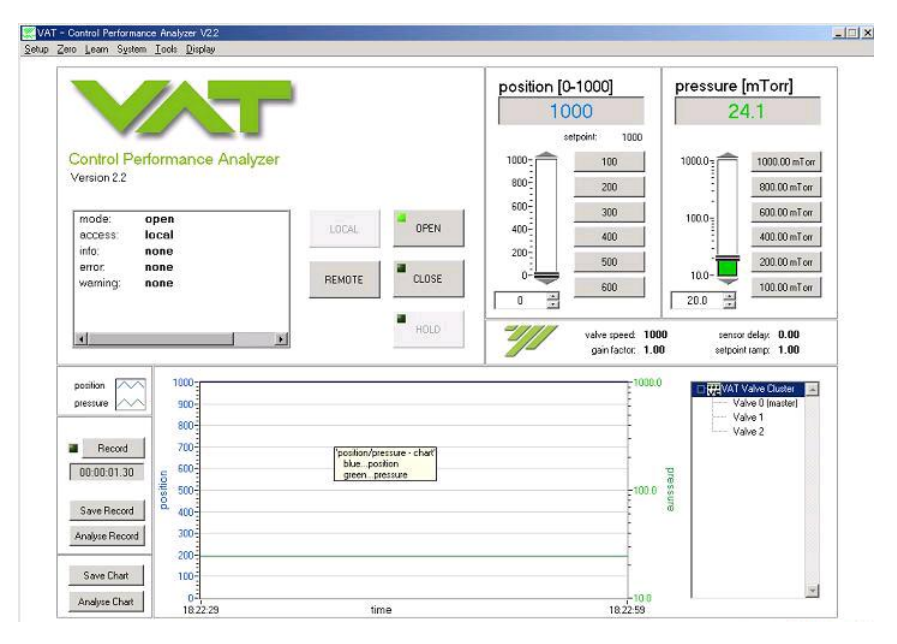

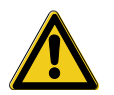

When communication to service port is interrupted the valve will change to remote operation. So when service cable will be disconnected or software will be shut down, the valve returns automatically to remote operation.

This may result in an immediate movement of the valve depending on remote control.

Refer to «Spare parts / Accessories» for ordering numbers of service cable, software and Service Box 2.

#### 3.1.2 Remote operation

This product is equipped with a DeviceNet interface to allow for remote operation. See section «DeviceNet Interface» for details. 'Control View' software, 'Control Performance Analyzer' software or 'Service Box 2' may be used for monitoring during remote control.

**Note:** In case 'Control View' or 'Control Performance Analyzer' software is connected to valve make sure 'REMOTE' button is pushed to enable for remote operation. In case Service Box 2 is connected to valve make sure the LED on button 'LOCAL' is OFF for remote operation.

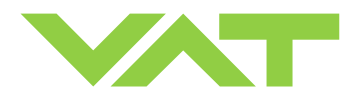

Series 612 DN 63-250 (I.D. 2.5" - 10"), DeviceNet

#### 3.1.3 Safety mode

By means of an external switch (see connection diagrams «Electrical connection») the motor power supply can be interrupted. In this case the valve enters the 'safety mode'. This motor interlock prevents the valve from moving (e.g. maintenance work). Data reading from the control unit remains possible.

When motor interlock is active during power up the valve directly enters the 'safety mode' and is not able to synchronize. Display shows 'D C' or 'D999'. In this case synchronization cycle will be done when motor interlock is deactivated. Then Display shows 'INIT' for a moment followed by 'SYNC'.

When 'safety mode' is entered from operation (i.e. pressure control mode), the unit will automatically switch to position control mode and remain at current position. Once motor interlock is deactivated the unit remains in position control mode.

#### 3.1.4 Service indication

This product is able to indicate that the valve unit needs to be cleaned, or an obstruction is present. A service request is indicated when the control unit detects that motor steps are apparently not effective. This may happen when the valve unit is heavily contaminated. These ,lost' steps are recognized and will be repeated to attempt target position in the short term. But in the medium term the valve unit requires cleaning or inspection. 'Service request' (SR) would be indicated on the display or could be read via remote operation. Refer to «Display information» for details.

#### 3.2 Operation under increased temperature

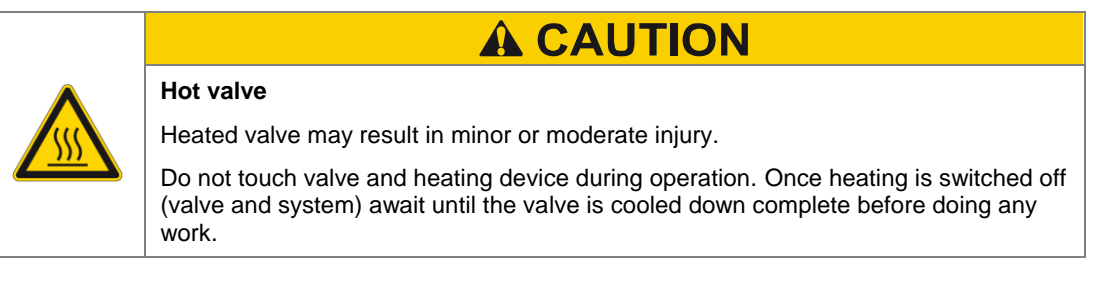

This valve may be operated in the temperature range mentioned in chapter «Technical data».

#### 3.3 Behaviour during power up

| Valve position before | Reaction of valve:                                                                                                    |                                     |  |  |
|-----------------------|----------------------------------------------------------------------------------------------------|-------------------------------------|--|--|
| power up:             | Valve power up configuration = closed<br>(defaullt)                                                                                                    | Valve power up configuration = open |  |  |
| Any                   | Valve runs a synchronization cycle (close-open-close) to detect the limit s<br>This cycle is performed with reduced torque (2Nm). Display shows<br>configuration of product until synchronization cycle is done. Refer also to<br>chapter «Display information». |                                     |  |  |

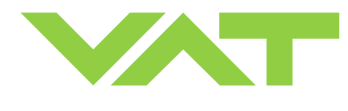

# 3.4 Behavior in case of power failure

| Valve position before | Reaction of valve:                 |                                                               |  |  |  |
|-----------------------|------------------------------------|---------------------------------------------------------------|--|--|--|
| power failure:        | Without Power Failure Option (PFO) | With Power Failure Option (PFO)                               |  |  |  |
|                       | 612 <b>G</b>                       | 612H                                                          |  |  |  |
|                       | 612 <b>A</b>                       | 612 <b>C</b>                                                  |  |  |  |
|                       | 612 <b>T</b>                       | 612 <b>U</b>                                                  |  |  |  |
|                       | 612 <b>V</b>                       | 612 <b>W</b>                                                  |  |  |  |
| Any                   | Valve remains at current position. | Valve will close or open depending on valve configuration *). |  |  |  |
|                       |                                    | Default is not defined.                                       |  |  |  |
|                       |                                    | Display indicates <b>F</b> .                                  |  |  |  |

\*) Provided that battery pack of the VAT controller is charged. Charging time after power up is 2 minutes max.

All parameters are stored in a power fail save memory.

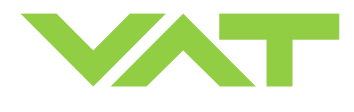

# 3.5 Display information

There is a 4 digit display located on the panel. It displays configuration, status and position information. For details see following tables.

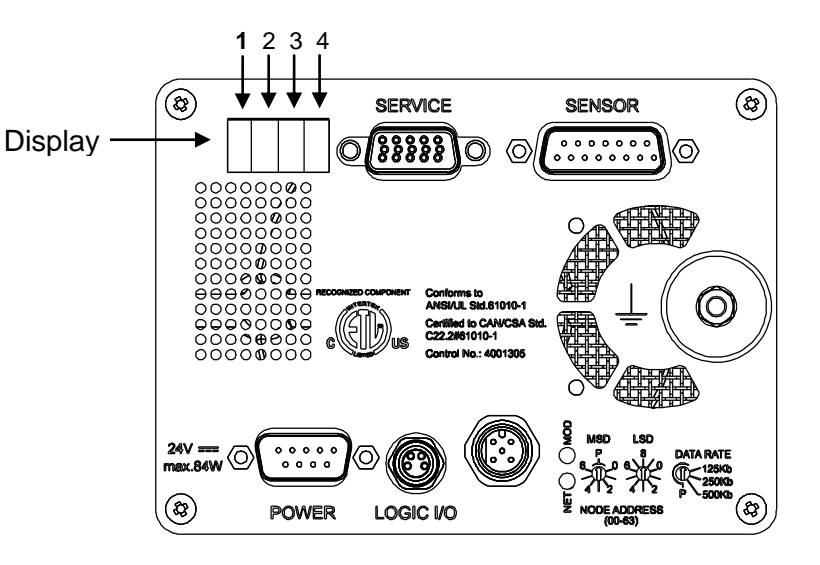

#### Power up:

| Description                                                                                    | Digit 1 | Digit 2                            | Digit 3                                        | Digit 4                        |
|------------------------------------------------------------------------------------------------|---------|------------------------------------|------------------------------------------------|--------------------------------|
| At first all dots are illuminated                                                              | 1       | E                                  | 0                                              | 0                              |
| then configuration is displayed:                                                               |         |                                    | 0                                              |                                |
| <ul> <li>Firmware version [e.g. 1E00]<br/>(1<sup>st</sup> information for about 2s)</li> </ul> |         |                                    | = basic                                        | 1                              |
| <ul> <li>Controller configuration<br/>(2<sup>nd</sup> information for about 2s)</li> </ul>     |         | 4                                  | 1<br>= with SPS <sup>1)</sup>                  | = 1 sensor version             |
| <b>SYNC</b> indicates that power up synchronization is running.                                |         | = DeviceNet <sup>®</sup> Interface | 2 = with PFO <sup>2)</sup> 3                   | <b>2</b><br>= 2 sensor version |
| interlock is active. Refer to                                                                  |         |                                    | = with SPS <sup>1)</sup> and PFO <sup>2)</sup> |                                |
| «Safety mode» for details.                                                                     | S       | Y                                  | Ν                                              | С                              |

1) SPS = optional ±15 VDC Sensor Power Supply module

2) PFO = Power Failure Option

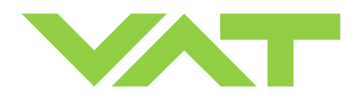

#### **Operation:**

| Description / Mode                                              | Digit 1 | Digit 2                                                       | Digit 3 | Digit 4        |  |  |  |
|-----------------------------------------------------------------|---------|---------------------------------------------------------------|---------|----------------|--|--|--|
| PRESSURE CONTROL mode                                           | Р       | · · ·                                                         |         |                |  |  |  |
| POSITION CONTROL mode V                                         |         |                                                               | 0 100   |                |  |  |  |
| Valve closed                                                    |         |                                                               |         |                |  |  |  |
| Valve open                                                      | 0       | $0 \dots 100$<br>= valve position (% 0 = closed / 100 = open) |         |                |  |  |  |
| HOLD (position frozen) activated                                | н       |                                                               |         |                |  |  |  |
| ZERO running                                                    | Z       | SR                                                            |         |                |  |  |  |
| LEARN running                                                   | L       | = service request (Butterfly valve requires cleaning)         |         | ires cleaning) |  |  |  |
| Safety mode established. Refer to<br>«Safety mode» for details. | D       |                                                               |         |                |  |  |  |
| Power failure                                                   | F       |                                                               |         |                |  |  |  |

#### Fatal error:

| Description          | Digit 1 | Digit 2                                             | Digit 3 | Digit 4        |
|----------------------|---------|-----------------------------------------------------|---------|----------------|
| Fatal error occurred | E       | Error code. Refer to «Trouble shooting» for details |         | g» for details |

# 3.6 Setup procedure

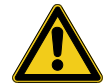

To enable this valve for **pressure control** setup **steps 1 to 6** <u>must</u> **be performed**. In case position control is required only it's sufficient to perform steps 1 to 3.

|   | Setup step                                                                                                    | Description                                                                                                    |
|---|----------------------------------------------------------------------------------------------------|----------------------------------------------------------------------------------------------------|
| 1 | Power up                                                                                                    | Turn on external + 24VDC power supply (and external $\pm$ 15 VDC for sensor power supply if required). Refer to chapter «Behavior during power up» for details.                                        |
| 2 | 2 DeviceNet <sup>®</sup> configuration DeviceNet <sup>®</sup> node number and baudrate for valve must be selected.<br>DeviceNet <sup>®</sup> parameters must be adapted according to application needs.<br>Refer to chapter «DeviceNet® configuration» for details. |                                                                                                    |
| 3 | LOGIC I/O configuration                                                                                                    | Configuration for LOGIC I/O. Refer to chapter «LOGIC I/O configuration» for details.                                                                                                    |
| 4 | 4 <b>Valve and sensor</b><br>configuration Basic configurations of the valve must be adapted according to application needs<br>Refer to chapter «Valve and sensor configuration» for details.                                                                       |                                                                                                    |
| 5 | ZERO                                                                                                    | Compensation of the sensor offset voltage.<br>Refer to chapter «ZERO» for details.                                                                                                    |
| 6 | LEARN                                                                                                    | Determination of the vacuum system characteristic to accommodate the PID controller. Refer to chapter «LEARN» for details.<br><b>Note:</b> Without LEARN the valve is not able to run pressure control |

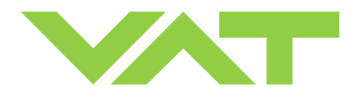

# 3.6.1 DeviceNet<sup>®</sup> configuration

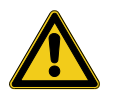

MSD and LSD switches are arranged in unusal order. Make sure to select the correct node number.

DeviceNet<sup>®</sup> node number and baudrate for valve must be selected. DeviceNet<sup>®</sup> parameters must be adapted according to application needs.

**Note:** It's not the goal of this manual to describe the configuration of all parameters. Several tools and interfaces from different vendors are on the market. For communication structure and way of commanding with these tools and interfaces you need to consult the vendor. Operation via DeviceNet<sup>®</sup> is sophisticated and requires specific knowledge and training about it and its tools. VAT offers valve-related but not general DeviceNet<sup>®</sup> support. Contact us under: devicenet-support@vat.ch

1. The <u>node number</u> is the device address and can be selected by two rotary switches which are on the panel. Set the most significant digit (MSD) with the middle switch and the least significant digit (LSD) with the left switch. For example, to set the address to 13, set the MSD to 1 and the LSD to 3. (Factory default is 00).

**Note:** In case a valid node number (0-63) is selected the number will be used at start of system as MAC-Id of the device and stored in the device memory. In this case node number is not selectable by DeviceNet<sup>®</sup> service. If an invalid node number is selected (> 63) node number will be read from the device memory and node number is settable by DeviceNet<sup>®</sup>.

2. The **<u>baudrate</u>** can be selected by a rotary switch which is also on the panel.

**Note:** If a valid baudrate is selected (125kBaud, 250kBaud, 500kBaud), the rate will be used and stored in the device memory as actual baudrate (Factory default is 500kb). In this case baudrate is not selectable by DeviceNet<sup>®</sup> service. If an invalid baudrate is selected, the baudrate will be read from the device memory and the rate is settable by DeviceNet<sup>®</sup>.

3. **Pressure range** for DeviceNet<sup>®</sup> communication must be selected. Default is 0 -10'000.

| Local operation:<br>('Control View', 'Control Performance Analyzer' or<br>'Service Box 2') | Remote operation:<br>(Refer to chapter «Explicit messaging setup<br>commands» for details) |  |
|--------------------------------------------------------------------------------------------|--------------------------------------------------------------------------------------------|--|
| Note: It's not possible to do pressure value range                                         | 1. Select DATA TYPE                                                                        |  |
| configuration in local operation.                                                          | 2. Select GAIN                                                                             |  |

4. <u>DeviceNet<sup>®</sup></u> offers many <u>parameters</u> that may be set. Many of them are not directly used to operate the valve but are part of the DeviceNet<sup>®</sup> profile. You may set all parameters via electronic data sheet (EDS) or via explicit messaging. Setup steps 3 to 5 describe all valve specific parameters that require a setup to enable for valve operation.

The Electronic Data Sheet (EDS) allows the configuration of DeviceNet<sup>®</sup> components with a general configuration tool. The EDS contains general data regarding device, selection of operation mode, assignment of I/O data to the corresponding I/O message connections (Polling, Bit Strobe, Change of State) and description of device parameters. The parameters of a device are described in a form which is defined by DeviceNet<sup>®</sup> and visualized by a configuration tool.

5. If <u>Poll</u> or <u>Change of State / Cycling</u> connection is used for remote operation it's required to preset the correct assemblies.

Default values are: poll output assembly = 8, poll input assembly = 3, change of state / cycling input assembly = 3

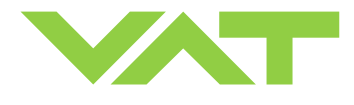

Assembly object change procedure:

| Local operation:<br>('Control View', 'Control Performance Analyzer' or<br>'Service Box 2') | Remote operation:<br>(Refer to chapter «Explicit messaging setup<br>commands» for details) |
|--------------------------------------------------------------------------------------------|--------------------------------------------------------------------------------------------|
|                                                                                            | 1. Select<br>POLL CONNECTION OUTPUT<br>assembly                                            |
| <b>Note:</b> It's not possible to make assembly object configuration in local operation.   | 2. Select<br>POLL CONNECTION INPUT<br>assembly                                             |
|                                                                                            | 3. Select<br>CHANGE OF STATE / CYCLING INPUT<br>assembly                                   |
|                                                                                            | 4. Reestablish poll I/O connection                                                         |

#### 3.6.2 Valve and sensor configuration

Basic valve configuration must be adapted according to application needs.

- Definition of valve plate position (CLOSE or OPEN) after power up sequence. Default is 'close'.
- ZERO function. This may be 'disabled' or 'enabled'. Default is 'enabled'. Refer also to «ZERO (setup step 4)».
- Sensor configuration for 2 sensor version [612 ... ... Q ....]. Refer also to «Pressure control operation with 2 sensors».

| Local operation:<br>('Control View', 'Control Performance Analyzer' or<br>'Service Box 2') |                                                              |    | Remote operation:<br>(Refer to chapter «Explicit messaging setup<br>commands» for details) |
|--------------------------------------------------------------------------------------------|--------------------------------------------------------------|----|--------------------------------------------------------------------------------------------|
| 1.                                                                                         | Do power up configuration in menu<br>'Setup / Valve'.        | 1. | Select POWER UP CONFIGURATION                                                              |
| 2.                                                                                         | Do power fail configuration in menu<br>'Setup / Valve'.      | 2. | Select POWER FAIL CONFIGURATION                                                            |
| 3.                                                                                         | Enable or disable ZERO function in menu<br>'Setup / Sensor'. | 3. | Select ZERO CONTROL                                                                        |
| 4.                                                                                         | Do 2 sensor configuration in menu                            | 4. | Select SENSOR MODE                                                                         |
|                                                                                            | 'Setup / Sensor'.                                            | 5. | Select SENSOR RATIO                                                                        |

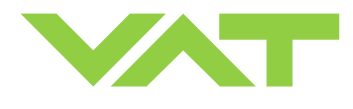

#### 3.6.3 ZERO

ZERO allows for the compensation of the sensor offset voltage.

When ZERO is performed the current value at the sensor input is equated to pressure zero. In case of a 2 sensor system both sensor inputs will be adjusted. <u>A max. offset voltage of +/- 1.4 V can be compensated</u>. The offset value can be read via local and remote operation.

| Local operation:<br>('Control View', 'Control Performance Analyzer' or<br>'Service Box 2') | Remote operation:<br>(Refer to chapter «Explicit messaging control<br>commands» resp. «Explicit messaging setup<br>commands» for details) |
|--------------------------------------------------------------------------------------------|----------------------------------------------------------------------------------------------------|
| Go to menu 'Zero / ZERO' and follow instructions.                                          | 1. Send EXECUTING<br>(if not yet selected)                                                                                                |
|                                                                                            | 2. Select SETPOINT TYPE<br>= position control                                                                                             |
|                                                                                            | <ul> <li>Select CONTROL MODE for position</li> <li>= open valve</li> </ul>                                                                |
|                                                                                            | <ol> <li>Wait until process chamber is evacuated and<br/>sensor signal is not shifting anymore.</li> </ol>                                |
|                                                                                            | 5. Send ZERO                                                                                                    |

**Note:** Do not perform ZERO as long as pressure gauge voltage is shifting otherwise incorrect pressure reading is the result. Refer to manual of sensor manufacturer for warm up time.

**Note:** Do not perform ZERO, if the base pressure of your vacuum system is higher than 1‰ of sensor full scale. We recommend disabling ZERO function in this case; refer to «Valve and sensor configuration» of the setup procedure. Otherwise incorrect pressure reading is the result.

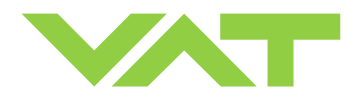

#### 3.6.4 LEARN

LEARN adapts the PID controller of the valve to the vacuum system and its operating conditions. The DeviceNet<sup>®</sup> term for learn is "calibration service". LEARN must be executed only once during system setup.

The LEARN routine determines the characteristic of the vacuum system. Based on this, the PID controller is able to run fast and accurate pressure control cycles.

This characteristic depends on various parameters such as chamber volume, conductance and flow regime. Therefore it must be performed with a specific gas flow according to instruction below.

The result of LEARN is a pressure versus valve position data table. This table is used to adapt the PID parameters. The data table is stored in the device memory which is power fail save. The data table can be up-/downloaded via 'Control Performance Analyzer' software or remote interface. Due to encoding the data may not be interpreted directly. By an OPEN VALVE, CLOSE VALVE, POSITION CONTROL or PRESSURE CONTROL command the routine will be interrupted.

| Local operation:<br>('Control View' resp. 'Control Performance Analyzer')                                                                                              | Remote operation:<br>(Refer to chapter « Explicit messaging control<br>commands» resp. « Explicit messaging setup<br>commands» for details)                                           |
|----------------------------------------------------------------------------------------------------|----------------------------------------------------------------------------------------------------|
| Go to 'Learn / LEARN' menu and follow instructions.<br><b>Note:</b> Gasflow calculation according to<br>recommendation below is done automatically based<br>on inputs. | 1. Send EXECUTING<br>(if not yet selected)                                                                                                    |
|                                                                                                    | 2. Select SETPOINT TYPE<br>= position control                                                                                                    |
|                                                                                                    | <ol> <li>Select CONTROL MODE for position<br/>= open valve</li> </ol>                                                                                                    |
|                                                                                                    | 4. Set specific gas flow according to calculation below and wait until flow is stable. Autolearn does not need to be performed with the process gas. Instead $N_2$ or Ar may be used. |
|                                                                                                    | 5. Set LEARN PRESSURE LIMIT to p <sub>max</sub><br>(max. pressure to control during process)                                                                                          |
|                                                                                                    | 6. Send LEARN                                                                                                    |

Note: Sensor signal must not shift during LEARN. Wait until sensor signal is stable before LEARN is performed.

Note: Learn may take several minutes. Do not interrupt the routine as a single full run is required to ensure fast and accurate pressure control. The PID controller covers 5% to 5000% of the gas flow which was used for learn.

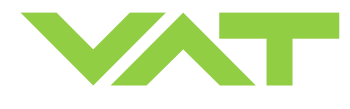

#### Gasflow calculation for LEARN:

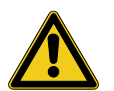

Do not apply a different gasflow for learn than determined below. Otherwise pressure control performance may be insufficient.

Note: Required pressure / flow regime must be known to calculate the most suitable learn gas flow for a specific application.

1. At first it is necessary to find out about the required control range respectively its conductance values. Each working point (pressure / flow) must be calculated with one following formulas. Choose the applicable formula depending on units you are familiar with.

| $C_{WP} = \frac{1000 \bullet q_{WP}}{p_{WP}}$          | C <sub>WP</sub><br>q <sub>WP</sub><br>p <sub>WP</sub> | required conductance of working point [l/s]<br>gasflow of working point [Pa m <sup>3</sup> /s]<br>pressure of working point [Pa] |
|--------------------------------------------------------|-------------------------------------------------------|----------------------------------------------------------------------------------------------------|
| C <sub>WP</sub> = $\frac{q_{WP}}{p_{WP}}$              | C <sub>WP</sub><br>q <sub>WP</sub><br>p <sub>WP</sub> | required conductance of working point [l/s]<br>gasflow of working point [mbar l/s]<br>pressure of working point [mbar]           |
| C <sub>WP</sub> = $\frac{q_{WP}}{78.7 \bullet p_{WP}}$ | C <sub>WP</sub><br>q <sub>WP</sub><br>p <sub>WP</sub> | required conductance of working point [l/s]<br>gasflow of working point [sccm]<br>pressure of working point [Torr]               |

2. Out of these calculated conductance values choose the lowest.

CR

```
\mathbf{C}_{\mathsf{R}} = \min(\mathbf{C}_{\mathsf{WP1}}, \mathbf{C}_{\mathsf{WP2}}, \dots, \mathbf{C}_{\mathsf{WPn}})
```

required lower conductance [l/s] C<sub>WPx</sub> required conductance of working points [l/s]

Note: To make sure that the valve is capable to control the most extreme working point verify that  $C_R \ge C_{min}$  of the valve (refer to «Technical data»).

3. Calculate gasflow for learn. Choose the applicable formula depending on units you are familiar with.

| $q_{L} = \frac{p_{max} \bullet C_{R}}{2000}$                            | q∟<br>p <sub>max</sub><br>C <sub>R</sub>             | gasflow for learn [ <b>Pa m<sup>3</sup>/s</b> ]<br>max. pressure to control [ <b>Pa</b> ]<br>required lower conductance [l/s] |
|-------------------------------------------------------------------------|------------------------------------------------------|----------------------------------------------------------------------------------------------------|
| $q_{\rm L} = \frac{p_{\rm max} \bullet C_{\rm R}}{2}$                   | q <sub>L</sub><br>p <sub>max</sub><br>C <sub>R</sub> | gasflow for learn [ <b>mbar l/s</b> ]<br>max. pressure to control [ <b>mbar</b> ]<br>required lower conductance [l/s]         |
| $\mathbf{q}_{L} = 39.4 \bullet \mathbf{p}_{max} \bullet \mathbf{C}_{R}$ | q∟<br>p <sub>max</sub><br>C <sub>R</sub>             | gasflow for learn [ <b>sccm</b> ]<br>max. pressure to control [ <b>Torr</b> ]<br>required lower conductance [l/s]             |

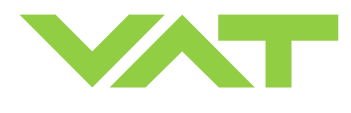

# 3.7 Close valve

| Local operation:<br>('Control View', 'Control Performance Analyzer' or<br>'Service Box 2') | Remote operation:<br>(Refer to chapter «Explicit messaging control<br>commands» for details) |
|--------------------------------------------------------------------------------------------|----------------------------------------------------------------------------------------------|
| Push CLOSE button                                                                          | 1. Send EXECUTING<br>(if not yet selected)                                                   |
|                                                                                            | 2. Send SETPOINT TYPE<br>= position control                                                  |
|                                                                                            | <ol> <li>Send CONTROL MODE for position<br/>= close valve</li> </ol>                         |

### 3.8 Open valve

| Local operation:<br>('Control View', 'Control Performance Analyzer' or<br>'Service Box 2') | Remote operation:<br>(Refer to chapter «Explicit messaging control<br>commands» for details) |
|--------------------------------------------------------------------------------------------|----------------------------------------------------------------------------------------------|
| Push OPEN button                                                                           | 1. Send EXECUTING<br>(if not yet selected)                                                   |
|                                                                                            | <ul> <li>Send SETPOINT TYPE</li> <li>= position control</li> </ul>                           |
|                                                                                            | <ol> <li>Send CONTROL MODE for position</li> <li>= open valve</li> </ol>                     |

### 3.9 **Position control**

The valve position is directly controlled according to the position setpoint.

| Local operation:<br>('Control View', 'Control Performance Analyzer' or<br>'Service Box 2') | Remote operation:<br>(Refer to chapter «Explicit messaging control<br>commands» for details) |
|--------------------------------------------------------------------------------------------|----------------------------------------------------------------------------------------------|
| Select or enter position setpoint                                                          | 1. Send EXECUTING<br>(if not yet selected)                                                   |
|                                                                                            | 2. Send SETPOINT TYPE<br>= position control                                                  |
|                                                                                            | 3. Send CONTROL MODE for position<br>= control mode                                          |
|                                                                                            | 4. Send POSITION SETPOINT                                                                    |
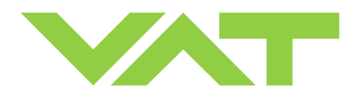

#### 3.10 Pressure control

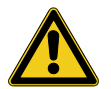

To prepare valve for PRESSURE CONTROL perform complete «Setup procedure».

The valve has parameters that may be modified to tune pressure control performance. Refer to **«Tuning of control performance»**.

The included PID controller controls the chamber pressure according to the pressure setpoint by means of the valve position. The PID controller works with an adaptive algorithm to achieve best results under altering conditions (gasflow, gas type).

| Local operation:<br>('Control View' resp. 'Control Performance Analyzer') | Remote operation:<br>(Refer to chapter «Explicit messaging control<br>commands» for details) |
|---------------------------------------------------------------------------|----------------------------------------------------------------------------------------------|
|                                                                           | 1. Send EXECUTING<br>(if not yet selected)                                                   |
| Select or enter pressure setpoint                                         | 2. Send SETPOINT TYPE<br>= pressure control                                                  |
|                                                                           | <ol> <li>Send CONTROL MODE for pressure<br/>= control mode</li> </ol>                        |
|                                                                           | 4. Send PRESSURE SETPOINT                                                                    |

#### 3.10.1 Pressure control operation with 2 sensors

[applicable with 612 . . - . . . Q - . . . . version only]

If 2 sensor operation is enabled, changeover between the sensors is done automatically during pressure control. For configuration refer to chapter «Setup procedure». We recommend a ratio of 10:1 between the pressure gauges. Max. ratio is 100:1. High range respectively low range pressure gauge may be either connected to sensor 1 or sensor 2 input. It's required to do correct sensor configuration.

Between 90 and 100% of the low range sensor full scale, the low range sensor is phased out while high range sensor is phased in during pressure rise. During pressure decrease the high range sensor is phased out while low range sensor is phased in. This maintains a functional response behavior in case of small calibration errors between the two sensors. The PRESSURE output in this range is a blend between both sensors.

For monitoring purpose each sensor signal may be read out individually. Refer to «Explicit messaging inquiry commands SENSOR 1 READING and SENSOR 2 READING».

Note: Make sure that both sensors are calibrated.

Note: Do not close optional gauge isolation valves during the transition phase between the sensors.

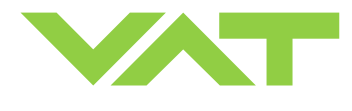

#### 3.10.2 Tuning of control performance

Normally the default settings will result in good pressure control performance. For some applications tuning may be required to improve performance.

The tuning procedures for each parameter (grey boxes) and its default values are described separately below. Strictly keep the procedure order.

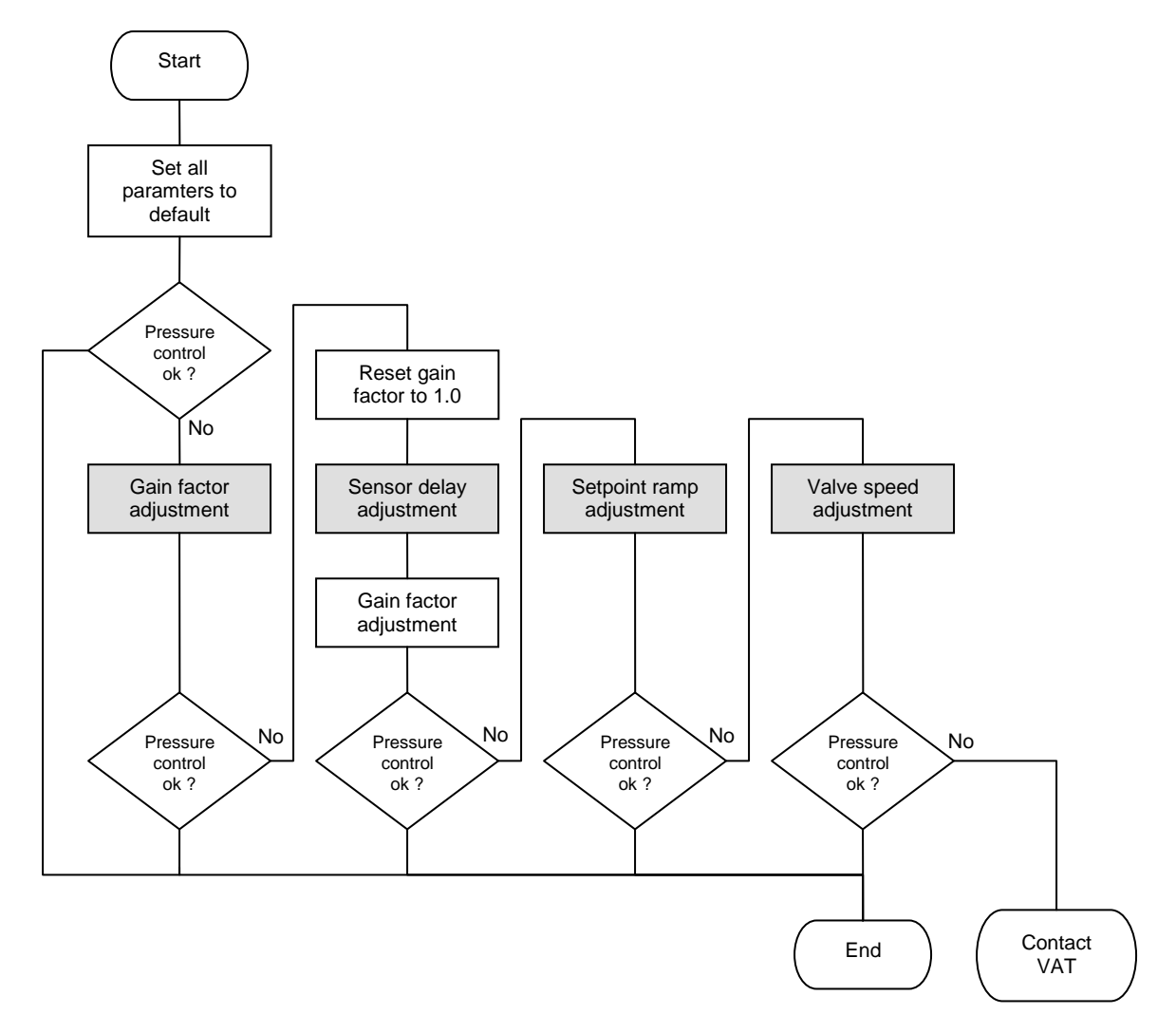

Required information for support:

- Go to 'Tools / Create Diagnostic File' in 'Control View' resp. 'Control Performance Analyzer' and save file
- Pressure / flow / gas conditions to be controlled
- Chamber volume
- Pumping speed (I/s) and pump type (e.g. turbo pump)
- System description
- Problem description

Send diagnostic file with and all required information to tuning-support@vat.ch

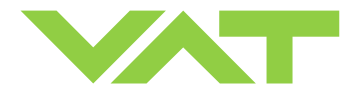

#### 3.10.2.1 Gain factor adjustment

The gain factor effects:

- Stability
- Response time

Default value is 1. Adjustment range is from 0.0001 to 7.5.

| Higher gain results in: | faster response | higher over- / undershoot of pressure |
|-------------------------|-----------------|---------------------------------------|
| Lower gain results in:  | slower response | lower over- / undershoot of pressure  |

Adjustment procedure:

- 1. Start with gain factor 1.0
- 2. Open valve.
- 3. Control a typical pressure / flow situation.
- 4. Repeat from step 2 with lower (higher) gain factors until optimal pressure response is achieved and stability is ok.

**Note:** Normally adjustments down to gain factors of 0.42 should lead to good results. Otherwise you may need to improve sensor connection. Refer to «Requirements to sensor connection».

| Local operation:<br>('Control View', 'Control Performance Analyzer' or<br>'Service Box 2') | Remote operation:<br>(Refer to chapter «Explicit messaging setup<br>commands» for details) |
|--------------------------------------------------------------------------------------------|--------------------------------------------------------------------------------------------|
| Set gain factor in menu 'Setup / Control Parameter'                                        | Select PID CONTROLLER GAIN FACTOR                                                          |

#### 3.10.2.2 Sensor delay adjustment

Sensor delay adjustment effects:

#### • Stability

Default value is 0. Adjustment range is from 0 to 1.0s.

Pipes and orifices for sensor attachment delay response time and so badly impact pressure control stability. By adapting this parameter to the approximate delay time stability problems can be reduced. But control response time will be slowed down by this measure.

**Note:** Whenever possible sensors should be attached to the chamber according to «Requirements to sensor connection». This is the most effective measure against stability issues. If your gauge attachment fulfills these criteria do not use this parameter.

Adjustment procedure:

- 1. Start with gain factor 1.0 and sensor delay 0s.
- 2. Open valve.
- 3. Control a typical pressure / flow situation.
- 4. Repeat from step 2 with higher sensor delays until best possible stability is achieved.
- 5. Adjustment gain factor again. Refer to «Gain factor adjustment».

| Local operation:<br>('Control View', 'Control Performance Analyzer' or<br>'Service Box 2') | <b>Remote operation</b> :<br>(Refer to chapter «Explicit messaging setup<br>commands» for details) |
|--------------------------------------------------------------------------------------------|----------------------------------------------------------------------------------------------------|
| Go to 'Setup / Controller' menu.<br>Select sensor delay.                                   | Select PID CONTROLLER SENSOR DELAY                                                                 |

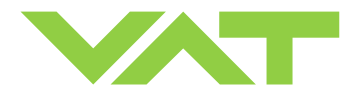

#### 3.10.2.3 Setpoint ramp adjustment

Setpoint ramp effects:

- Undershoot of pressure
- Response time

Default value for Setpoint Ramp is 0. Adjustment range for Setpoint Ramp is from 0 to 10 s.

This parameter defines the time that is used to decrease / raise pressure between 2 setpoints. Especially in <u>pressure</u> <u>decrease</u> situations at <u>low flows</u> pressure response can be improved much by adapting setpoint ramp time.

#### **Pressure chart**

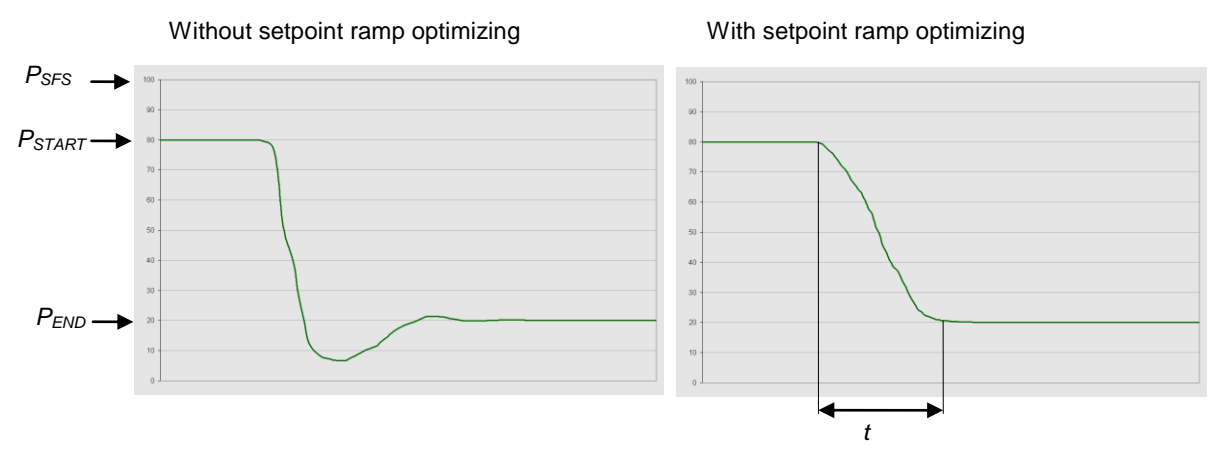

Choose the applicable formula depending on units you are familiar with.

#### *t* = Setpoint Ramp

Adjustment procedure:

- 1. Start with optimal gain factor and sensor delay time according to preceding tuning steps.
- 2. Control a typical pressure / flow situation.
- 3. Control a lower pressure.
- 4. Repeat from step 2 with longer setpoint ramps until best response is achieved.
- 5. Verify pressure control response for a setpoint raise situation.

**Note:** In case a long ramp time is required to get optimal performance for pressure decrease situations it may be of advantage to apply different settings for decrease / raise control situations.

| Local operation:                                                 | Remote operation:                           |
|------------------------------------------------------------------|---------------------------------------------|
| ('Control View', 'Control Performance Analyzer' or               | (Refer to chapter «Explicit messaging setup |
| 'Service Box 2')                                                 | commands» for details)                      |
| Go to 'Setup / Control Parameter' menu.<br>Select setpoint ramp. | Select PID CONTROLLER SETPOINT RAMP         |

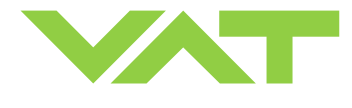

#### 3.10.2.4 Valve speed adjustment

Valve speed effects:

Response time

Default value is 1000. Adjustment range is from 1 to 1000.

This parameter effects valve plate actuating speed.

Speed adjustment is effective for PRESSURE CONTROL and POSITION CONTROL.

**Note:** Normally best pressure control response is achieved with max. valve speed. In particular applications it may be of advantage to have a slower valve response.

Note: OPEN and CLOSE are always done with max. speed.

Adjustment procedure:

- 1. Use optimal gain factor, sensor delay time and setpoint ramp according to preceding tuning steps.
- 2. Open valve.
- 3. Control a typical pressure / flow situation.
- 4. Repeat from step 2 with slower valve speed until required response is achieved.

| Local operation:                                            | Remote operation:                           |
|-------------------------------------------------------------|---------------------------------------------|
| ('Control View', 'Control Performance Analyzer' or          | (Refer to chapter «Explicit messaging setup |
| 'Service Box 2')                                            | commands» for details)                      |
| Go to 'Setup / Control Parameter' menu. Select valve speed. | Select VALVE SPEED                          |

### 3.11 DeviceNet<sup>®</sup> interface

#### 3.11.1 Assembly objects

Note: Factory default assemblies are: Input assembly 3 / Output assembly 8

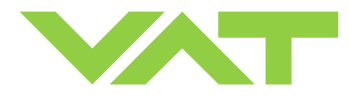

| $ \begin{array}{c c c c c c c c c c c c c c c c c c c $                                                                                                    | Number | Туре      | Composition <sup>2)</sup>          | [number of data bytes] <sup>1)</sup> |
|----------------------------------------------------------------------------------------------------|--------|-----------|------------------------------------|--------------------------------------|
| 3         Input         PRESSURE<br>POSITION         [2] or [4]           4         Input         EXCEPTION STATUS         [1]           4         Input         PRESSURE         [2] or [4]           5         Input         EXCEPTION STATUS         [1]           5         Input         EXCEPTION STATUS         [1]           6         EXCEPTION STATUS         [1]           7         Output         SETPOINT 3 <sup>3</sup> [2] or [4]           7         Output         SETPOINT 3 <sup>3</sup> [2] or [4]           8         Output         SETPOINT 3 <sup>3</sup> [2] or [4]           8         Output         SETPOINT 3 <sup>3</sup> [2] or [4]           9         EXCEPTION STATUS         [1]           10         SETPOINT TYPE         [1]           11         EXCEPTION STATUS         [1]           13         Input         EXCEPTION DETAIL ALARM         [15]           11         EXCEPTION DETAIL ALARM         [15]           14         Input         PRESSURE         [2] or [4]           100         Input         PRESSURE         [2] or [4]           100         Input         PRESSURE         [2] or [4]           100 <th>_</th> <th></th> <th>EXCEPTION STATUS</th> <th>[1]</th> | _      |           | EXCEPTION STATUS                   | [1]                                  |
| Hosinov         [2] or [4]           4         Input         EXCEPTION STATUS         [1]           7         Input         PRESSURE         [2] or [4]           7         Output         SETPOINT <sup>3</sup> )         [2] or [4]           8         Output         SETPOINT <sup>3</sup> )         [2] or [4]           9         PRESSURE         [2] or [4]           9         PRESSURE         [2] or [4]           100         Notput         SETPOINT <sup>3</sup> )         [2] or [4]           8         Output         SETPOINT <sup>3</sup> )         [2] or [4]           11         SETPOINT <sup>3</sup> )         [2] or [4]           9         Output         SETPOINT <sup>3</sup> )         [2] or [4]           11         SETPOINT TYPE         [1]           13         Input         EXCEPTION STATUS         [1]           14         Input         EXCEPTION STATUS         [1]           14         Input         PRESSURE         [2] or [4]           19         PRESSURE         [2] or [4]           100         Input         PRESSURE         [2] or [4]           100         Input         PRESSURE         [2] or [4]           100         Input         PRESSURE                    | 3      | Input     | PRESSURE                           | [2] or [4]                           |
| 4         Input         EXCEPTION STATUS         [1]           5         Input         PRESSURE         [2] or [4]           5         Input         EXCEPTION STATUS         [1]           7         Output         SETPOINT <sup>3</sup> )         [2] or [4]           8         Output         SETPOINT <sup>3</sup> )         [2] or [4]           8         Output         SETPOINT <sup>3</sup> )         [2] or [4]           10         SETPOINT <sup>3</sup> )         [2] or [4]           11         SETPOINT <sup>3</sup> )         [2] or [4]           8         Output         SETPOINT <sup>3</sup> )         [2] or [4]           9         SETPOINT <sup>3</sup> )         [2] or [4]         [1]           13         EXCEPTION STATUS         [1]           14         Input         EXCEPTION DETAIL ALARM         [15]           14         Input         PRESSURE         [2] or [4]           100         Input         PRESSURE         [2] or [4]           100         Input         PRESSURE         [2] or [4]           100         Input         PRESSURE         [2] or [4]           100         Input         PRESSURE         [2] or [4]           101         PRESSURE         [2] or [4] |        |           | POSITION                           | [2] or [4]                           |
| 4         Input         PRESSURE<br>SETPOINT <sup>3</sup> )         [2] or [4]           5         Input         EXCEPTION STATUS         [1]           7         Output         SETPOINT <sup>3</sup> )         [2] or [4]           7         Output         SETPOINT <sup>3</sup> )         [2] or [4]           8         Output         SETPOINT <sup>3</sup> )         [2] or [4]           13         Input         MODE         [1]           13         Input         EXCEPTION STATUS         [1]           14         Input         EXCEPTION STATUS         [1]           14         Input         EXCEPTION STATUS         [1]           14         Input         EXCEPTION DETAIL ALARM         [15]           14         Input         PRESSURE         [2] or [4]           14         Input         PRESSURE         [2] or [4]           100         Input         PRESSURE         [2] or [4]           100         Input         PRESSURE         [2] or [4]           101         Input         PRESSURE         [2] or [4]           101         Input         PRESSURE         [2] or [4]           101         Input         PRESSURE         [2] or [4]           102         <                       |        | lana si t | EXCEPTION STATUS                   | [1]                                  |
| $ \begin{array}{c c c c c c c c c c c c c c c c c c c $                                                                                                    | 4      | Input     |                                    | [2] or [4]                           |
| $ \begin{array}{c c c c c c c c c c c c c c c c c c c $                                                                                                    |        |           |                                    | [2] OF [4]                           |
| 5         Input         PRESSURE<br>SETPOINT <sup>30</sup> [2] or [4]           7         Output         SETPOINT <sup>30</sup> [2] or [4]           7         Output         SETPOINT <sup>30</sup> [2]           8         Output         SETPOINT TYPE         [1]           8         Output         SETPOINT <sup>30</sup> [2] or [4]           13         Input         EXCEPTION STATUS         [1]           14         Input         EXCEPTION DETAIL ALARM         [15]           14         Input         PRESSURE         [2] or [4]           14         Input         PRESSURE         [2] or [4]           100         Input         PRESSURE         [2] or [4]           100         Input         PRESSURE         [2] or [4]           100         Input         PRESSURE         [2] or [4]           101         Input         PRESSURE         [2] or [4]           101         Input         PRESSURE         [2] or [4]           101         Input         PRESSURE         [2] or [4]           101         Input         PRESSURE         [2] or [4]           101         Input         PRESSURE         [2] or [4]           102                                                                  |        |           |                                    | [1]                                  |
| $ \begin{array}{ c c c c c c c c c c c c c c c c c c c$                                                                                                    | 5      | Input     | PRESSURE<br>SETDOINT <sup>3)</sup> | [2] of [4]                           |
| $ \begin{array}{c c c c c c c c c c c c c c c c c c c $                                                                                                    |        |           | POSITION                           | [2] of [4]                           |
| $ \begin{array}{c ccccccccccccccccccccccccccccccccccc$                                                                                                    |        |           |                                    | [2] 0[ [4]                           |
| MODE         [1]           8         Output         SETPOINT <sup>3</sup> )         [2] or [4]           13         Input         EXCEPTION STATUS         [1]           (Dh)         Input         EXCEPTION DETAIL ALARM         [15]           (Dh)         EXCEPTION DETAIL ALARM         [15]           (Dh)         EXCEPTION DETAIL WARNING         [15]           14         Input         EXCEPTION STATUS         [1]           PRESSURE         [2] or [4]         [2] or [4]           (Eh)         VALVE CLOSED / OPEN CHECK <sup>4)</sup> [1]           100         Input         PRESSURE         [2] or [4]           (64h)         Input         POSITION         [2] or [4]           100         Input         PRESSURE         [2] or [4]           100         Input         POSITION         [2] or [4]           11         PRESSURE         [2] or [4]         [1]           101         Input         PRESSURE         [2] or [4]           101         Input         PRESSURE         [2] or [4]           11         PRESSURE         [2] or [4]         [1]           101         Input         POSITION         [2] or [4]           102                                                          | 7      | Output    |                                    | [2]                                  |
|                                                                                                    |        |           | MODE                               | [1]                                  |
| 0         0         0         1         1         1         1         1         1         1         1         1         1         1         1         1         1         1         1         1         1         1         1         1         1         1         1         1         1         1         1         1         1         1         1         1         1         1         1         1         1         1         1         1         1         1         1         1         1         1         1         1         1         1         1         1         1         1         1         1         1         1         1         1         1         1         1         1         1         1         1         1         1         1         1         1         1         1         1         1         1         1         1         1         1         1         1         1         1         1         1         1         1         1         1         1         1         1         1         1         1         1         1         1         1         1         1                                                                                                    | 8      | Output    | SETPOINT 3)                        | [2] or [4]                           |
| 13<br>(Dh)         Input         EXCEPTION STATUS<br>EXCEPTION DETAIL ALARM         [1]           14<br>(Eh)         Input         EXCEPTION DETAIL ALARM         [15]           14<br>(Eh)         Input         EXCEPTION DETAIL WARNING         [1]           14<br>(Eh)         Input         EXCEPTION STATUS         [1]           14<br>(Eh)         Input         PRESSURE         [2] or [4]           100<br>(64h)         Input         PRESSURE         [2] or [4]           100<br>(64h)         Input         PRESSURE         [2] or [4]           101<br>(65h)         Input         PRESSURE         [2] or [4]           101<br>(65h)         Input         PRESSURE         [2] or [4]           102<br>(66h)         Output         MODE         [1]           102<br>(66h)         Output         SETPOINT 3 <sup>3</sup> [2] or [4]           102         Output         SETPOINT 3 <sup>3</sup> [2] or [4]                                                                                                    | Ũ      | Output    | SETPOINT TYPE                      | [1]                                  |
| 13<br>(Dh)         Input         Exception Detail ALARM<br>Exception Detail Warning         [15]           14<br>(Eh)         Input         Exception Status         [1]           14<br>(Eh)         Input         Exception Status         [1]           100<br>(64h)         Input         PRESSURE         [2] or [4]           100<br>(64h)         Input         Exception Status         [1]           100<br>(64h)         Input         PRESSURE         [2] or [4]           100<br>(64h)         Input         PRESSURE         [2] or [4]           101<br>(65h)         Input         PRESSURE         [2] or [4]           101<br>(65h)         Input         PRESSURE         [2] or [4]           101<br>(66h)         Output         PRESSURE         [2] or [4]           102<br>(66h)         Output         MODE         [1]           102<br>(66h)         Output         SETPOINT <sup>3</sup> )         [2] or [4]           102         Output         SETPOINT <sup>3</sup> )         [1]           102         Output         LEARN <sup>5</sup> )         [1]           11         LEARN PRESSURE LIMIT         [2] or [4]                                                                          |        |           | EXCEPTION STATUS                   | [1]                                  |
| (Dh)         Free         EXCEPTION DETAIL WARNING         [15]           14         Input         EXCEPTION STATUS         [1]           14         Input         PRESSURE         [2] or [4]           (Eh)         PRESSURE         [2] or [4]           VALVE CLOSED / OPEN CHECK 4)         [1]           100         PRESSURE         [2] or [4]           (64h)         Input         PRESSURE         [2] or [4]           100         Input         PRESSURE         [2] or [4]           100         Input         PRESSURE         [2] or [4]           101         Input         PRESSURE         [2] or [4]           101         EXCEPTION STATUS         [1]           101         PRESSURE         [2] or [4]           101         PRESSURE         [2] or [4]           101         Input         PRESSURE         [2] or [4]           101         Input         PRESSURE         [2] or [4]           101         Input         POSITION         [2] or [4]           102         Output         MODE         [1]           102         Output         SETPOINT TYPE         [1]           103         EEARN PRESSURE LIMIT         [2                                                                     | 13     | Input     | EXCEPTION DETAIL ALARM             | [15]                                 |
| 14<br>(Eh)         Input         EXCEPTION STATUS<br>PRESSURE         [1]           100<br>(64h)         Input         PRESSURE         [2] or [4]           100<br>(64h)         Input         EXCEPTION STATUS         [1]           100<br>(64h)         Input         EXCEPTION STATUS         [1]           101<br>(65h)         Input         PRESSURE         [2] or [4]           101<br>(65h)         Input         POSITION         [2] or [4]           101<br>(65h)         Input         PRESSURE         [1]           101<br>(65h)         Input         EXCEPTION STATUS         [1]           101<br>(65h)         Input         PRESSURE         [2] or [4]           102<br>(66h)         Output         SETPOINT <sup>3</sup> )         [2] or [4]           102<br>(66h)         Output         SETPOINT <sup>3</sup> )         [1]                                                                                                    | (Dh)   |           | EXCEPTION DETAIL WARNING           | [15]                                 |
| 14<br>(Eh)         Input         PRESSURE<br>POSITION         [2] or [4]           100<br>(64h)         VALVE CLOSED / OPEN CHECK <sup>4</sup> )         [1]           100<br>(64h)         Input         EXCEPTION STATUS<br>PRESSURE         [2] or [4]           100<br>(64h)         Input         PRESSURE         [2] or [4]           101<br>(64h)         Input         POSITION         [2] or [4]           101<br>(65h)         Input         EXCEPTION STATUS 2         [1]           101<br>(65h)         Input         EXCEPTION STATUS         [1]           101<br>(65h)         Input         PRESSURE         [2] or [4]           102<br>(66h)         Output         MODE         [1]           102<br>(66h)         Output         SETPOINT <sup>3</sup> )         [2] or [4]           LEARN <sup>6</sup> )         [1]         LEARN PRESSURE LIMIT         [2] or [4]                                                                                                    |        |           | EXCEPTION STATUS                   | [1]                                  |
| (Eh)         Input         POSITION         [2] or [4]           VALVE CLOSED / OPEN CHECK <sup>4)</sup> [1]           100         PRESSURE         [2] or [4]           (64h)         Input         PRESSURE         [2] or [4]           100         PRESSURE         [2] or [4]           (64h)         POSITION         [2] or [4]           101         PRESSURE         [1]           ACCESS MODE         [1]           ACCESS MODE         [1]           101         PRESSURE         [2] or [4]           (65h)         PRESSURE         [2] or [4]           PRESSURE         [2] or [4]         PRESSURE           (65h)         PRESSURE         [2] or [4]           VALVE CLOSED / OPEN CHECK <sup>4)</sup> [1]           DEVICE STATUS 2         [1]           MODE         [1]           SETPOINT <sup>3)</sup> [2] or [4]           SETPOINT <sup>3)</sup> [2] or [4]           (66h)         Utput         LEARN <sup>6</sup> )           LEARN PRESSURE LIMIT         [2] or [4]                                                                                                    | 14     | la su d   | PRESSURE                           | [2] or [4]                           |
| VALVE CLOSED / OPEN CHECK <sup>4</sup> )         [1]           100         Input         EXCEPTION STATUS         [1]           PRESSURE         [2] or [4]         POSITION         [2] or [4]           (64h)         DEVICE STATUS 2         [1]           101         ACCESS MODE         [1]           101         PRESSURE         [2] or [4]           101         PRESSURE         [1]           101         PRESSURE         [1]           101         PRESSURE         [2] or [4]           (65h)         PRESSURE         [2] or [4]           VALVE CLOSED / OPEN CHECK <sup>4)</sup> [1]           PRESSURE         [2] or [4]           VALVE CLOSED / OPEN CHECK <sup>4)</sup> [1]           DEVICE STATUS 2         [1]           MODE         [1]           SETPOINT <sup>3)</sup> [2] or [4]           SETPOINT <sup>3)</sup> [2] or [4]           (66h)         Utput         LEARN <sup>5</sup> LEARN PRESSURE LIMIT         [2] or [4]                                                                                                    | (Eh)   | Input     | POSITION                           | [2] or [4]                           |
| 100<br>(64h)         EXCEPTION STATUS         [1]           100<br>(64h)         Input         PRESSURE         [2] or [4]           101<br>(65h)         DEVICE STATUS 2         [1]           101<br>(65h)         EXCEPTION STATUS         [1]           101<br>(65h)         PRESSURE         [2] or [4]           101<br>(65h)         PRESSURE         [2] or [4]           102<br>(66h)         Output         MODE         [1]           102<br>(66h)         Output         SETPOINT TYPE         [1]           102         Output         LEARN PRESSURE LIMIT         [2] or [4]                                                                                                    | ~ /    |           | VALVE CLOSED / OPEN CHECK 4)       | [1]                                  |
| 100<br>(64h)         Input         PRESSURE<br>POSITION         [2] or [4]           (64h)         Input         POSITION         [2] or [4]           DEVICE STATUS 2         [1]           ACCESS MODE         [1]           101         PRESSURE         [2] or [4]           Input         PRESSURE         [1]           PRESSURE         [2] or [4]         [2] or [4]           (65h)         VALVE CLOSED / OPEN CHECK <sup>4)</sup> [1]           VALVE CLOSED / OPEN CHECK <sup>4)</sup> [1]           DEVICE STATUS 2         [1]           MODE         [1]           SETPOINT <sup>3</sup> [2] or [4]           SETPOINT <sup>3</sup> [2] or [4]           (66h)         Utput         LEARN <sup>5</sup> LEARN PRESSURE LIMIT         [2] or [4]                                                                                                    |        |           | EXCEPTION STATUS                   | [1]                                  |
| 100<br>(64h)         Input         POSITION<br>DEVICE STATUS 2         [2] or [4]           101<br>(65h)         DEVICE STATUS 2         [1]           101<br>(65h)         EXCEPTION STATUS         [1]           101<br>(65h)         PRESSURE         [2] or [4]           101<br>(65h)         VALVE CLOSED / OPEN CHECK 4)         [1]           DEVICE STATUS 2         [1]           102<br>(66h)         Output         SETPOINT 3)         [2] or [4]           102<br>(66h)         Output         LEARN <sup>5</sup> )         [1]                                                                                                    | 100    |           | PRESSURE                           | [2] or [4]                           |
| (0411)         DEVICE STATUS 2         [1]           ACCESS MODE         [1]           ACCESS MODE         [1]           Input         EXCEPTION STATUS         [1]           PRESSURE         [2] or [4]           (65h)         PRESSURE         [2] or [4]           VALVE CLOSED / OPEN CHECK 4)         [1]           DEVICE STATUS 2         [1]           MODE         [1]           SETPOINT 3)         [2] or [4]           SETPOINT 3)         [2] or [4]           (66h)         Utput         LEARN 5)           LEARN PRESSURE LIMIT         [2] or [4]                                                                                                    | (64b)  | Input     | POSITION                           | [2] or [4]                           |
| ACCESS MODE         [1]           101         EXCEPTION STATUS         [1]           PRESSURE         [2] or [4]           (65h)         PRESSURE         [2] or [4]           VALVE CLOSED / OPEN CHECK <sup>4)</sup> [1]           DEVICE STATUS 2         [1]           MODE         [1]           SETPOINT <sup>3)</sup> [2] or [4]           SETPOINT <sup>3)</sup> [2] or [4]           (66h)         Utput         LEARN <sup>5)</sup> LEARN PRESSURE LIMIT         [2] or [4]                                                                                                    | (0411) |           | DEVICE STATUS 2                    | [1]                                  |
| 101<br>(65h)         EXCEPTION STATUS         [1]           101<br>(65h)         Input         PRESSURE         [2] or [4]           VALVE CLOSED / OPEN CHECK <sup>4)</sup> [1]           DEVICE STATUS 2         [1]           MODE         [1]           SETPOINT <sup>3)</sup> [2] or [4]           SETPOINT TYPE         [1]           LEARN <sup>5)</sup> [1]           LEARN PRESSURE LIMIT         [2] or [4]                                                                                                    |        |           | ACCESS MODE                        | [1]                                  |
| 101<br>(65h)         Input         PRESSURE<br>POSITION         [2] or [4]           (65h)         Input         POSITION         [2] or [4]           VALVE CLOSED / OPEN CHECK <sup>4)</sup> [1]         [1]           DEVICE STATUS 2         [1]           MODE         [1]           SETPOINT <sup>3)</sup> [2] or [4]           (66h)         Output         SETPOINT TYPE           LEARN <sup>5</sup> )         [1]           LEARN PRESSURE LIMIT         [2] or [4]                                                                                                    |        |           | EXCEPTION STATUS                   | [1]                                  |
| Input         POSITION         [2] or [4]           (65h)         VALVE CLOSED / OPEN CHECK <sup>4)</sup> [1]           DEVICE STATUS 2         [1]           MODE         [1]           SETPOINT <sup>3)</sup> [2] or [4]           (66h)         Output         SETPOINT TYPE           LEARN <sup>5)</sup> [1]           LEARN PRESSURE LIMIT         [2] or [4]                                                                                                    | 101    |           | PRESSURE                           | [2] or [4]                           |
| (66h)         VALVE CLOSED / OPEN CHECK */         [1]           DEVICE STATUS 2         [1]           MODE         [1]           SETPOINT <sup>3)</sup> [2] or [4]           SETPOINT TYPE         [1]           LEARN <sup>5)</sup> [1]           LEARN PRESSURE LIMIT         [2] or [4]                                                                                                    | (65h)  | Input     | POSITION                           | [2] or [4]                           |
| Image: Device Status 2         [1]           MODE         [1]           MODE         [1]           SETPOINT <sup>3)</sup> [2] or [4]           Output         SETPOINT TYPE         [1]           LEARN <sup>5)</sup> [1]           LEARN PRESSURE LIMIT         [2] or [4]                                                                                                    | (0011) |           | VALVE CLOSED / OPEN CHECK */       | [1]                                  |
| 102         Output         MODE         [1]           (66h)         Output         SETPOINT <sup>3)</sup> [2] or [4]           LEARN <sup>5)</sup> [1]         [1]           LEARN PRESSURE LIMIT         [2] or [4]                                                                                                    |        |           | DEVICE STATUS 2                    | [1]                                  |
| 102         Output         SETPOINT */         [2] of [4]           (66h)         Output         SETPOINT TYPE         [1]           LEARN <sup>5)</sup> [1]         [2] or [4]                                                                                                    |        |           |                                    | [1]                                  |
| (66h) Output CEARN <sup>5)</sup> [1]<br>LEARN PRESSURE LIMIT [2] or [4]                                                                                                    | 102    |           |                                    | [2] OF [4]                           |
| LEARN PRESSURE LIMIT [2] or [4]                                                                                                    | (66h)  | Output    |                                    | [1]                                  |
|                                                                                                    | (66h)  |           |                                    | [ <sup>1</sup> ]                     |
| $ZERO^{5}$ [1]                                                                                                    |        |           | ZERO <sup>5)</sup>                 | [1]                                  |

1)Depending on DATA TYPE configuration (signed integer or floating point) the length may vary. DATA TYPE may be changed via Explicit Messaging refer to «Explicit messaging setup commands» for details or via EDS file.

2)For data format details refer to «Explicit messaging commands».
 3)PRESSURE SETPOINT or POSITION SETPOINT depending on related SETPOINT TYPE

(4)0 = Valve is neither closed nor open, 1 = Valve is CLOSED, 2 = Valve is OPEN

5)To activate ZERO or LEARN use 1 as data else 0. Apply always correct procedures as described in «ZERO (setup step 4)» or «LEARN (setup step 5)»

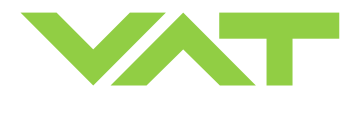

#### 3.11.2 Assembly object bit map

This is an example based on output assembly 8 and input assembly 3 to illustrate bit map. DATA TYPE in this example is signed integer.

#### 3.11.2.1 Output assembly

| Assembly | Туре    | Byte   | Bit7              | Bit6          | Bit5 | Bit4 | Bit3   | Bit2      | Bit1 | Bit0 |  |
|----------|---------|--------|-------------------|---------------|------|------|--------|-----------|------|------|--|
| 8        | Quiteut | 1      |                   |               |      | MC   | DE     |           |      |      |  |
|          |         | 2      | SETPOINT low byte |               |      |      |        |           |      |      |  |
|          | 8       | Output | 3                 |               |      | S    | ETPOIN | T high by | 'te  |      |  |
|          |         | 4      |                   | SETPOINT TYPE |      |      |        |           |      |      |  |

MODE (control mode) may be set to one out of below selections, see also «Explicit messaging control commands»:

| Description   | Bit7 | Bit6 | Bit5 | Bit4 | Bit3 | Bit2 | Bit1 | Bit0 |
|---------------|------|------|------|------|------|------|------|------|
| Control valve | 0    | 0    | 0    | 0    | 0    | 0    | 0    | 0    |
| Close valve   | 0    | 0    | 0    | 0    | 0    | 0    | 0    | 1    |
| Open valve    | 0    | 0    | 0    | 0    | 0    | 0    | 1    | 0    |
| Hold valve    | 0    | 0    | 0    | 0    | 0    | 0    | 1    | 1    |

**SETPOINT** may be set to any value between the lowest and the highest value. Depending on SETPOINT TYPE it reflects position or pressure setpoint , see also «Explicit messaging control commands».

| Description           Lowest value (0)         low byte           high byte         low byte |           | Bit7 | Bit6                                                  | Bit5 | Bit4 | Bit3 | Bit2 | Bit1 | Bit0 |
|----------------------------------------------------------------------------------------------|-----------|------|-------------------------------------------------------|------|------|------|------|------|------|
|                                                                                              | low byte  | 0    | 0                                                     | 0    | 0    | 0    | 0    | 0    | 0    |
| Lowest value (0)                                                                             | high byte | 0    | $\begin{array}{c ccccccccccccccccccccccccccccccccccc$ | 0    |      |      |      |      |      |
| Highest value (10000)                                                                        | low byte  | 0    | 0                                                     | 0    | 1    | 0    | 0    | 0    | 0    |
| Fighest value (10000)                                                                        | high byte | 0    | 0                                                     | 1    | 0    | 0    | 1    | 1    | 1    |

SETPOINT TYPE may be set to one out of below selections, see also «Explicit messaging control commands».

| Description      | Bit7 | Bit6 | Bit5 | Bit4 | Bit3 | Bit2 | Bit1 | Bit0 |
|------------------|------|------|------|------|------|------|------|------|
| Pressure control | 0    | 0    | 0    | 0    | 0    | 0    | 0    | 0    |
| Position control | 0    | 0    | 0    | 0    | 0    | 0    | 0    | 1    |

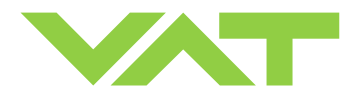

#### 3.11.2.2 Input assembly

| Instance | Туре  | Byte | Bit7               | Bit6             | Bit5 | Bit4    | Bit3      | Bit2 | Bit1 | Bit0 |  |  |  |
|----------|-------|------|--------------------|------------------|------|---------|-----------|------|------|------|--|--|--|
| 3        | Input | 1    |                    | EXCEPTION STATUS |      |         |           |      |      |      |  |  |  |
|          |       | 2    | PRESSURE low byte  |                  |      |         |           |      |      |      |  |  |  |
|          |       | 3    | PRESSURE high byte |                  |      |         |           |      |      |      |  |  |  |
|          |       | 4    |                    |                  | Р    | OSITIO  | N low byt | е    |      |      |  |  |  |
|          |       | 5    |                    |                  | P    | OSITION | l high by | te   |      |      |  |  |  |

EXCEPTION STATUS will respond with one out of below selections, see also «Explicit messaging inquiry commands».

| Description                           | Bit7 | Bit6 | Bit5 | Bit4 | Bit3 | Bit2 | Bit1 | Bit0 |
|---------------------------------------|------|------|------|------|------|------|------|------|
| Manufacturer specific alarm present   | 1    | 0    | 0    | 0    | 0    | 1    | 0    | 0    |
| Manufacturer specific warning present | 1    | 1    | 0    | 0    | 0    | 0    | 0    | 0    |
| No warning, no error present          | 1    | 0    | 0    | 0    | 0    | 0    | 0    | 0    |

**PRESSURE** will respond with any value between the lowest and the highest value, see also «Explicit messaging inquiry commands»:

| Description           |           | Bit7 | Bit6 | Bit5 | Bit4 | Bit3 | Bit2 | Bit1 | Bit0 |
|-----------------------|-----------|------|------|------|------|------|------|------|------|
| Lowest value (0)      | low byte  | 0    | 0    | 0    | 0    | 0    | 0    | 0    | 0    |
| Lowest value (0)      | high byte | 0    | 0    | 0    | 0    | 0    | 0    | 0    | 0    |
| Highest value (10000) | low byte  | 0    | 0    | 0    | 1    | 0    | 0    | 0    | 0    |
| Fighest value (10000) | high byte | 0    | 0    | 1    | 0    | 0    | 1    | 1    | 1    |

**POSITION** will respond with any value between the lowest and the highest value, see also «Explicit messaging inquiry commands»:

| Description           |           | Bit7 | Bit6 | Bit5 | Bit4 | Bit3 | Bit2 | Bit1 | Bit0 |
|-----------------------|-----------|------|------|------|------|------|------|------|------|
| Lowest value (0)      | low byte  | 0    | 0    | 0    | 0    | 0    | 0    | 0    | 0    |
| Lowest value (0)      | high byte | 0    | 0    | 0    | 0    | 0    | 0    | 0    | 0    |
| Highest value (10000) | low byte  | 0    | 0    | 0    | 1    | 0    | 0    | 0    | 0    |
| Highest value (10000) | high byte | 0    | 0    | 1    | 0    | 0    | 1    | 1    | 1    |

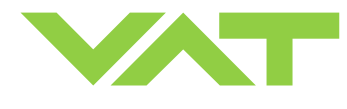

#### 3.11.3 Explicit messaging control commands

| <b>Command</b><br>(DeviceNet <sup>®</sup> term | Servic                                                                                                    | e Code                                                                               | Class ID                              | Instance ID                    | Attribute ID                     | Service<br>data length<br>(number of bytes) | Service<br>data field |  |  |  |
|------------------------------------------------|----------------------------------------------------------------------------------------------------|--------------------------------------------------------------------------------------|---------------------------------------|--------------------------------|----------------------------------|---------------------------------------------|-----------------------|--|--|--|
| if deviant)                                    |                                                                                                    |                                                                                      |                                       | Descri                         | ption                            |                                             |                       |  |  |  |
|                                                | 6                                                                                                    | 6                                                                                    | 48                                    | 1                              | 3                                |                                             |                       |  |  |  |
|                                                | This cor                                                                                                    | mmand c                                                                              | hanges the valv                       | e to executing                 | state.                           |                                             |                       |  |  |  |
| EXECUTING                                      | Note: E<br>control                                                                                                    | XECUTII<br>mode, clo                                                                 | NG must to be s<br>ose valve and o    | elected to enab                | ble for all execut               | ting commands                               | such as               |  |  |  |
|                                                | Note: If<br>DeviceN                                                                                                    | valve is a<br>let <sup>®</sup> will r                                                | already in exect<br>eturn an error n  | uting state and a<br>nessage.  | anew EXECUTI                     | NG command is                               | s sent                |  |  |  |
|                                                | -                                                                                                    | 7                                                                                    | 48                                    | 1                              | 3                                |                                             |                       |  |  |  |
| IDLE                                           | This cor                                                                                                    | nmand c                                                                              | hanges the valv                       | e to idle state.               |                                  | l                                           |                       |  |  |  |
|                                                | ę                                                                                                    | 5                                                                                    | 1                                     | 1                              | 0                                |                                             |                       |  |  |  |
| RESET                                          | This cor                                                                                                    | nmand re                                                                             | esets the Device                      | eNet <sup>®</sup> interface.   |                                  |                                             |                       |  |  |  |
|                                                |                                                                                                    | 5                                                                                    | 1                                     | 1                              | 1                                |                                             |                       |  |  |  |
| FACTORY RESET                                  | This cor                                                                                                    | his command resets the DeviceNet <sup>®</sup> interface to factory default settings. |                                       |                                |                                  |                                             |                       |  |  |  |
|                                                | Note: All previously done configurations will be overwritten.                                                                |                                                                                      |                                       |                                |                                  |                                             |                       |  |  |  |
|                                                | Set                                                                                                    | 16                                                                                   | 51                                    | 0                              | 8                                | 1                                           | Y                     |  |  |  |
|                                                | Get                                                                                                    | 14                                                                                   | 51                                    | 0                              | 8                                | 1                                           |                       |  |  |  |
|                                                | Y:                                                                                                    | 0                                                                                    | pressure contr                        | ol                             |                                  |                                             |                       |  |  |  |
| SETPOINT TYPE                                  |                                                                                                    | 1                                                                                    | position contro                       | bl                             |                                  |                                             |                       |  |  |  |
|                                                | This command selects / returns current setpoint type. It toggles valve operation mode between position and pressure control. |                                                                                      |                                       |                                |                                  |                                             |                       |  |  |  |
|                                                | Note: ⊤                                                                                                    | o perforn                                                                            | n either position                     | or pressure co                 | ntrol also correc                | ct MODE must b                              | be selected.          |  |  |  |
|                                                | Set                                                                                                    | 16                                                                                   | 51                                    | 1 (pressure)<br>2 (position)   | 5                                | 1                                           | Y                     |  |  |  |
|                                                | Get                                                                                                    | 14                                                                                   | 51                                    | 1 (pressure)<br>2 (position)   | 5                                | 1                                           |                       |  |  |  |
|                                                | Y:                                                                                                    | 0                                                                                    | control mode (                        | pressure resp.                 | position control                 | )                                           |                       |  |  |  |
|                                                |                                                                                                    | 1                                                                                    | close valve (va                       | alve will close)               |                                  |                                             |                       |  |  |  |
| MODE                                           |                                                                                                    | 2                                                                                    | open valve (va                        | lve will open)                 |                                  |                                             |                       |  |  |  |
| (control mode)                                 |                                                                                                    | 3                                                                                    | hold (stops the                       | e valve at the cu              | rrent position)                  |                                             |                       |  |  |  |
|                                                |                                                                                                    | 4                                                                                    | safe state (val                       | ve will close)                 |                                  |                                             |                       |  |  |  |
|                                                | This cor<br>of instar                                                                                                    | mmand p<br>nce ID eit                                                                | reselects / retur<br>ther pressure or | ns the mode fo position must b | r pressure resp<br>be addressed. | . position contro                           | I. By means           |  |  |  |
|                                                | Note: T<br>TYPE se                                                                                                    | o activate<br>eparately                                                              | e either pressur                      | e or position co               | ntrol you must s                 | select correct SE                           | ETPOINT               |  |  |  |

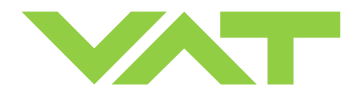

| <b>Command</b><br>(DeviceNet <sup>®</sup> term | Servic                                                                                                    | e Code                                                                                                    | Class ID                                                | Instance ID                                 | Attribute ID       | Service<br>data length<br>(number of bytes) | Service<br>data field |  |  |  |
|------------------------------------------------|----------------------------------------------------------------------------------------------------|----------------------------------------------------------------------------------------------------|---------------------------------------------------------|---------------------------------------------|--------------------|---------------------------------------------|-----------------------|--|--|--|
| if deviant)                                    |                                                                                                    | ice CodeClass IDInstance IDAttribute IDService data length (number of bytes)Service data length (number of bytes)1651262 or 41451262 or 4position setpoint according to selected DATA TYPE, 0 (closed) 10'000 (command transfers/reads the position setpoint to/from the valve.161651162 or 41651162 or 41651162 or 41451162 or 41651162 or 41651162 or 4pressure setpoint according to selected DATA TYPE, nominal pressure range is 0 10'000 (sensor full scale) but it may be scal refer also to command GAIN for details.command transfers/reads the pressure setpoint to/from the valve.316473410234102144153536141647316473171001810119101100101101101102103101104102105104106104107104108104109104100104101104102104 <th></th> |                                                         |                                             |                    |                                             |                       |  |  |  |
|                                                | Set                                                                                                    | 16                                                                                                    | 51                                                      | 2                                           | 6                  | 2 or 4                                      | Y                     |  |  |  |
| POSITION                                       | Get                                                                                                    | 14                                                                                                    | 51                                                      | 2                                           | 6                  | 2 or 4                                      |                       |  |  |  |
| SETPOINT                                       | Y: position setpoint according to selected DATA TYPE, <b>0</b> (closed) <b>10'000</b> (open)<br>This command transfers/reads the position setpoint to/from the valve.            |                                                                                                    |                                                         |                                             |                    |                                             |                       |  |  |  |
|                                                | Set                                                                                                    | 16                                                                                                    | 51                                                      | 1                                           | 6                  | 2 or 4                                      | Y                     |  |  |  |
|                                                | Get                                                                                                    | 14                                                                                                    | 51                                                      | 1                                           | 6                  | 2 or 4                                      |                       |  |  |  |
| PRESSURE<br>SETPOINT                           | Y: pressure setpoint according to selected DATA TYPE,<br>nominal pressure range is 0 10'000 (sensor full scale) but it may be scaled,<br>refer also to command GAIN for details. |                                                                                                    |                                                         |                                             |                    |                                             |                       |  |  |  |
|                                                | This command transfers/reads the pressure setpoint to/from the valve.                                                                                                    |                                                                                                    |                                                         |                                             |                    |                                             |                       |  |  |  |
|                                                | Set                                                                                                    | 16                                                                                                    | 4                                                       | 7<br>8<br>102                               | 3                  | Х                                           | Y                     |  |  |  |
| ASSEMBLY OBJECTS                               | Get                                                                                                    | 14                                                                                                    | 4                                                       | 3<br>4<br>5<br>13<br>14<br>100<br>101       | 3                  | Х                                           |                       |  |  |  |
|                                                | X, Y:<br>Instance<br>This cor                                                                                                    | depend<br>e ID = ass<br>mmand w                                                                                                    | ling on respecti<br>sembly object n<br>rrites/reads the | ve assembly ob<br>umber.<br>respective asse | iject, refer to «A | ssembly object                              | s» for details.       |  |  |  |
|                                                |                                                                                                    |                                                                                                    |                                                         |                                             |                    |                                             |                       |  |  |  |

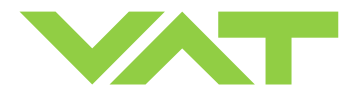

#### 3.11.4 Explicit messaging inquiry commands

| <b>Command</b><br>(DeviceNet <sup>®</sup> term  | Servic                        | e Code                                                                                                    | Class ID                                                                                                    | Instance ID                                     | Attribute ID                        | Service<br>data length<br>(number of bytes) | Service<br>data field |  |
|-------------------------------------------------|-------------------------------|----------------------------------------------------------------------------------------------------|----------------------------------------------------------------------------------------------------|-------------------------------------------------|-------------------------------------|---------------------------------------------|-----------------------|--|
| if deviant)                                     |                               |                                                                                                    | e       Class ID       Instance ID       Attribute ID       Gata length<br>(number of bytes)         Description         8       1       3       1         1 returns:       valve is not closed       1       3       1         valve is not closed       8       2       3       1         d returns:       valve is not open       2       3       1         valve is not open       49       3       6       2 or 4         d returns the current valve position according to selected DATA       is 0 (closed) 10'000 (open).       49       1       6       2 or 4         d returns the actual pressure according to selected DATA TYPE       e is 0 10'000 (sensor full scale) but it may be scaled. Refer also to command Gatorian according to selected DATA       100       1       108       2 or 4         100       1       108       2 or 4       100       1       108       2 or 4         returns direct reading from sensor 1 according to selected DATA       5       0       100       1       109       2 or 4         eturns direct reading from sensor 2 according to selected DATA       5       0       100       1       100       1       100       1       100       1       100       1       10 |                                                 |                                     |                                             |                       |  |
|                                                 | Get                           | 14                                                                                                    | 8                                                                                                    | 1                                               | 3                                   | 1                                           |                       |  |
|                                                 | This cor                      | mmand re                                                                                                    | eturns:                                                                                                    |                                                 |                                     |                                             |                       |  |
| (discrete input 1)                              |                               | 0                                                                                                    | valve is not clo                                                                                                    | osed                                            |                                     |                                             |                       |  |
|                                                 |                               | 1                                                                                                    | valve is closed                                                                                                    |                                                 |                                     |                                             |                       |  |
|                                                 | Get                           | 14                                                                                                    | 8                                                                                                    | 2                                               | 3                                   | 1                                           |                       |  |
|                                                 | This co                       | mmand re                                                                                                    | eturns:                                                                                                    |                                                 |                                     |                                             |                       |  |
| (discrete input 2)                              |                               | 0                                                                                                    | valve is not op                                                                                                    | en                                              |                                     |                                             |                       |  |
|                                                 |                               | 1                                                                                                    | valve is open                                                                                                    |                                                 |                                     |                                             |                       |  |
|                                                 | Get                           | 14                                                                                                    | 49                                                                                                    | 3                                               | 6                                   | 2 or 4                                      |                       |  |
| POSITION                                        | This cor<br>Position          | mmand re<br>range is                                                                                                    | eturns the curre<br>0 (closed) 1                                                                                                    | nt valve position<br>0'000 (open).              | n according to s                    | elected DATA                                | IYPE.                 |  |
|                                                 | Get                           | 14                                                                                                    | 49                                                                                                    | 1                                               | 6                                   | 2 or 4                                      |                       |  |
| PRESSURE                                        | This cor<br>pressur<br>comma  | This command returns the actual pressure according to selected DATA TYPE. N<br>pressure range is <b>0 10'000</b> (sensor full scale) but it may be scaled. Refer also<br>command GAIN and picture on the following page for details. |                                                                                                    |                                                 |                                     |                                             |                       |  |
|                                                 | Get                           | 14                                                                                                    | 100                                                                                                    | 1                                               | 108                                 | 2 or 4                                      |                       |  |
| SENSOR 1 READING                                | This fun<br>Nomina<br>picture | iction retu<br>I range is<br>on the fol                                                                                                    | urns direct readi<br>5 <b>0 10'000</b> bu<br>lowing page for                                                                                                    | ng from sensor<br>It it may be scal<br>details. | 1 according to<br>led. Refer also t | selected DATA<br>to command GA              | TYPE.<br>IN and       |  |
|                                                 | Get                           | 14                                                                                                    | 100                                                                                                    | 1                                               | 109                                 | 2 or 4                                      |                       |  |
| SENSOR 2 READING                                | This fun<br>Nomina<br>picture | iction retu<br>I range is<br>on the fol                                                                                                    | urns direct readi<br>5 <b>0 10'000</b> bu<br>lowing page for                                                                                                    | ng from sensor<br>It it may be scal<br>details. | 2 according to<br>led. Refer also t | selected DATA<br>to command GA              | TYPE.<br>IN and       |  |
|                                                 | Get                           | 14                                                                                                    | 49                                                                                                    | 1                                               | 12                                  | 2 or 4                                      |                       |  |
| SENSOR 1 OFFSET<br>VALUE<br>(Sensor 1 offset A) | These c<br>selected           | command<br>d DATA T                                                                                                    | s return the offs<br>YPE. Both com                                                                                                    | set voltage (adju<br>mands are ider             | usted by ZERO)<br>ntical.           | of the sensor 1                             | according to          |  |
|                                                 | Value ra                      | ange is <b>-</b> 1                                                                                                    | 400 +1400                                                                                                    | (-1.40V +1.4                                    | 0V).                                | T                                           |                       |  |
| SENSOR 2 OFESET                                 | Get                           | 14                                                                                                    | 100                                                                                                    | 1                                               |                                     | 2 or 4                                      | P 6                   |  |
| VALUE                                           | This coi<br>selected          | mmand re<br>d DATA T                                                                                                    | eturns the offsel<br>YPE.                                                                                                    | t voltage (adjust                               | ted by ZERO) o                      | of the sensor 2 a                           | iccording to          |  |
| (Sensor 2 offset A)                             | Value ra                      | ange is <b>-1</b>                                                                                                    | 400 +1400                                                                                                    | (-1.40V +1.4                                    | 0V).                                |                                             |                       |  |

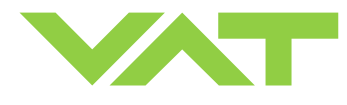

Example of PRESSURE and SENSOR READING allocation:

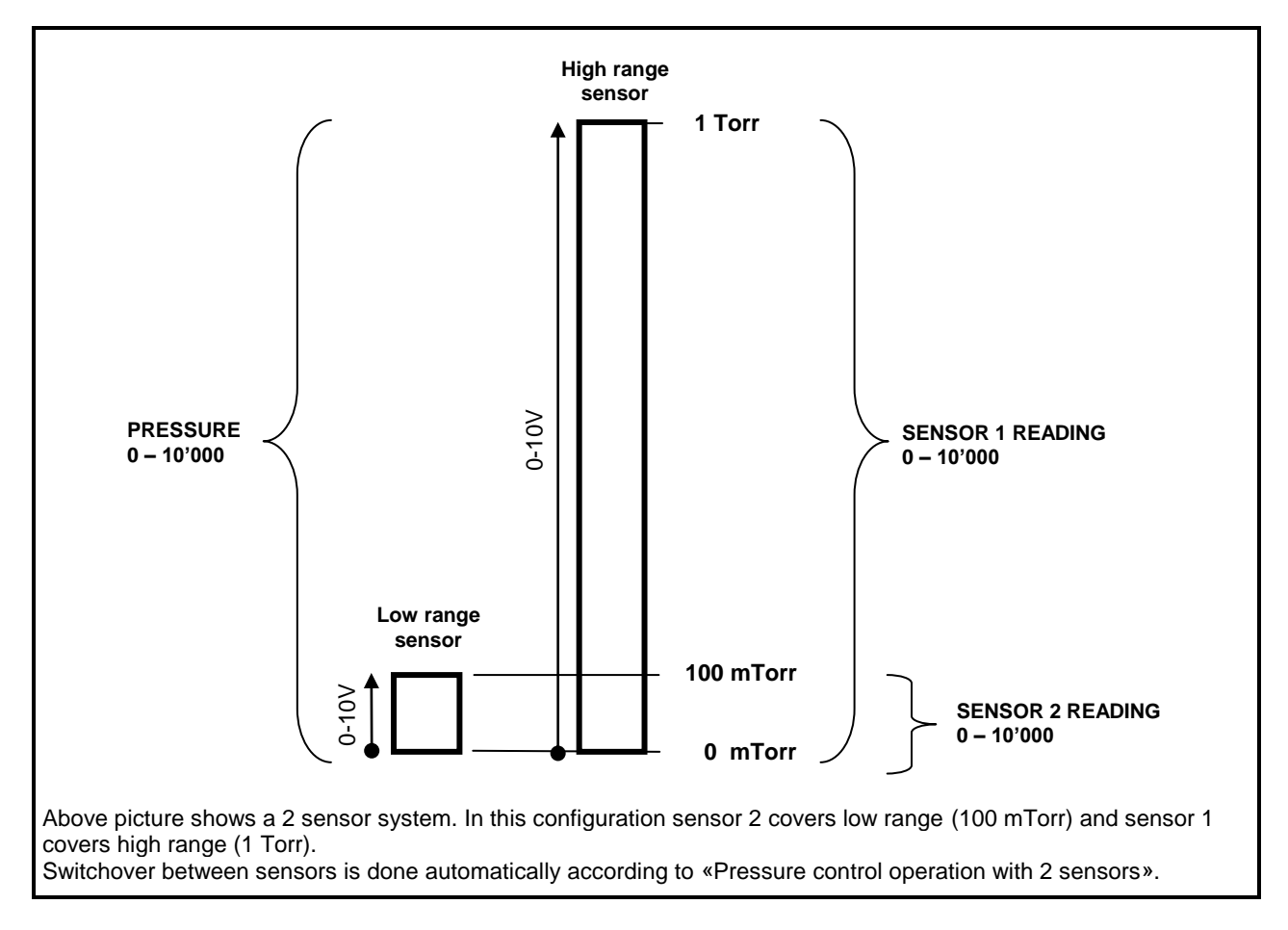

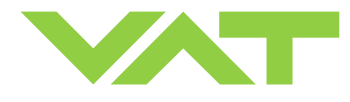

| <b>Command</b><br>(DeviceNet <sup>®</sup> term | Service  | e Code   | Class ID                                                                                                    | Instance ID                                                                                                    | Attribute ID   | Service<br>data length<br>(number of bytes) | Service<br>data field |  |  |
|------------------------------------------------|----------|----------|----------------------------------------------------------------------------------------------------|----------------------------------------------------------------------------------------------------|----------------|---------------------------------------------|-----------------------|--|--|
| if deviant)                                    |          |          |                                                                                                    | Descrip                                                                                                    | otion          |                                             |                       |  |  |
|                                                | Get      | 14       | 51                                                                                                    | 1                                                                                                    | 106            | 2                                           |                       |  |  |
|                                                | This cor | mmand re | eturns the status                                                                                                    | s of the LEARN                                                                                                    | procedure. The | status is binary                            | / coded.              |  |  |
|                                                |          | Bit      | Explanation:                                                                                                    |                                                                                                    |                |                                             |                       |  |  |
|                                                | (LS      | SB) 0    | 0 = LEARN no<br>1 = LEARN rur                                                                                                    | t running<br>nning                                                                                                    |                |                                             |                       |  |  |
|                                                |          | 1        | <b>0</b> = LEARN da<br><b>1</b> = LEARN da                                                                                                    | ta set present<br>ta set not prese                                                                                         | nt             |                                             |                       |  |  |
|                                                |          | 2        | <b>0</b> = ok<br><b>1</b> = LEARN terminated by user                                                                                                   |                                                                                                    |                |                                             |                       |  |  |
|                                                |          | 3        | 0 = ok<br>1 = pressure in position OPEN<br>> 50% sensor full scale (of high range sensor in case of a 2 sensor system)<br>or<br>> LEARN PRESSURE LIMIT |                                                                                                    |                |                                             |                       |  |  |
| LEARN STATUS                                   |          | 4        | <b>0</b> = ok<br><b>1</b> = pressure ir<br>< 10% sen                                                                                                   | <pre>0 = ok 1 = pressure in position 0 &lt; 10% sensor full scale (of low range sensor in case of a 2 sensor system)</pre> |                |                                             |                       |  |  |
| (calibration state)                            |          | 5        | 0 = ok<br>1 = pressure falling during LEARN                                                                                                    |                                                                                                    |                |                                             |                       |  |  |
|                                                |          | 6        | 0 = ok<br>1 = sensor not stable during LEARN                                                                                                    |                                                                                                    |                |                                             |                       |  |  |
|                                                |          | 7        | reserved                                                                                                    |                                                                                                    |                |                                             |                       |  |  |
|                                                |          | 8        | reserved                                                                                                    |                                                                                                    |                |                                             |                       |  |  |
|                                                |          | 9        | reserved                                                                                                    |                                                                                                    |                |                                             |                       |  |  |
|                                                |          | 10       | <b>0</b> = ok<br><b>1</b> = LEARN ter                                                                                                    | minated by con                                                                                                    | troller        |                                             |                       |  |  |
|                                                |          | 11       | <b>0</b> = ok<br><b>1</b> = pressure ir                                                                                                    | position OPEN                                                                                                    | I negativ      |                                             |                       |  |  |
|                                                |          | 12       | reserved                                                                                                    |                                                                                                    |                |                                             |                       |  |  |
|                                                |          | 13       | reserved                                                                                                    |                                                                                                    |                |                                             |                       |  |  |
|                                                |          | 14       | reserved                                                                                                    |                                                                                                    |                |                                             |                       |  |  |
|                                                |          | 15       | reserved                                                                                                    |                                                                                                    |                |                                             |                       |  |  |
|                                                | (MS      | SB) 16   | reserved                                                                                                    |                                                                                                    |                |                                             |                       |  |  |

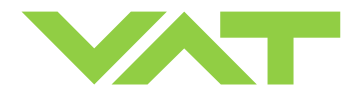

| <b>Command</b><br>(DeviceNet® term<br>if deviant) | Servic                       | e Code                                                                                                    | Class ID                                               | Instance ID                                            | Attribute ID                                       | Service<br>data length<br>(number of<br>bytes) | Service<br>data field |  |  |  |
|---------------------------------------------------|------------------------------|----------------------------------------------------------------------------------------------------|--------------------------------------------------------|--------------------------------------------------------|----------------------------------------------------|------------------------------------------------|-----------------------|--|--|--|
| de tidiny                                         |                              |                                                                                                    |                                                        | Descri                                                 | otion                                              |                                                |                       |  |  |  |
|                                                   | Get                          | 14                                                                                                    | 48                                                     | 1                                                      | 11                                                 | 1                                              | Y                     |  |  |  |
|                                                   | Y:                           | 1                                                                                                    | self test                                              |                                                        |                                                    |                                                |                       |  |  |  |
|                                                   |                              | 2                                                                                                    | idle                                                   |                                                        |                                                    |                                                |                       |  |  |  |
| <b>DEVICE STATUS 1</b>                            |                              | 3                                                                                                    | self test excep                                        | tion                                                   |                                                    |                                                |                       |  |  |  |
|                                                   |                              | 4                                                                                                    | executing                                              |                                                        |                                                    |                                                |                       |  |  |  |
|                                                   |                              | 5                                                                                                    | abort                                                  |                                                        |                                                    |                                                |                       |  |  |  |
|                                                   | This cor                     | nmand re                                                                                                    | eturns the devic                                       | e status.                                              |                                                    |                                                |                       |  |  |  |
|                                                   | Get                          | 14                                                                                                    | 100                                                    | 1                                                      | 103                                                | 1                                              |                       |  |  |  |
|                                                   | This cor                     | nmand re                                                                                                    | eturns the devic                                       | e status.                                              |                                                    |                                                |                       |  |  |  |
| DEVICE STATUS 2                                   |                              | <ul> <li>1 = synchronization, 2 = POSITION CONTROL, 3 = CLOSED</li> <li>4 = OPEN, 5 = PRESSURE CONTROL, 6 = HOLD, 7 = LEARN</li> <li>12 = power failure, 13 = safety mode</li> <li>14 = fatal error (read EXCEPTION DETAIL ALARM for details)</li> </ul> |                                                        |                                                        |                                                    |                                                |                       |  |  |  |
|                                                   | Get                          | 14                                                                                                    | 48                                                     | 1                                                      | 12                                                 | 1                                              |                       |  |  |  |
|                                                   | This cor                     | nmand re                                                                                                    | eturns the excep                                       | otion status.                                          |                                                    |                                                |                       |  |  |  |
|                                                   |                              | Bit                                                                                                    | Explanation:                                           |                                                        |                                                    |                                                |                       |  |  |  |
|                                                   | (LSB)                        | 0                                                                                                    | 0 (reserved)                                           |                                                        |                                                    |                                                |                       |  |  |  |
|                                                   |                              | 1                                                                                                    | 0 (reserved)                                           |                                                        |                                                    |                                                |                       |  |  |  |
| EXCEPTION STATUS                                  |                              | 2                                                                                                    | This bit is set t                                      | o 1 in case of a                                       | manufacturer s                                     | pecific alarm.                                 |                       |  |  |  |
| (status)                                          |                              | 3                                                                                                    | 0 (reserved)                                           |                                                        |                                                    |                                                |                       |  |  |  |
|                                                   |                              | 4<br>5                                                                                                    |                                                        |                                                        |                                                    |                                                |                       |  |  |  |
|                                                   |                              | 6                                                                                                    | This bit is set t                                      | o 1 in case of a                                       | manufacturer s                                     | pecific warning                                |                       |  |  |  |
|                                                   | (MSB)                        | 7                                                                                                    | 1                                                      |                                                        |                                                    |                                                |                       |  |  |  |
|                                                   | The exc<br>In order<br>EXCEP | eption sta<br>to find ou<br>TION DE                                                                                                    | atus byte only ir<br>ut which alarm o<br>TAIL ALARM re | ndicates that ala<br>or warning is pre<br>sp. EXCEPTIO | arms or warning<br>esent, you must<br>N DETAIL WAF | s are present.<br>read<br>NING.                |                       |  |  |  |
| EXCEPTION DETAIL                                  | Get                          | 14                                                                                                    | 48                                                     | 1                                                      | 13<br>14                                           | 15                                             |                       |  |  |  |
| ALARM                                             | With Att                     | ribute ID                                                                                                    | = 13 EXCEPTI                                           | ON DETAIL AL                                           | ARM bytes will I                                   | be returned.                                   |                       |  |  |  |
| EXCEPTION DETAIL                                  | With Att                     | ribute ID                                                                                                    | = 14 EXCEPTI                                           | ON DETAIL WA                                           | ARNING bytes v                                     | vill be returned.                              |                       |  |  |  |
| WARNING                                           | For mea                      | aning see                                                                                                    | table on next p                                        | age.                                                   | -                                                  |                                                |                       |  |  |  |

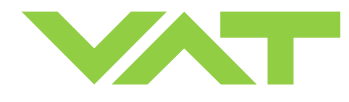

| <b>Command</b><br>(DeviceNet <sup>®</sup> term | Service Cod                                 | le Cla                 | iss ID                  | Instance                                  | ID At                       | tribute ID                          | Servic<br>data leng                | e S<br>gth da                            | ervice<br>ta field                         |
|------------------------------------------------|---------------------------------------------|------------------------|-------------------------|-------------------------------------------|-----------------------------|-------------------------------------|------------------------------------|------------------------------------------|--------------------------------------------|
| if deviant)                                    |                                             | ·                      |                         | Des                                       | scriptio                    | า                                   |                                    |                                          |                                            |
|                                                | Table with EX<br>0<br>1                     | CEPTION<br>OK<br>Excer | I DETAIL<br>otion / Fai | ALARM re                                  | sp. EXC<br>(except          | EPTION DE                           | TAIL WAF                           | RNING bit                                | 5.                                         |
|                                                | Data<br>Component                           | Bit 7                  | Bit 6                   | Bit 5                                     | Bit 4                       | Bit 3                               | Bit 2                              | Bit 1                                    | Bit 0                                      |
|                                                | PCV Common<br>Exception Detail<br>Size      | 0                      | 0                       | 0                                         | 0                           | 0                                   | 0                                  | 1                                        | 0                                          |
|                                                | PCV Common<br>Exception Detail<br>Byte #0   | 0                      | 0                       | 0                                         | 0                           | 0                                   | 0                                  | 0                                        | 0                                          |
|                                                | PCV Common<br>Exception Detail<br>Byte #1   | 0                      | 0                       | 0                                         | 0                           | 0                                   | 0                                  | 0                                        | 0                                          |
| EXCEPTION DETAIL                               | PCV Device<br>Exception Detail<br>Size      | 0                      | 0                       | 0                                         | 0                           | 0                                   | 1                                  | 0                                        | 0                                          |
|                                                | PCV Device<br>Exception Detail<br>Byte #0   | 0                      | 0                       | 0                                         | 0                           | 0                                   | 0                                  | 0                                        | 0                                          |
|                                                | PCV Device<br>Exception Detail<br>Byte #1   | 0                      | 0                       | 0                                         | 0                           | 0                                   | 0                                  | 0                                        | 0                                          |
| EXCEPTION DETAIL                               | PCV Device<br>Exception Detail<br>Byte #2   | 0                      | 0                       | 0                                         | 0                           | 0                                   | 0                                  | 0                                        | 0                                          |
| WARNING                                        | PCV Device<br>Exception Detail<br>Byte #3   | 0                      | 0                       | 0                                         | 0                           | 0                                   | 0                                  | 0                                        | 0                                          |
|                                                | Manufacturer<br>Exception Detail<br>Size    | 0                      | 0                       | 0                                         | 0                           | 0                                   | 1                                  | 1                                        | 0                                          |
|                                                | Manufacturer<br>Exception Detail<br>Byte #1 | Reserved               | Reserved                | Isolation<br>valve<br>position<br>failure | Sensor<br>ratio<br>exceeded | PFO not<br>ready                    | Compressed<br>air failure          | Learn data<br>set<br>invalid             | Service<br>request                         |
|                                                | Manufacturer<br>Exception Detail<br>Byte #2 | Reserved               | Reserved                | Reserved                                  | Reserved                    | Reserved                            | ADC not responding                 | Reserved                                 | Reserved                                   |
|                                                | Manufacturer<br>Exception Detail<br>Byte #3 | Reserved               | Reserved                | Reserved                                  | Wrong<br>controller<br>mode | Local<br>mode                       | ZERO<br>disabled                   | Optional<br>hardware<br>missing          | No sensor                                  |
|                                                | Manufacturer<br>Exception Detail<br>Byte #4 | Reserved               | Reserved                | Reserved                                  | Reserved                    | Reserved                            | Reserved                           | PFO off                                  | Simulation active                          |
|                                                | Manufacturer<br>Exception Detail<br>Byte #5 | Reserved               | Reserved                | Reserved                                  | Reserved                    | E40 <sup>1)</sup>                   | E22 <sup>1)</sup>                  | E21 <sup>1)</sup>                        | E20 <sup>1)</sup>                          |
|                                                | Manufacturer<br>Exception Detail<br>Byte #6 | Reserved               | Reserved                | Reserved                                  | Reserved                    | Setpoint<br>invalid<br>(safe state) | IO data<br>missing<br>(safe state) | Setpoint<br>type invalid<br>(safe state) | Control<br>mode<br>invalid<br>(safe state) |

<sup>1)</sup> Refer to «Trouble shooting» for details on these fatal errors.

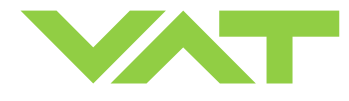

| <b>Command</b><br>(DeviceNet® term<br>if deviant) | Service                        | e Code                                                                                                    | Class ID                                                | Instance ID                                               | Attribute ID                                          | Service<br>data length<br>(number of<br>bytes)           | Service<br>data field               |  |  |  |  |
|---------------------------------------------------|--------------------------------|----------------------------------------------------------------------------------------------------|---------------------------------------------------------|-----------------------------------------------------------|-------------------------------------------------------|----------------------------------------------------------|-------------------------------------|--|--|--|--|
|                                                   |                                | Description                                                                                                    |                                                         |                                                           |                                                       |                                                          |                                     |  |  |  |  |
|                                                   | Get                            | 14                                                                                                    | 100                                                     | 1                                                         | 101                                                   | 4                                                        |                                     |  |  |  |  |
| THROTTLE CYCLE<br>COUNTER                         | This cor<br>moveme<br>cycle. P | nmand re<br>ent from r<br>artial mov                                                                                                    | eturns the numb<br>nax. throttle pos<br>vements will be | per of throttle cy<br>sition to open ba<br>added up until | cles. Data type<br>ack to max. thro<br>equivalent mov | is unsigned lon<br>ottle position cou<br>ement is achiev | g integer. A<br>unts as one<br>red. |  |  |  |  |
|                                                   | Get                            | 14                                                                                                    | 100                                                     | 1                                                         | 106                                                   | 4                                                        |                                     |  |  |  |  |
| COUNTER                                           | This cor<br>Each clo           | This command returns the number of isolation cycles. Data type is unsigned long integer.<br>Each closing of the sealing ring counts as one cycle. |                                                         |                                                           |                                                       |                                                          |                                     |  |  |  |  |

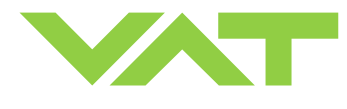

#### 3.11.5 Explicit messaging setup commands

| <b>Command</b><br>(DeviceNet <sup>®</sup> term | Service                                   | e Code                                                                                                    | Class ID                                           | Instance ID                                           | Attribute ID                                   | Service<br>data length<br>(number of bytes)       | Service<br>data field |  |  |  |
|------------------------------------------------|-------------------------------------------|----------------------------------------------------------------------------------------------------|----------------------------------------------------|-------------------------------------------------------|------------------------------------------------|---------------------------------------------------|-----------------------|--|--|--|
| if deviant)                                    |                                           |                                                                                                    |                                                    | Descri                                                | ption                                          | · · · · · ·                                       |                       |  |  |  |
|                                                | Set                                       | 16                                                                                                    | 49                                                 | 1                                                     | 3                                              | 1                                                 | Х                     |  |  |  |
|                                                | Get                                       | 14                                                                                                    | 49                                                 | 1                                                     | 3                                              | 1                                                 |                       |  |  |  |
|                                                | X:                                        | 195                                                                                                    | signed integer                                     |                                                       |                                                |                                                   |                       |  |  |  |
| DATATIFE                                       |                                           | 202                                                                                                    | floating point                                     |                                                       |                                                |                                                   |                       |  |  |  |
|                                                | This cor<br>POSITIC                       | mmand d<br>ON.                                                                                                    | efines the data                                    | type for PRESS                                        | SURE, SENSOF                                   | R READING, OF                                     | FSET and              |  |  |  |
|                                                | Set                                       | 16                                                                                                    | 49                                                 | 1                                                     | 14                                             | 4                                                 | Х                     |  |  |  |
|                                                | Get                                       | 14                                                                                                    | 49                                                 | 1                                                     | 14                                             | 4                                                 |                       |  |  |  |
|                                                | X:                                        | gain, max. value is <b>3.2767</b> , data type is floating point                                                                 |                                                    |                                                       |                                                |                                                   |                       |  |  |  |
| GAIN PRESSURE                                  | This cor<br>Default                       | command selects the gain for PRESSURE and allows for scaling.<br>ault value is 1 (3Fh 80h 00h 00h, "high byte first" notation). |                                                    |                                                       |                                                |                                                   |                       |  |  |  |
|                                                | e.g.:<br>Gain = 0<br>Gain = 7<br>Gain = 3 | ).1<br>1<br>3.2767                                                                                                    | pressure valu<br>pressure valu<br>pressure valu    | e range results<br>e range results<br>e range results | in 0-1'000 (<br>in 0-10'000 (<br>in 0-32'767 ( | 3Dh CCh CCh (<br>3Fh 80h 00h 00<br>40h 51h B5h 73 | CCh)<br>)h)<br>}h)    |  |  |  |
|                                                | Set                                       | 16                                                                                                    | 49                                                 | 3                                                     | 14                                             | 4                                                 | Х                     |  |  |  |
|                                                | Get                                       | 14                                                                                                    | 49                                                 | 3                                                     | 14                                             | 4                                                 |                       |  |  |  |
|                                                | X:                                        | gain, m                                                                                                    | nax. value is <b>3.2</b>                           | <b>767</b> , data type i                              | is floating point                              |                                                   |                       |  |  |  |
| GAIN POSITION                                  | This cor<br>Default                       | mmand s<br>value is ´                                                                                                    | elects the gain f<br>I (3Fh 80h 00h                | or POSITION a 00h, "high byte                         | nd allows for so first" notation).             | caling.                                           |                       |  |  |  |
|                                                | e.g.:<br>Gain = 0<br>Gain = 3<br>Gain = 3 | ).1<br>1<br>3.2767                                                                                                    | position value<br>position value<br>position value | range results i<br>range results i<br>range results i | n 0-1'000  (<br>n 0-10'000  (<br>n 0-32'767  ( | 3Dh CCh CCh (<br>3Fh 80h 00h 00<br>40h 51h B5h 73 | CCh)<br>)h)<br>3h)    |  |  |  |
|                                                | Set                                       | 16                                                                                                    | 5                                                  | 2                                                     | 100                                            | 1                                                 | Х                     |  |  |  |
|                                                | Get                                       | 14                                                                                                    | 5                                                  | 2                                                     | 100                                            | 1                                                 |                       |  |  |  |
| POLL OUTPUT                                    | X:                                        | output                                                                                                    | assembly objec                                     | t number (7, 8,                                       | 102)                                           |                                                   |                       |  |  |  |
|                                                | This cor                                  | mmand c                                                                                                    | onfigures resp.                                    | reads the outpu                                       | at assembly for                                | poll connection.                                  |                       |  |  |  |
|                                                | Set                                       | 16                                                                                                    | 5                                                  | 2                                                     | 101                                            | 1                                                 | Х                     |  |  |  |
|                                                | Get                                       | 14                                                                                                    | 5                                                  | 2                                                     | 101                                            | 1                                                 |                       |  |  |  |
|                                                | X:                                        | input as                                                                                                    | sembly object n                                    | umber (3, 4, 5,                                       | 13, 14, 100, 10                                | 1)                                                |                       |  |  |  |
|                                                | This cor                                  | mmand c                                                                                                    | onfigures resp.                                    | reads the input                                       | assembly for p                                 | olling.                                           |                       |  |  |  |
| BIT STROBE INPUT                               | Not imp                                   | lemented                                                                                                    | 1                                                  |                                                       |                                                |                                                   |                       |  |  |  |

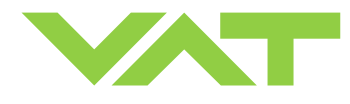

| <b>Command</b><br>(DeviceNet <sup>®</sup> term<br>if deviant) | Servic                                                                                                    | e Code   | Class ID          | Instance ID      | Attribute ID       | Service<br>data length<br>(number of bytes) | Service<br>data field |  |  |
|---------------------------------------------------------------|----------------------------------------------------------------------------------------------------|----------|-------------------|------------------|--------------------|---------------------------------------------|-----------------------|--|--|
|                                                               | Set                                                                                                    | 16       | 5                 | 4                | 101                | 1                                           | Х                     |  |  |
| CHANCE OF STATE /                                             | Get                                                                                                    | 14       | 5                 | 4                | 101                | 1                                           |                       |  |  |
| CYCLING INPUT                                                 | X:                                                                                                    | input as | sembly object r   | umber (3, 4, 5,  | 13, 14, 100, 10    | 1)                                          |                       |  |  |
|                                                               | This cor                                                                                                    | nmand c  | onfigures resp.   | reads the input  | assembly for cl    | nange of state /                            | cycling.              |  |  |
|                                                               | Set                                                                                                    | 16       | 100               | 1                | 107                | 1                                           | Х                     |  |  |
|                                                               | Get                                                                                                    | 14       | 100               | 1                | 107                | 1                                           |                       |  |  |
|                                                               | X:                                                                                                    | 0        | Local (operation  | on via service p | ort)               |                                             |                       |  |  |
| ACCESS MODE                                                   |                                                                                                    | 1        | Remote (opera     | ation via Device | Net <sup>®</sup> ) |                                             |                       |  |  |
|                                                               |                                                                                                    | 2        | Locked (in rem    | note mode)       |                    |                                             |                       |  |  |
|                                                               | This cor                                                                                                    | nmand c  | ontrols / returns | the access mo    | de of the valve.   |                                             |                       |  |  |
|                                                               | Set                                                                                                    | 16       | 100               | 1                | 112                | 1                                           | Х                     |  |  |
| POWER UP                                                      | Get                                                                                                    | 14       | 100               | 1                | 112                | 1                                           |                       |  |  |
| CONFIGURATION                                                 | X:                                                                                                    | 0        | closed            |                  |                    |                                             |                       |  |  |
|                                                               |                                                                                                    | 1        | open              |                  |                    |                                             |                       |  |  |
|                                                               | This cor                                                                                                    | nmand c  | ontrols / returns | the valve posit  | ion after power    | up.                                         |                       |  |  |
|                                                               | Set                                                                                                    | 16       | 100               | 1                | 113                | 1                                           | Х                     |  |  |
|                                                               | Get                                                                                                    | 14       | 100               | 1                | 113                | 1                                           |                       |  |  |
| POWER FAIL                                                    | X:                                                                                                    | 0        | closed            |                  |                    |                                             |                       |  |  |
| CONFIGURATION                                                 |                                                                                                    | 1        | open              |                  |                    |                                             |                       |  |  |
|                                                               | This command controls / returns the target valve position in case of a power failure.<br>Only for versions that have Power Fail Option equipped [612 $\mathbf{C}$ or<br>612 $\mathbf{H}$ or 612 $\mathbf{U}$ or 612 $\mathbf{W}$ ]. |          |                   |                  |                    |                                             |                       |  |  |

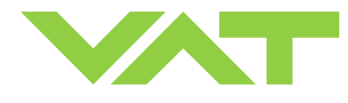

| <b>Command</b><br>(DeviceNet <sup>®</sup> term<br>if deviant) | Servic                                                                                                    | e Code                 | Class ID                          | Instance ID                           | Attribute ID                       | Service<br>data length<br>(number of bytes) | Service<br>data field |  |  |
|---------------------------------------------------------------|----------------------------------------------------------------------------------------------------|------------------------|-----------------------------------|---------------------------------------|------------------------------------|---------------------------------------------|-----------------------|--|--|
| i.                                                            | Set                                                                                                    | 16                     | 49                                | 1                                     | 101                                | 1                                           | Х                     |  |  |
|                                                               | Get                                                                                                    | 14                     | 49                                | 1                                     | 101                                | 1                                           |                       |  |  |
|                                                               | X:                                                                                                    | 0                      | no sensor                         |                                       |                                    |                                             |                       |  |  |
|                                                               |                                                                                                    | 1                      | 1 sensor opera                    | ation (sensor 1 i                     | input)                             |                                             |                       |  |  |
|                                                               |                                                                                                    | 2                      | 2 sensor opera<br>(low range = s  | ation with autom<br>sensor 2 input, h | natic changeove<br>nigh range = se | er<br>ensor 1 input)                        |                       |  |  |
|                                                               |                                                                                                    | 3                      | 1 sensor opera                    | ation (sensor 2 i                     | input)                             |                                             |                       |  |  |
| SENSOR MODE                                                   |                                                                                                    | 4                      | 2 sensor opera<br>(low range = s  | ation with autom<br>sensor 1 input, h | natic changeove<br>nigh range = se | er<br>ensor 2 input)                        |                       |  |  |
|                                                               | This cor                                                                                                    | mmand c                | ontrols / returns                 | the sensor mo                         | de <u>for pressure</u>             | control.                                    |                       |  |  |
|                                                               | <b>Note:</b> Sensor modes 2, 3 and 4 are possible with 2 sensor hardware [612 <b>Q</b> ] only.                                                                                                    |                        |                                   |                                       |                                    |                                             |                       |  |  |
|                                                               | <b>Note:</b> For applications where the high range sensor is used for for monitoring purpose only, select sensor operation modes 1 or 3 for pressure control with low range sensor and read high range sensor from SENSOR 1 READING resp. SENSOR 2 READING. |                        |                                   |                                       |                                    |                                             |                       |  |  |
|                                                               | Set                                                                                                    | 16                     | 49                                | 1                                     | 103                                | 2 or 4                                      | Х                     |  |  |
|                                                               | Get                                                                                                    | 14                     | 49                                | 1                                     | 103                                | 2 or 4                                      |                       |  |  |
| SENSOR RATIO                                                  | X: sensor ratio according to selected DATA TYPE, range is <b>100 10'000</b>                                                                                                    |                        |                                   |                                       |                                    |                                             |                       |  |  |
|                                                               | This command defines the sensor ratio for 2 sensor operation.<br>Sensor ratio = high range sensor full scale / low range sensor full scale * 100.                                                                                                    |                        |                                   |                                       |                                    |                                             |                       |  |  |
|                                                               | Set                                                                                                    | 16                     | 49                                | 1                                     | 102                                | 1                                           | Х                     |  |  |
|                                                               | Get                                                                                                    | 14                     | 49                                | 1                                     | 102                                | 1                                           |                       |  |  |
| ZERO CONTROL                                                  | X:                                                                                                    | 0                      | Disable                           |                                       |                                    |                                             |                       |  |  |
|                                                               |                                                                                                    | 1                      | Enable                            |                                       |                                    |                                             |                       |  |  |
|                                                               | This cor<br>does no                                                                                                    | nmand e<br>t work.     | nables resp. dis                  | ables the ZER                         | O command. In                      | case it is disabl                           | ed ZERO               |  |  |
|                                                               | 7                                                                                                    | 5                      | 49                                | 1                                     |                                    |                                             |                       |  |  |
| ZERO                                                          | This cor<br>Note: R                                                                                                    | nmand ir<br>efer to «2 | nitiates ZERO.<br>ZERO (setup ste | ep 4)» for corre                      | ct zero procedu                    | re.                                         |                       |  |  |

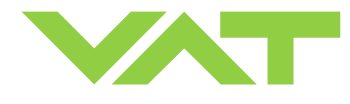

| <b>Command</b><br>(DeviceNet <sup>®</sup> term<br>if deviant) | Service Code                                                                                                    |                              | Class ID                               | Instance ID                         | Attribute ID                   | Service<br>data length<br>(number of bytes) | Service<br>data field |  |  |
|---------------------------------------------------------------|----------------------------------------------------------------------------------------------------|------------------------------|----------------------------------------|-------------------------------------|--------------------------------|---------------------------------------------|-----------------------|--|--|
|                                                               | Set                                                                                                    | 16                           | 51                                     | 1                                   | 100                            | 2 or 4                                      | Y                     |  |  |
|                                                               | Get                                                                                                    | 14                           | 51                                     | 1                                   | 100                            |                                             |                       |  |  |
| LEARN<br>PRESSURE LIMIT<br>(calibration scale)                | Y: learn pressure limit according to selected DATA TYPE,<br>nominal pressure range is 0 10'000 (sensor full scale) but it may be scaled,<br>refer also to command GAIN for details.                                                                                                    |                              |                                        |                                     |                                |                                             |                       |  |  |
|                                                               | This cor                                                                                                    | nmand tr                     | ansfers/reads tl                       | he pressure lim                     | it for LEARN.                  |                                             |                       |  |  |
|                                                               | Note: R                                                                                                    | efer to «l                   | EARN (setup s                          | tep 5)» for corr                    | ect learn pressu               | ure limit setting.                          |                       |  |  |
|                                                               | 10                                                                                                    | 00                           | 51                                     | 1                                   | 0                              |                                             |                       |  |  |
| <b>LEARN</b><br>(calibration service)                         | This command starts LEARN.<br>With MODE commands open valve or close valve the routine may be interrupted.                                                                                                    |                              |                                        |                                     |                                |                                             |                       |  |  |
|                                                               | «LEARN (setup step 5)» for correct learn gas flow and procedure.                                                                                                    |                              |                                        |                                     |                                |                                             |                       |  |  |
|                                                               | 5                                                                                                    | 1                            | 48                                     | 1                                   |                                | 11                                          | XY                    |  |  |
|                                                               | X: index (000 103, whereas these indices must be ASCII coded,<br>e.g. 000 = 30h 30h, 001 = 30h 30h, 31h, etc.)                                                                                                    |                              |                                        |                                     |                                |                                             |                       |  |  |
|                                                               | Y 8 data bytes ASCII coded (e.g. 30h 32h 33h 33h 33h 30h 33h 36h)                                                                                                    |                              |                                        |                                     |                                |                                             |                       |  |  |
| LEARN DATA                                                    | Example of XY: 30h 30h 30h 30h 32h 33h 33h 33h 30h 33h 36h (11 bytes in total)                                                                                                    |                              |                                        |                                     |                                |                                             |                       |  |  |
|                                                               | This command loads the learn data sets from the host down to the valve. There are a total number of 104 data sets. Each data set needs to be downloaded separately.                                                                                                    |                              |                                        |                                     |                                |                                             |                       |  |  |
|                                                               | 5                                                                                                    | 0                            | 48                                     | 1                                   |                                | 3                                           | Х                     |  |  |
| UPLOAD                                                        | X:                                                                                                    | index ( <b>0</b><br>e.g. 000 | <b>00 103</b> , where<br>= 30h 30h 30h | eas these indice<br>, 001 = 30h 30h | es must be ASC<br>1 31h, etc.) | II coded,                                   |                       |  |  |
| LEARN DATA                                                    | This command loads the learn data sets from the valve up to the host. There are a total number of 104 data sets which need to be uploaded separately. Each answer consists of 11 bytes. Whereas the leading 3 bytes are the data set index followed by 8 data bytes. Data are ASCII coded. |                              |                                        |                                     |                                |                                             |                       |  |  |

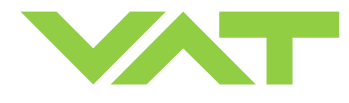

| <b>Command</b><br>(DeviceNet <sup>®</sup> term<br>if deviant) | Service Code                                                                                                    |                                                                                        | Class ID                                                                                                    | Instance ID                                                                                                    | Attribute ID                                                                               | Service<br>data length<br>(number of bytes)                | Service<br>data field |  |  |
|---------------------------------------------------------------|----------------------------------------------------------------------------------------------------|----------------------------------------------------------------------------------------|----------------------------------------------------------------------------------------------------|----------------------------------------------------------------------------------------------------|--------------------------------------------------------------------------------------------|------------------------------------------------------------|-----------------------|--|--|
|                                                               | Set                                                                                                    | 16                                                                                     | 51                                                                                                    | 1                                                                                                    | 105                                                                                        | 1                                                          | Х                     |  |  |
|                                                               | Get                                                                                                    | 14                                                                                     | 51                                                                                                    | 1                                                                                                    | 105                                                                                        | 1                                                          |                       |  |  |
| PID CONTROLLER<br>GAIN FACTOR                                 | X: $0 = 0.10, 1 = 0.13, 2 = 0.18, 3 = 0.23, 4 = 0.32, 5 = 0.42, 6 = 0.56$<br><b>7</b> = 0.75, <b>8</b> = 1.00, <b>9</b> = 1.33, <b>10</b> = 1.78, <b>11</b> = 2.37, <b>12</b> = 3.16, <b>13</b> = 4.22<br><b>14</b> = 5.62, <b>15</b> = 7.50, <b>16</b> = 0.0001, <b>17</b> = 0.0003, <b>18</b> = 0.001, <b>19</b> = 0.003,<br><b>20</b> = 0.01, <b>21</b> = 0.02, <b>22</b> = 0.05<br>This command selects/returns the gain factor for the PID controller.<br><b>Note:</b> Refer to «Gain factor adjustment» for details. |                                                                                        |                                                                                                    |                                                                                                    |                                                                                            |                                                            |                       |  |  |
|                                                               | Set                                                                                                    | 16                                                                                     | 51                                                                                                    | 1                                                                                                    | 107                                                                                        | 1                                                          | Х                     |  |  |
|                                                               | Get                                                                                                    | 14                                                                                     | 51                                                                                                    | 1                                                                                                    | 107                                                                                        | 1                                                          |                       |  |  |
| PID CONTROLLER<br>SENSOR DELAY                                | <ul> <li>X: 0 = 0, 1 = 0.02, 2 = 0.04, 3 = 0.06, 4 = 0.08, 5 = 0.10, 6 = 0.15<br/>7 = 0.20, 8 = 0.25, 9 = 0.30, 10 = 0.35, 11 = 0.4, 12 = 0.5, 13 = 0.6<br/>14 = 0.8, 15 = 1.0</li> <li>This command selects/returns the sensor delay for the PID controller.</li> <li>Note: Refer to «Sensor delay adjustment» for details.</li> </ul>                                                                                                    |                                                                                        |                                                                                                    |                                                                                                    |                                                                                            |                                                            |                       |  |  |
|                                                               | Set                                                                                                    | 16                                                                                     | 51                                                                                                    | 1                                                                                                    | 108                                                                                        | 1                                                          | Х                     |  |  |
|                                                               | Get                                                                                                    | 14                                                                                     | 51                                                                                                    | 1                                                                                                    | 108                                                                                        | 1                                                          |                       |  |  |
| PID CONTROLLER<br>SETPOINT RAMP                               | X:<br>This cor<br><b>Note:</b> R                                                                                                    | <b>0</b> = 0, <b>1</b><br><b>7</b> = 3.5,<br><b>14</b> = 7.0<br>mmand so<br>efer to «S | = 0.5, <b>2</b> = 1.0, 3<br><b>8</b> = 4.0, <b>9</b> = 4.5<br>9, <b>15</b> = 7.5, <b>16</b> =<br>elects/returns the<br>Setpoint ramp a | <b>3</b> = 1.5, <b>4</b> = 2.0,<br>, <b>10</b> = 5.0, <b>11</b> =<br>8.0, <b>17</b> = 8.5, <sup>4</sup><br>ne setpoint ramp<br>djustment» for | 5 = 2.5, 6 = 3.0<br>5.5, $12 = 6.0, 1$<br>18 = 9.0, 19 = 9<br>p for the PID co<br>details. | )<br>  <b>3</b> = 6.5<br>.5, <b>20</b> = 10.0<br>ntroller. |                       |  |  |
|                                                               | Set                                                                                                    | 16                                                                                     | 51                                                                                                    | 2                                                                                                    | 101                                                                                        | 2                                                          | Х                     |  |  |
|                                                               | Get                                                                                                    | 14                                                                                     | 51                                                                                                    | 2                                                                                                    | 101                                                                                        | 2                                                          |                       |  |  |
| VALVE SPEED                                                   | <ul> <li>X: valve speed, 1 1000 (1 = min. speed, 1000 = max. speed),</li> <li>This command selects/returns the actuating speed for the valve plate. Data type is unsigned integer. Speed selection is effective for pressure control and position control. Open valve and close valve are always done with max. speed.</li> <li>Note: Refer to «Valve speed adjustment» for details.</li> </ul>                                                                                                    |                                                                                        |                                                                                                    |                                                                                                    |                                                                                            |                                                            |                       |  |  |

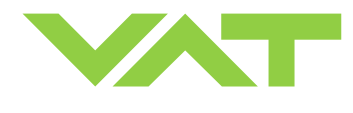

# 4 Trouble shooting

| Failure                                                                                                    | Check                                                                                                    | Action                                                                                                    |
|----------------------------------------------------------------------------------------------------|----------------------------------------------------------------------------------------------------|----------------------------------------------------------------------------------------------------|
| No dots lighted on display                                                                                     | - 24 V power supply ok?                                                                                                    | <ul> <li>Connect valve to power supply according to<br/>«Electrical connection» and make sure that power supply<br/>is working.</li> </ul>                                                            |
| Module Status LED is off                                                                                       | <ul> <li>DeviceNet<sup>®</sup> power supply ok?</li> </ul>                                                                                                    | <ul> <li>Connect valve to DeviceNet<sup>®</sup> according to<br/>«DeviceNet® connection» and make sure that power is<br/>provided.</li> </ul>                                                         |
| Module Status LED is flashing green                                                                            |                                                                                                    | <ul> <li>The controller needs commissioning due to missing,<br/>incomplete or incorrect configuration.</li> </ul>                                                                                     |
| Module Status LED is flashing<br>red<br>( <b>recoverable fault</b> )                                           | <ul> <li>Refer to ODVA specification<br/>volume II, release 2.0 (incl.<br/>errata 1) «IDENTITY<br/>OBJECT, figure 6.2, state<br/>event matrix for identity<br/>object»</li> </ul> | <ul> <li>Refer to ODVA specification volume II, release 2.0 (incl.<br/>errata 1) «IDENTITY OBJECT, figure 6.2, state event<br/>matrix for identity object»</li> </ul>                                 |
| Module Status LED is red<br>(unrecoverable fault)                                                              | <ul> <li>Refer to ODVA specification<br/>volume II, release 2.0 (incl.<br/>errata 1) «IDENTITY<br/>OBJECT, figure 6.2, state<br/>event matrix for identity<br/>object»</li> </ul> | <ul> <li>Refer to ODVA specification volume II, release 2.0 (incl.<br/>errata 1) «IDENTITY OBJECT, figure 6.2, state event<br/>matrix for identity object»</li> </ul>                                 |
| Network Status LED is off                                                                                      | <ul> <li>DeviceNet<sup>®</sup> power supply ok?</li> </ul>                                                                                                    | - Connect valve to DeviceNet <sup>®</sup> according to                                                                                                    |
| (Device is not on line)                                                                                        |                                                                                                    | «DeviceNet® connection» and make sure that power is<br>provided.                                                                                                    |
| Network Status LED is flashing<br>green<br>( <b>on line but no connections in the</b>                          |                                                                                                    | - Allocate device to master                                                                                                    |
| established state)                                                                                             |                                                                                                    |                                                                                                    |
| Network Status LED is flashing<br>red<br>(time out)                                                            | <ul> <li>Are I/O connections in the<br/>time out state?</li> </ul>                                                                                                    | - Reestablish I/O connections.                                                                                                    |
| Network Status LED is red                                                                                      |                                                                                                    | <ul> <li>Failed communication device. The device has detected an<br/>error that has rendered it incapable of communicating on<br/>the network.</li> </ul>                                             |
| Controller does not respond to<br>DeviceNet <sup>®</sup> commands                                              | <ul> <li>Node number and baudrate<br/>correct?</li> </ul>                                                                                                    | <ul> <li>Proceed according to «Setup procedure, DeviceNet<sup>®</sup><br/>CONFIGURATION».</li> </ul>                                                                                                  |
| Controller does either not<br>respond or respond in an<br>unexpected way to DeviceNet <sup>®</sup><br>commands | - Configuration correct?                                                                                                    | - Send FACTORY RESET and redo complete configuration.<br>Refer to «Explicit messaging control commands,<br>FACTORY RESET» and «Setup procedure, DeviceNet <sup>®</sup><br>configuration» for details. |
| Read back from contoller is wrong during polling                                                               | - Check poll rate                                                                                                    | <ul> <li>Refer to «Setup procedure, DeviceNet® configuration» for details.</li> </ul>                                                                                                    |

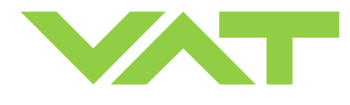

| Failure                                                                                         | Check                                                                          | Action                                                                                                    |
|-------------------------------------------------------------------------------------------------|--------------------------------------------------------------------------------|----------------------------------------------------------------------------------------------------|
| Remote operation (DeviceNet <sup>®</sup> )<br>does not work                                     | <ul> <li>Local operation via service<br/>port active</li> </ul>                | - Switch to remote operation.                                                                                             |
|                                                                                                 | <ul> <li>Safety mode active, check for<br/>D on display?</li> </ul>            | <ul> <li>Provide power to motor to allow for operation.</li> <li>Refer to «Electrical connection» for details.</li> </ul> |
| Display shows <b>«E 20»</b><br>( <b>fatal error</b> - limit stop of valve<br>unit not detected) | <ul> <li>Clamp coupling screw not<br/>fastened?</li> </ul>                     | - Tighten screw. See chapter «Tightening torque» for details.                                                             |
| Display shows <b>«E 21»</b><br>( <b>fatal error</b> - rotation angle of                         | - Valve plate centric adjusted?                                                | <ul> <li>Adjust valve plate according to<br/>«Maintenance procedures».</li> </ul>                                         |
| valve plate limited during power up)                                                            | <ul> <li>Valve unit heavy<br/>contaminated?</li> </ul>                         | <ul> <li>Clean valve unit according to<br/>«Maintenance procedures».</li> </ul>                                           |
|                                                                                                 | <ul> <li>Valve plate mechanically<br/>obstructed?</li> </ul>                   | - Resolve obstruction.                                                                                                    |
| Display shows <b>«E 22»</b><br>( <b>fatal error</b> - rotation angle of                         | <ul> <li>Valve unit heavy<br/>contaminated?</li> </ul>                         | <ul> <li>Clean valve unit according to<br/>«Maintenance procedures».</li> </ul>                                           |
| valve plate limited during operation)                                                           | <ul> <li>Valve plate mechanically<br/>obstructed?</li> </ul>                   | - Resolve obstruction.                                                                                                    |
| Display shows <b>«E 40</b> »                                                                    |                                                                                | - Replace control and actuating unit according to                                                                         |
| ( <b>fatal error</b> - motor driver failure detected)                                           |                                                                                | «Maintenance procedures».                                                                                                 |
| Display shows « <b>D999</b> »                                                                   | <ul> <li>Motor power supplied?</li> </ul>                                      | <ul> <li>Provide power to motor to allow for operation.</li> <li>Refer to «Electrical connection» for details.</li> </ul> |
| CLOSE VALVE does not work                                                                       | <ul> <li>Safety mode active, check for<br/>D on display?</li> </ul>            | <ul> <li>Provide power to motor to allow for operation.</li> <li>Refer to «Electrical connection» for details.</li> </ul> |
| OPEN VALVE does not work                                                                        | <ul> <li>Safety mode active, check for<br/>D on display?</li> </ul>            | <ul> <li>Provide power to motor to allow for operation.</li> <li>Refer to «Electrical connection» for details.</li> </ul> |
| POSITION CONTROL does not<br>work                                                               | <ul> <li>Safety mode active, check for<br/>D on display?</li> </ul>            | <ul> <li>Provide power to motor to allow for operation.</li> <li>Refer to «Electrical connection» for details.</li> </ul> |
|                                                                                                 | <ul> <li>POSITION CONTROL<br/>selected, check for V on<br/>display?</li> </ul> | <ul> <li>Select POSITION CONTROL mode.</li> <li>Refer to «Position control» for details.</li> </ul>                       |

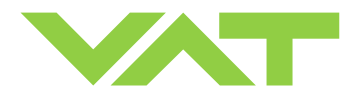

| Failure                            | Check                                                                                    | Action                                                                                                    |
|------------------------------------|------------------------------------------------------------------------------------------|----------------------------------------------------------------------------------------------------|
| Pressure reading is wrong          | - Sensor(s) connected?                                                                   | - Refer to «Electrical connection».                                                                                                    |
| or<br>pressure reading is negative | <ul> <li>2 sensor version present at<br/>valve controller?</li> </ul>                    | <ul> <li>Check valve version on page 1. Verify configuration. Refer to «Setup procedure».</li> <li>Refer to «Pressure control operation with 2 sensors».</li> </ul> |
|                                    | - ZERO done?                                                                             | <ul> <li>Perform ZERO when base pressure is reached. Refer to<br/>«ZERO» for details.</li> </ul>                                                                    |
|                                    | <ul> <li>Does sensor power supply<br/>provide enough power for<br/>sensor(s)?</li> </ul> | - Verify sensor supply voltage.                                                                                                    |
| ZERO does not work                 | <ul> <li>Valve in open position, check<br/>for O on display?</li> </ul>                  | <ul> <li>OPEN VALVE and bring chamber to base pressure before<br/>performing ZERO.</li> </ul>                                                                       |
|                                    | - ZERO disabled?                                                                         | <ul> <li>Enable ZERO.</li> <li>Refer to «Valve configuration» for details.</li> </ul>                                                                               |
| Pressure is not '0' after ZERO     | <ul> <li>Sensor voltage shifting?</li> </ul>                                             | <ul> <li>Wait until sensor does not shift any more before<br/>performing ZERO.</li> </ul>                                                                           |
|                                    | <ul> <li>System pumped to base<br/>pressure?</li> </ul>                                  | <ul> <li>OPEN VALVE and bring chamber to base pressure before<br/>performing ZERO.</li> </ul>                                                                       |
|                                    | <ul> <li>Sensor offset voltage<br/>exceeds ±1.4V</li> </ul>                              | - Replace pressure gauge.                                                                                                    |
| PRESSURE CONTROL does<br>not work  | <ul> <li>Safety mode active, check for<br/>D on display?</li> </ul>                      | <ul> <li>Provide power to motor to allow for operation.</li> <li>Refer to «Electrical connection» for details.</li> </ul>                                           |
|                                    | <ul> <li>PRESSURE CONTROL<br/>selected, check for P on<br/>display?</li> </ul>           | - Select PRESSURE CONTROL mode.<br>Refer to «Pressure control» for details.                                                                                         |
|                                    | - LEARN done?                                                                            | <ul> <li>Perform LEARN.</li> <li>Refer to «Setup procedure» for details.</li> </ul>                                                                                 |
| PRESSURE CONTROL not               | <ul> <li>Setup done completely?</li> </ul>                                               | - Perform «Setup procedure» completely.                                                                                                    |
| optimal                            | - LEARN done?                                                                            | <ul> <li>Perform LEARN.</li> <li>Refer to «LEARN» for details.</li> </ul>                                                                                           |
|                                    | <ul> <li>ZERO performed before<br/>LEARN?</li> </ul>                                     | <ul> <li>Perform ZERO then repeat LEARN.</li> <li>Refer to «Setup procedure» for details.</li> </ul>                                                                |
|                                    | - LEARN interrupted?                                                                     | <ul> <li>Repeat LEARN.</li> <li>Refer to «LEARN» for details.</li> </ul>                                                                                            |
|                                    | <ul> <li>Was gas flow stable during<br/>LEARN?</li> </ul>                                | <ul> <li>Repeat LEARN with stable gas flow.</li> <li>Refer to «LEARN» for details.</li> </ul>                                                                       |
|                                    | - Tuning done?                                                                           | <ul> <li>Tune valve for application.</li> <li>Refer to «Tuning of control performance» for details.</li> </ul>                                                      |
|                                    | <ul> <li>Is sensor range suited for<br/>application?</li> </ul>                          | <ul> <li>Use a sensor with suitable range (controlled pressure<br/>should be &gt;3% and &lt; 98% of sensor full scale).</li> </ul>                                  |
|                                    | - Noise on sensor signal?                                                                | - Make sure a shielded sensor cable is used.                                                                                                    |

If you need any further information, please contact one of our service centers. You can find the addresses on our website: http://www.vat.ch

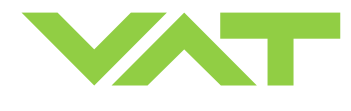

## 5 Maintenance & repairs

Under clean operating conditions, the valve does not require any maintenance during the specified cycle life. Contamination from the process may influence the function and requires more frequent maintenance.

Before carrying out any maintenance or repairs, please contact VAT. It has to be individually decided whether the maintenance/repair can be performed by the customer or has to be carried out by VAT. The fabrication number on the valve

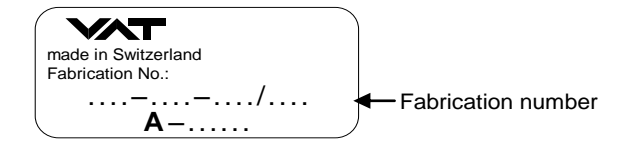

has always to be specified.

All supplies (e. g. compressed air, electrical power) must be disconnected for removal/installation of the valve from/into the system.

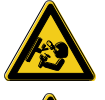

Even with disconnected supply, loaded springs and/or air cushions in cylinders can be potential hazards.

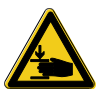

Keep fingers and objects away from the valve opening!

Products returned to VAT must be free of harmful substances such as e.g. toxical, caustic or micro-biological ones. If products are radioactively contaminated, fill in the VAT form «Contamination and Radiation Report» and send it with the product. The form is available at VAT. The maximum values indicated in the form must not be exceeded.

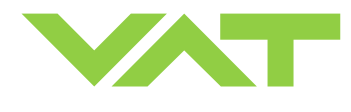

#### 5.1 Maintenance procedures

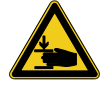

Keep fingers out of the valve during maintenance work.

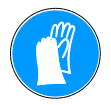

Use cleanroom gloves during maintenance work.

One preventive maintenance procedure is defined for this product. This is:

Replacement of shaft feedthrough seals and valve cleaning.

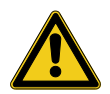

Required frequency of cleaning and replacement of seals is depending on process conditions.

A critical factor influencing the maintenance period is the lifetime of the vacuum grease, being limited under increased temperature. In this case grease will separate to PTFE and oil. The oil may flow and contaminate the valve parts.

VAT can give the following recommendations for preventive maintenance:

|                         | unheated *)      | heated ≤ 80°C *)                         | heated > 80°C *)                         |
|-------------------------|------------------|------------------------------------------|------------------------------------------|
| shaft feedthrough seals | 2'000'000 cycles | 6 months but<br>max. 2'000'000<br>cycles | 3 months but<br>max. 2'000'000<br>cycles |

\*) These figures are reference values for clean conditions under various temperatures. These values do not include any impact of the process. Therefore preventive maintenance schedule has finally to be checked for the actual process conditions.

Furthermore the following maintenance procedures are described:

Replacement of **plate** 

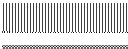

Replacement of control and actuating unit or valve unit

Replacement of valve body or mechanical unit

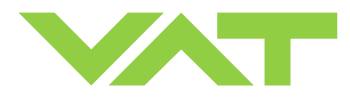

|                                     | Description                                                                                                    |                                                                                                    | Required tool                 |  |  |
|-------------------------------------|----------------------------------------------------------------------------------------------------|----------------------------------------------------------------------------------------------------|-------------------------------|--|--|
| 6                                   | 1. Note: Make sure that the valve is in clo                                                                                                    | sed position                                                                                                    | -                             |  |  |
| Remove valve<br>from system         | <ol> <li>Vent vacuum system, disconnect electri<br/>from vacuum system. If you only replace<br/>valve can remain in the system.</li> <li>Note: Take care not to damage the sea<br/>Attention!</li> <li>Do not move the plate by hands when a</li> </ol> | rical connections and remove valve<br>ce control and actuating unit, the<br>aling surface!<br>control and actuating unit is installed. | Depending on<br>flange screws |  |  |
| and actuating unit<br>ilve unit     | 3. Unfasten clamp coupling                                                                                                    |                                                                                                    | Allen Wrench<br>2mm           |  |  |
| Remove control and<br>from valv     | <ul> <li>4. Unfasten the 2 connection bolts and separate both parts.</li> <li>Note: Valve size DN 160 (6") and bigger require a shortened wrench.</li> <li>For ordering number refer to «Spare parts and accessories».</li> </ul>                       |                                                                                                    | Allen Wrench<br>3mm           |  |  |
| Remove plate                        | <ol> <li>Unfasten screws and remove plate<br/>from shaft.</li> </ol>                                                                                                    |                                                                                                    | Allen Wrench<br>3mm           |  |  |
| Remove and clean<br>mechanical unit | <ol> <li>Unfasten alternately the 2 mounting screws little by little.</li> <li>Note: If only one screw is fasten / unfasten, the mechanical unit will be damaged. Max. difference should be less than 1 turn or 0.5 turn of the screws.</li> </ol>      |                                                                                                    | Allen Wrench<br>3mm           |  |  |

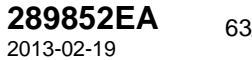

63/78

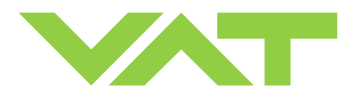

|                                 | Description                                                                                                    | Required tool                                                      |  |  |
|---------------------------------|----------------------------------------------------------------------------------------------------|--------------------------------------------------------------------|--|--|
|                                 | 7. Remove mechanical unit and clean shaft.                                                                                                    |                                                                    |  |  |
| Seal removal and valve cleaning | <ol> <li>Remove o-rings.</li> <li>Clean shaft feedthrough and valve body.</li> </ol>                                                                                                    | Lint and dust<br>free cloth<br>soaked with<br>isopropyl<br>alcohol |  |  |
| ll seals                        | <ol> <li>10. Lubricate seal contact surface of<br/>valve body with a slight film of<br/>vacuum grease (0.025 ml).</li> <li>11. Lubricate each o-ring with a slight<br/>film of vacuum grease (0.0125 ml).</li> </ol>                                                                    | Vacuum<br>grease                                                   |  |  |
| Lubricate and inst              | <ol> <li>Lubricate seal contact surface of<br/>shaft with a slight film of vacuum<br/>grease (0.0125 ml).</li> <li>Slide both o-rings onto shaft till the<br/>end.</li> <li>Deposit 0.0375 ml vacuum grease<br/>between the o-rings</li> <li>Clean shaft from vacuum grease.</li> </ol> | Vacuum<br>grease                                                   |  |  |

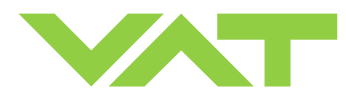

|                         | Description                                                                                  | Required tool       |  |
|-------------------------|----------------------------------------------------------------------------------------------|---------------------|--|
| ical unit to valve body | 16. Assemble mechanical unit in reverse<br>order as disassembled (steps 7 to<br>6).          | Allen Wrench<br>3mm |  |
| Mount mechan            | 17. Align pedestal parallel to valve body<br>and tighten the 2 mounting screws<br>with 2 Nm. | V (                 |  |

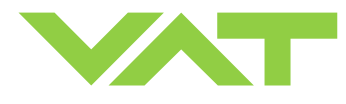

|                                         |                                                       | Description                                           | Required tool       |  |  |
|-----------------------------------------|-------------------------------------------------------|-------------------------------------------------------|---------------------|--|--|
|                                         | 18. Place the plate                                   | e on shaft and fasten                                 | Allen Wrench        |  |  |
|                                         | the screws a li                                       | ttle.                                                 | 3mm                 |  |  |
|                                         |                                                       |                                                       | Adequate            |  |  |
|                                         | 19. Center plate w                                    | lith feeler gauge as                                  | feeler gauge        |  |  |
|                                         | Size                                                  | Feeler gauge mm                                       |                     |  |  |
| ate                                     | 63                                                    |                                                       |                     |  |  |
| t pl                                    | 80                                                    | 0.06                                                  |                     |  |  |
| snj                                     | 100                                                   | 0.06                                                  |                     |  |  |
| ad                                      | 160                                                   | 0.06                                                  |                     |  |  |
| pu                                      | 200                                                   | 0.08                                                  |                     |  |  |
| 6<br>6                                  | 250                                                   | 0.1                                                   |                     |  |  |
| Assemb                                  | 20. Tighten plate s                                   | screws with 2 Nm.                                     |                     |  |  |
| unt<br>ıctuating unit<br>e unit         | 21. Assemble con<br>to valve unit. T<br>screws adequa | trol and actuating unit<br>righten mounting<br>ately. | Allen Wrench<br>3mm |  |  |
| Mount<br>control and actu<br>to valve u | 22. Tighten clamp                                     | coupling with 1.1 Nm.                                 | Allen Wrench<br>2mm |  |  |
| Install valve into<br>system            | 23. Reinstall valve according to c                    | e into vacuum system<br>hapter «Installation».        |                     |  |  |

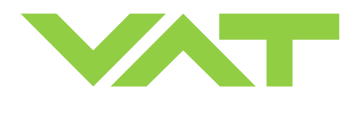

### 5.2 Option board

The option board may or may not be equipped in your valve depending on the order. Refer to page 1 of this manual to check valve version. This board includes the optional modules for the valve which are:

- ±15VDC sensor power supply (SPS)
- Power failure option (PFO)

It is available in 3 versions. These are:

- SPS module only
- PFO module only
- SPS and PFO module

The modules may be retrofitted or replaced easily. The battery lifetime of the PFO module depends on the ambient temperature (see below). To assure PFO function the option board must be replaced after battery life has expired. For ordering number of the modules refer to «Spare parts and accessories».

#### 5.2.1 Durability of power fail battery

The curves in the graph show the estimated life of UltraCap PFO in the worst condition (max. sensor load = 1 A, valve heating temperature = 150 degree C).

If the SPS is not fully loaded (< 1 A) or heating temperature of valve body is lower than 150 degree C, the corresponding life time curve will be somewhere in between the upper and the lower curve.

Therefore please determine the equivalent maintenance period for replacing the UltraCap battery (Option board).

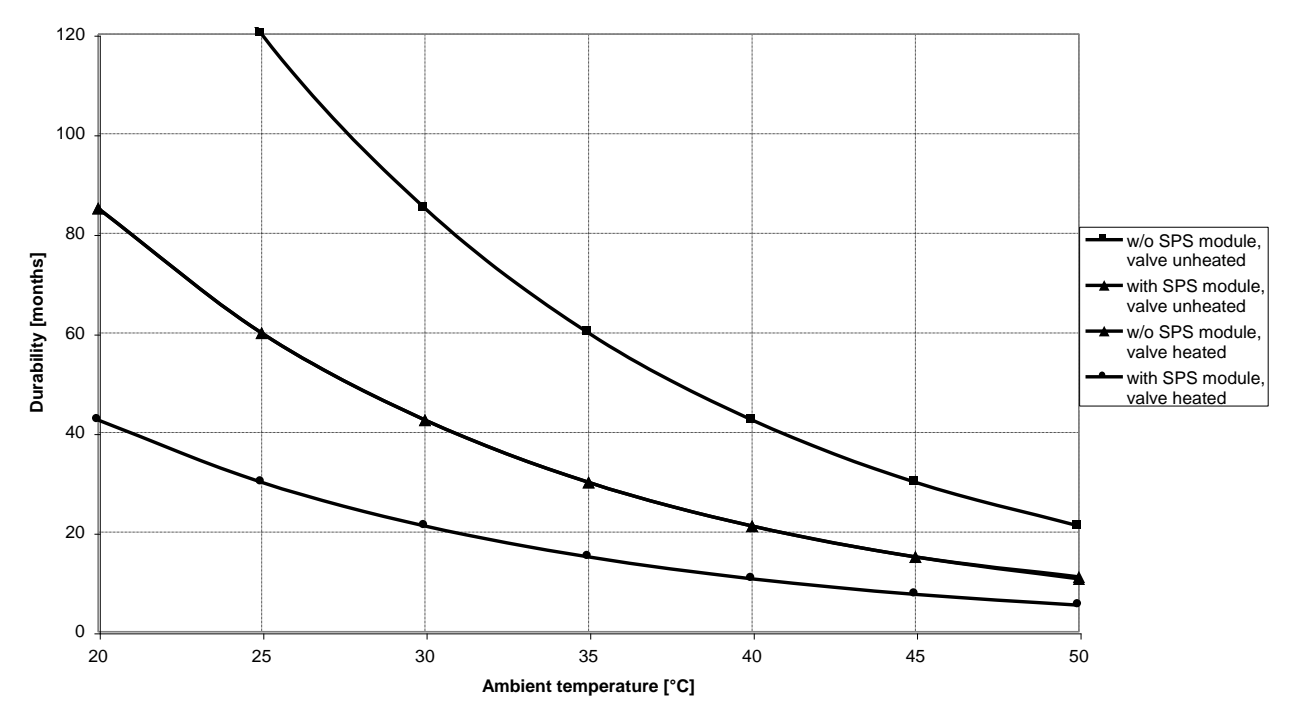

Note: This graph shows estimated life of UltraCap PFO for reference and not as guaranteed value.

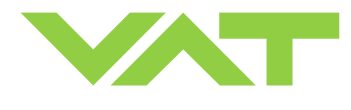

#### 5.2.2 Retrofit / replacement procedure

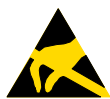

#### **ESD Precaution!**

All work on the control and actuating unit has to be done under ESD protected environment to prevent electronic components from damage!

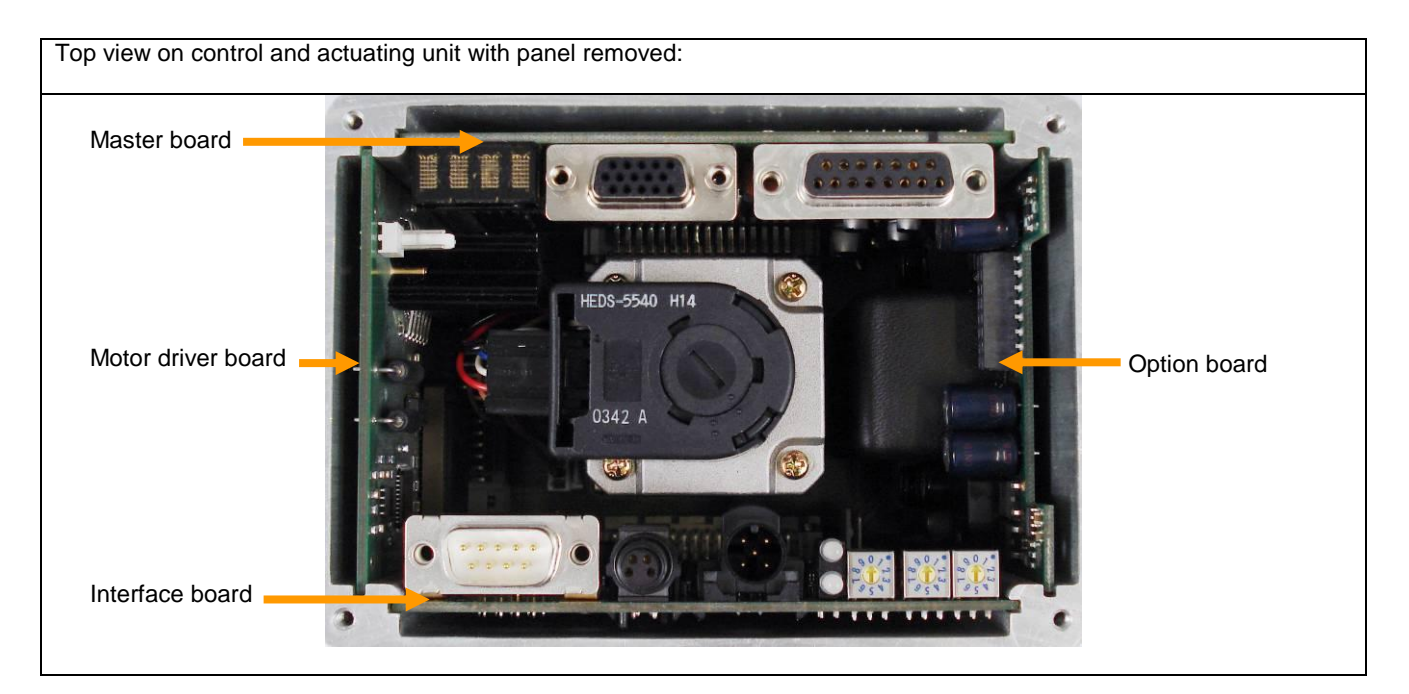

**Note:** All boards have a fixed position into control and actuating unit. It is not possible to fit a board in other position as shown in picture above. Do not try out other positions, that may be destroy the socket of boards!

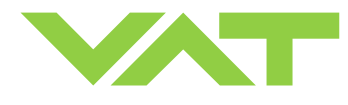

|    | Descriptio                                                                                  | Required tool                                                                                                    |                                 |
|----|---------------------------------------------------------------------------------------------|----------------------------------------------------------------------------------------------------|---------------------------------|
| 1. | Write down the «NODE ADDRESS» and<br>«DATA RATE» in case of Interface board<br>replacement. | STATUS<br>MOD MSD LSD<br>PGM 8<br>6 0 0 6 250Kb<br>NET 4 2 4 2 PGM 500Kb<br>NODE ADDRESS DATA RATE (                                                                                                    | Ballpoint                       |
| 2. | Remove panel screws.                                                                        | SERVICE<br>SERVICE<br>SERVIC | Pozidriv screw driver<br>size 1 |
| 3. | Remove female screw locks from SENSOR and POWER connectors.                                 | SERVICE SENSOR                                                                                                    | Open end wrench 4.5 mm          |
| 4. | Loosen and remove the LOCIC connector screw                                                 | LOGIC I/O                                                                                                    | Open end wrench 10mm            |
| 5. | Lift panel carefully.                                                                       |                                                                                                    |                                 |

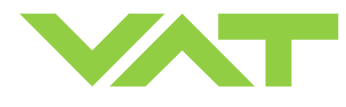

| Description |                                                                                              |  | Required tool |
|-------------|----------------------------------------------------------------------------------------------|--|---------------|
| 6.          | Disconnect fan cable from board.                                                             |  |               |
| 7.          | Remove or replace master board.                                                              |  |               |
| 8.          | Remove or replace interface board.                                                           |  |               |
| 9.          | Remove or replace option board.                                                              |  |               |
| 10.         | Insert all boards in reverse order as they disassembled at correct positions (see steps 97). |  |               |
| 11.         | Reconnect fan cable to motor driver<br>board<br>(see step 6).                                |  |               |

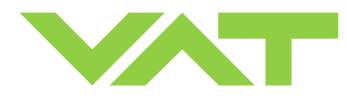

| Description                                                                                                    |                                                                                                    | Required tool |
|----------------------------------------------------------------------------------------------------|----------------------------------------------------------------------------------------------------|---------------|
| <ol> <li>Place and reassemble the controller<br/>panel (see steps 52)</li> </ol>                                                                                        |                                                                                                    |               |
| <ol> <li>Tighten panel screws with 1.1Nm (see step 2)</li> </ol>                                                                                                    |                                                                                                    |               |
| <ol> <li>In case of replacement Interface board,<br/>adjust the «NODE ADDRESS» and<br/>«DATA RATE» on new Interface board<br/>that you wrote down on step 1.</li> </ol> | STATUS<br>MOD MSD LSD<br>PGM 8<br>0 6<br>4 2 4 2<br>PGM 500Kb<br>NOTE ADDRESS DATA RATE (<br>(00-63, PGM) |               |

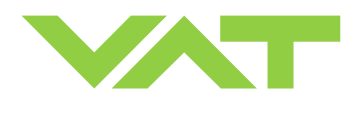

# 6 Drawing

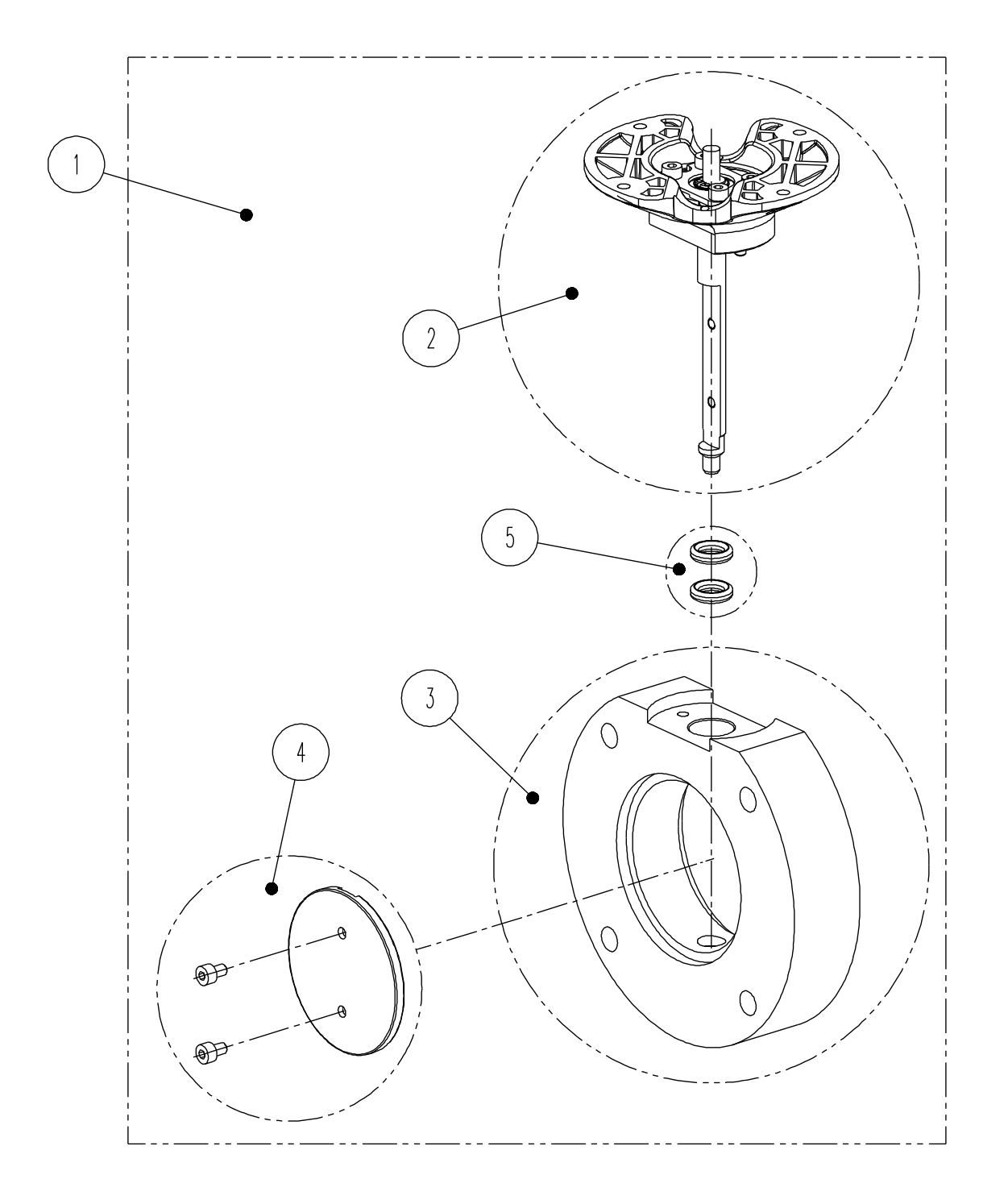

Example picture
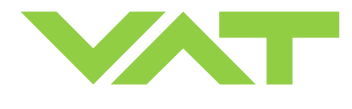

## 7 Spare parts

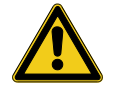

Please specify the **fabrication number of the valve** (see yellow label on valve) when ordering spare parts. This is to ensure that the appropriate spare parts are supplied.

#### 7.1 Control and actuating unit

| Item | Description                  |               |
|------|------------------------------|---------------|
|      | Valve size                   | All sizes     |
|      | Product ordering number      | 612           |
|      | Control and actuating unit   | On request *) |
|      | Option board with SPS module | 378000        |
|      | (±15VDC sensor power supply) | 378000        |
|      | Option board with PFO module | 379003        |
|      | (power failure option)       | 31800z        |
|      | Option board                 | 276027        |
|      | with SPS and PFO module      | 570657        |

\*) Too many to list. Depends on configuration, please contact VAT.

#### 7.2 Seals and grease

| Item | Description                 |        |            |
|------|-----------------------------|--------|------------|
|      | Valve size                  |        | All sizes  |
|      | Product ordering number     |        | 612        |
| 5    | Vacuum seal<br>kit          | Viton  | 237235     |
|      |                             | Others | on request |
|      | Vacuum grease (2ml syringe) |        | 206792     |

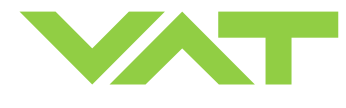

### 7.3 ISO-F valve unit - aluminum blank, without heating

| ltem | Description                              |                               |                               |                               |                               |                               |                               |
|------|------------------------------------------|-------------------------------|-------------------------------|-------------------------------|-------------------------------|-------------------------------|-------------------------------|
|      | Valve size<br>Product ordering<br>number | DN 63 / 2½"<br>61236 - PA     | DN 80 / 3"<br>61238 - PA      | DN 100 / 4"<br>61240 - PA     | DN 160 / 6"<br>61244 - PA     | DN 200 / 8"<br>61246 - PA     | DN 250 / 10"<br>61248 - PA    |
| 1    | Spare parts kit<br>valve unit            | 490143                        | 489471                        | 490093                        | 489026                        | 491729                        | 489827                        |
| 2    | Spare parts kit<br>mechanical unit       | 490144                        | 489464                        | 490094                        | 489022                        | 491728                        | 489910                        |
| 3    | Spare parts kit<br>valve body            | 232273                        | 232274                        | 232275                        | 243026                        | 237716                        | 241204                        |
| 4    | Spare parts kit<br>plate                 | 232278                        | 232279                        | 232280                        | 243028                        | 237725                        | 252046                        |
|      | Plate screws                             | 353386<br>(2 pcs<br>required) | 353386<br>(3 pcs<br>required) | 353386<br>(3 pcs<br>required) | 353386<br>(3 pcs<br>required) | 353386<br>(3 pcs<br>required) | 353386<br>(3 pcs<br>required) |

For versions such as

- other valve sizes
- heated valves
- valves made of hardanodized aluminum
- valves made of nickel coated aluminum
- valves made of stainless steel
- valves with JIS, ASA or CF-F flanges

spare part ordering numbers are available on request.

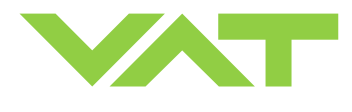

## 7.4 Accessories

| ltem | Description                                                                                                    | Part number                                                                              |  |  |  |  |
|------|----------------------------------------------------------------------------------------------------|------------------------------------------------------------------------------------------|--|--|--|--|
|      | 24 VDC power supply unit<br>(input: 100 – 240 VAC)                                                                                                    | 249775                                                                                   |  |  |  |  |
|      | 'Control Performance<br>Analyzer' package for<br>Windows <sup>®</sup> consisting of<br>software and cable                                                                                                | 600SP-99LB-000                                                                           |  |  |  |  |
|      | 'Control View' software for<br>Windows <sup>®</sup>                                                                                                    | 248126<br>free download from www.vatvalve.com<br>or<br>available on order against charge |  |  |  |  |
|      | Service cable<br>(PC to valve connection)                                                                                                    | 230327<br>free wiring information available for download from www.vatvalve.com           |  |  |  |  |
|      | Connector kit consisting of:<br>•DB-9 female POWER plug<br>•DB-15 male SENSOR plug<br>•DB-25 male INTERFACE<br>plug                                                                                      | 242411                                                                                   |  |  |  |  |
|      | Service Box 2                                                                                                    | 601BS-29NN-000                                                                           |  |  |  |  |
|      | Control panel (rack-mount version of Service Box 2)                                                                                                    | 602BS-29LE-000                                                                           |  |  |  |  |
|      | Special Allen wrench (SW3) for disassembly and assembly                                                                                                    | 244873                                                                                   |  |  |  |  |
|      | <ul> <li>Special tool kit for<br/>disassembly and assembly:</li> <li>Special Allen wrench<br/>(SW3)</li> <li>Allen wrench (SW2)</li> <li>Feeler gauges: 0.04, 0.06<br/>and 0.08mm each 6 pcs.</li> </ul> | 257820                                                                                   |  |  |  |  |

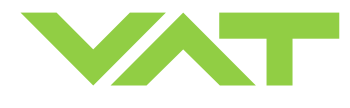

#### 7.4.1 Centering ring with Viton o-ring

| Description                           |                 |                      |                     |                      |                      |                      |
|---------------------------------------|-----------------|----------------------|---------------------|----------------------|----------------------|----------------------|
| Valve size<br>Product ordering number |                 | DN 63 / 2½"<br>61236 | DN 80 / 3"<br>61238 | DN 100 / 4"<br>61240 | DN 160 / 6"<br>61244 | DN 200 / 8"<br>61246 |
| Centering ring<br>with Viton o-ring   | Aluminum        | 32036-QAZV           | 32038-QAZV          | 32040-QAZV           | 32044-QAZV           | 32046-QAZV           |
| (ISO-F installation only)             | Stainless steel | 32036-QEZV           | 32038-QEZV          | 32040-QEZV           | 32044-QEZV           | 32046-QEZV           |

| Description                         |                 |                       |  |  |
|-------------------------------------|-----------------|-----------------------|--|--|
| Valve size<br>Product ordering num  | ber             | DN 250 / 10"<br>61248 |  |  |
| Centering ring<br>with Viton o-ring | Aluminum        | 32048-QAZV            |  |  |
| (for ISO-F installation only)       | Stainless steel | 32048-QEZV            |  |  |

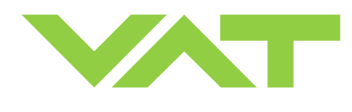

# 8 Warranty

Each product sold by VAT Vakuumventile AG (VAT) is warranted to be free from the manufacturing defects that adversely affect the normal functioning thereof during the warranty period stated in VAT's «Terms of Sale» immediately following delivery thereof by VAT, provided that the same is properly operated under conditions of normal use and that regular, periodic maintenance and service is performed or replacements made, in accordance with the instructions provided by VAT. The foregoing warranty shall not apply to any product or component that has been repaired or altered by anyone other than an authorized VAT representative or that has been subject to improper installation or abuse, misuse, negligence or accident. VAT shall not be liable for any damage, loss, or expense, whether consequential, special, incidental, direct or otherwise, caused by, arising out of or connected with the manufacture, delivery (including any delay in or failure to deliver), packaging, storage or use of any product sold or delivered by VAT shall fail to conform to the foregoing warranty or to the description thereof contained herein, the purchaser thereof, as its exclusive remedy, shall upon prompt notice to VAT of any such defect or failure and upon the return of the product, part or component in question to VAT at its factory, with transportation charges prepaid, and upon VAT's inspection confirming the existence of any defect inconsistent with said warranty or any such failure, be entitled to have such defect or failure cured at VAT's factory and at no charge therefor, by replacement or repair of said product, as VAT may elect. VAT MAKES NO WARRANTY OR REPRESENTATION OF ANY KIND, EXPRESS OR IMPLIED, (INCLUDING NO WARRANTY OR MERCHANTABILITY), EXCEPT FOR THE FOREGOING WARRANTY AND THE WARRANTY THAT EACH PRODUCT SHALL CONFORM TO THE DESCRIPTION THEREOF CONTAINED HEREIN, and no warranty shall be implied by law.

Furthermore, the «Terms of sale» at the back of the price list are applicable.

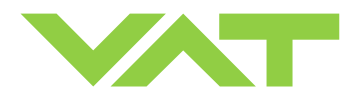